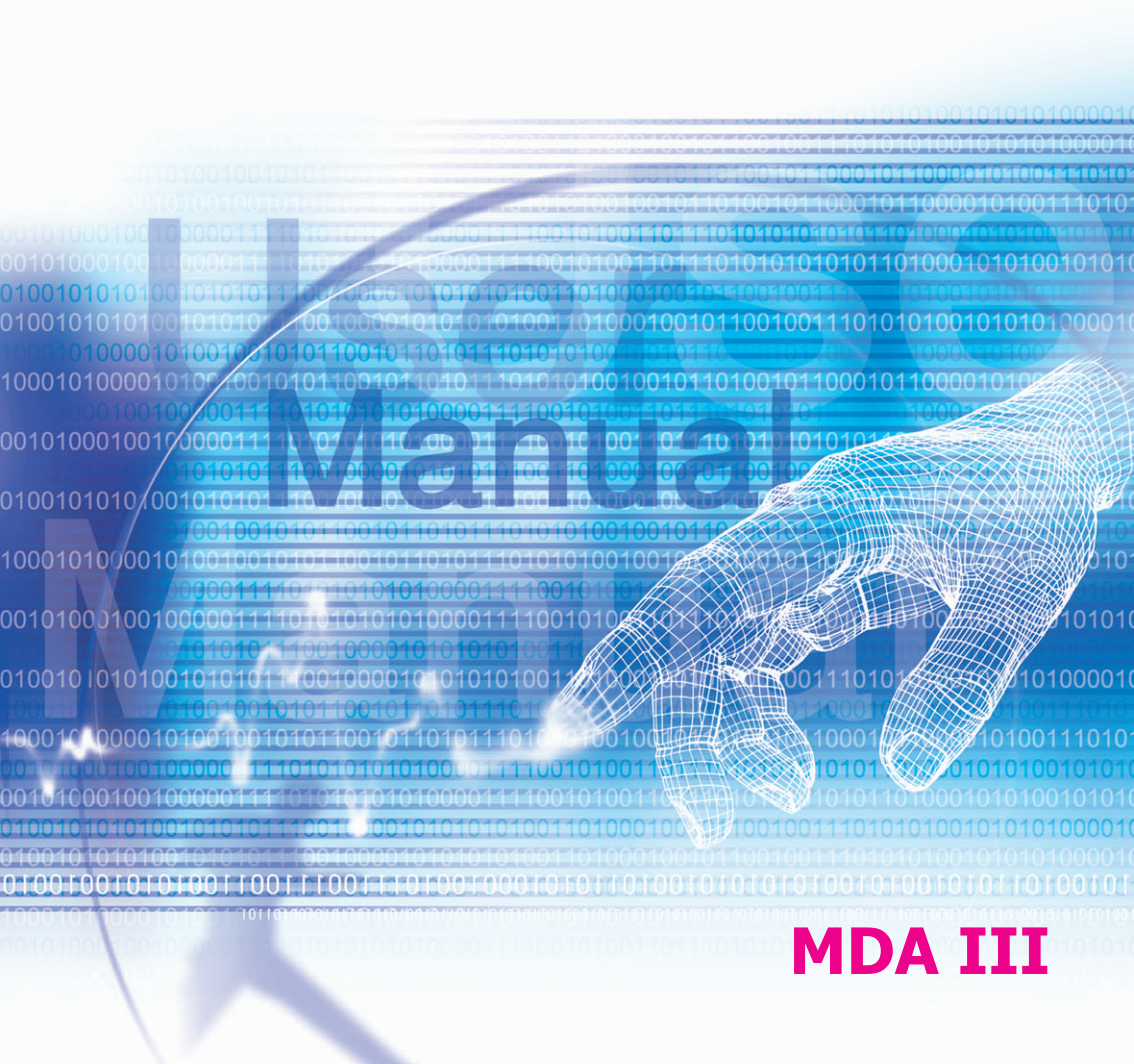

# Dříve než budete pokračovat, přečtěte si, prosím, následující:

AŽ VYJMETE PŘÍSTROJ Z KRABICE, NEBUDE JEHO BATERIE NABITÁ.

NEVYJÍMEJTE MODUL BATERIE, POKUD SE PŘÍSTROJ NABÍJÍ.

PŘI VKLÁDÁNÍ KARTY SIM SE UJISTĚTE, ŽE JE PŘÍSTROJ VYPNUTÝ A ŽE KARTA SIM ZAPADLA NA SVÉ MÍSTO.

POKUD OTEVŘETE NEBO JAKKOLIV ZASÁHNETE DO VNĚJŠÍHO OBALU PŘÍSTROJE, BUDE ZÁRUKA NEPLATNÁ.

#### VÝBUŠNÉ PROSTŘEDÍ

Pokud se nacházíte v prostředí, kde hrozí nebezpečí výbuchu nebo kde se nacházejí hořlavé materiály, měl by být přístroj vypnutý a jeho uživatel by se měl řídit všemi pokyny a značeními. Jiskry mohou v takovém prostředí způsobit výbuch nebo požár, což může mít za následek ublížení na zdraví nebo dokonce smrt. Doporučujeme uživateli nepoužívat tento přístroj v místech pro doplňování paliva, jako jsou servisní nebo čerpací stanice. Uživatelé by neměli zapomínat na dodržování omezení, týkajících se používání vysokofrekvenčních přístrojů ve skladech paliva, chemických závodech nebo v místech, kde probíhá odstřel. Oblasti s potenciálně výbušným prostředím jsou často, ale ne vždy, zřetelně označeny. Mezi ně počítáme oblasti, kde probíhá čerpání pohonných hmot, podpalubí lodí, zařízení pro převoz nebo uchovávání paliva nebo chemikálií a oblasti, ve kterých jsou ve vzduchu obsaženy chemikálie nebo částečky, jako obilí, prach nebo kovové částice.

#### **OCHRANA SOUKROMÍ**

Některé země vyžadují úplné zpřístupnění zaznamenaných telefonních hovorů a stanovují, že musíte osobu, se kterou hovoříte, informovat o tom, že hovor zaznamenáváte. Při používání funkce nahrávání na Vašem MDA III vždy dodržujte příslušné zákony a nařízení Vaší země.

#### Důležitá bezpečnostní opatření

Při používání tohoto výrobku je třeba dodržovat níže uvedená bezpečnostní opatření, abyste předešli případné zákonné odpovědnosti za způsobené škody.

#### BEZPEČNOST NAPÁJENÍ

Tento výrobek je možné používat pouze při napájení z baterie. Jiný způsob napájení výrobku při práci je nebezpečný a ruší platnost jakéhokoliv osvědčení, udělenému tomuto výrobku.

#### BEZPEČNOST V LETADLECH

Vzhledem k možnému rušení navigačního systému letadla a jeho komunikační sítě, způsobenému tímto výrobkem, je používání tohoto výrobku na palubě letadla ve většině zemí protizákonné.

#### OCHRANA ŽIVOTNÍHO PROSTŘEDÍ

Nepoužívejte tento výrobek u čerpacích stanic. Je též zakázáno používat tento výrobek ve skladech pohonných hmot, chemických závodech a v prostředích, obsahujících výbušné látky.

#### BEZPEČNOST SILNIČNÍ DOPRAVY

Řidičům motorových vozidel není dovoleno za jízdy telefonovat s přístrojem drženým v ruce, s výjimkou nouzových případů. V některých zemích je dovoleno používat k telefonování handsfree sad.

#### RUŠENÍ FUNKCÍ LÉKAŘSKÝCH PŘÍSTROJŮ

Tento výrobek může zapříčinit chybnou funkci lékařských přístrojů. Ve většině nemocnic a zdravotnických zařízeních je používání tohoto přístroje zakázáno.

#### NEIONIZAČNÍ ZÁŘENÍ

Pro zajištění bezpečnosti provozu a vydávaného záření by měl být tento přístroj provozován pouze v navržených běžných podmínkách. Doporučuje se, aby při práci s přístrojem nepřicházela žádná část lidského těla do příliš blízkého kontaktu s anténou jiného mobilního vysokofrekvenčního přístroje, v zájmu uspokojivé funkce přístroje a bezpečnosti osob.

## Obsah

| Kapitola | 1                                                           | Začínáme                                                                                                    | 9                                                  |
|----------|-------------------------------------------------------------|----------------------------------------------------------------------------------------------------|----------------------------------------------------|
|          | 1.1<br>1.2<br>1.3                                           | MDA III<br>Baterie<br>Příslušenství                                                                                                    | 10<br>12<br>14                                     |
| Kapitola | 2                                                           | Seznamte se s Vaším<br>MDA III                                                                                                    | 15                                                 |
|          | 2.1<br>2.2<br>2.3<br>2.4<br>2.5<br>2.6                      | Spuštění<br>Zadávání informací<br>Psaní na obrazovku<br>Kreslení na obrazovku<br>Nahrání zprávy<br>Hledání informací                                                                                                    | 16<br>21<br>25<br>27<br>28<br>30                   |
| Kapitola | 3                                                           | Používání Vašeho MDA III                                                                                                    | 31                                                 |
|          | 3.1<br>3.2<br>3.3<br>3.4<br>3.5<br>3.6<br>3.7<br>3.8<br>3.9 | O Vašem MDA III.<br>Uskutečnění hovoru<br>Příchozí hovoru<br>Možnosti hovoru<br>Kontaktní informace<br>Kontakty s fotografií<br>Doplňkové informace k vytáčení<br>telefonních čísel<br>Zabezpečení Vašeho MDA III<br>Hlasové vytáčení | 32<br>35<br>38<br>38<br>40<br>43<br>46<br>47<br>48 |

| Kapitola | 4                 | Synchronizace informací                                                                  | 55       |
|----------|-------------------|------------------------------------------------------------------------------------------|----------|
|          | 4.1<br>4.2<br>4.3 | Používání aplikace ActiveSync<br>Synchronizace informací<br>Připojení pomocí Bluetooth a | 56<br>57 |
|          | 4.4               | infračerveného přenosu<br>Chyby aplikace ActiveSync                                      | 59<br>60 |
| Kapitola | 5                 | Přizpůsobení Vašeho<br>MDA III                                                           | 61       |
|          | 5.1<br>5.2        | Nastavení přístroje<br>Nastavení telefonu                                                | 62<br>69 |
| Kapitola | 6                 | Připojování                                                                              | 71       |
|          | 6.1               | O připojeních                                                                            | 72       |
|          | 6.2               | Připojování k Internetu                                                                  | 72       |
|          | 6.3               | Typ spojení CSD                                                                          | 73       |
|          | 6.4<br>6.5<br>6.6 | Správce bezdrátového připojení<br>Správce bezdrátového připojení k                       | 74<br>75 |
|          |                   | okální datové síti                                                                       | 77       |
|          | 6.7               | Nastavení síťových karet                                                                 | 79       |
|          | 6.8               | Klient terminálových služeb                                                              | 80       |
|          | 6.9               | Bluetooth                                                                                | 82       |
|          | 6.1               | U MODIINI MODEM                                                                          | 93       |
|          | 0.1               | יייייייייייייייייייייייייייייייייייייי                                                   | 90       |

| Kapitola | 7                                                           | Použití aplikace Outlook                                                                                                    |
|----------|-------------------------------------------------------------|----------------------------------------------------------------------------------------------------|
|          | 7.1<br>7.2<br>7.3<br>7.4                                    | Kalendář<br>Kontakty<br>Úkoly<br>Poznámky                                                                                                    |
| Kapitola | 8                                                           | Funkce aplikace Zprávy                                                                                                    |
|          | 8.1<br>8.2<br>8.3                                           | Emailové a textové zprávy<br>MSN Messenger<br>Zprávy MMS                                                                                     |
| Kapitola | 9                                                           | Aplikace                                                                                                    |
|          | 9.1<br>9.2<br>9.3<br>9.4<br>9.5<br>9.6<br>9.7<br>9.8<br>9.9 | Pocket Word<br>Aplikace Pocket Excel<br>Windows Media Player<br>Obrázky<br>ClearVue PPT<br>ClearVue PDF<br>Truefax<br>Správce MIDletů<br>ZIP |

| Kapitola 10 Použití fotoaparátu<br>(volitelné) a alba                                                                                                    | 143                             |  |
|----------------------------------------------------------------------------------------------------|---------------------------------|--|
| 10.1 Digitální fotoaparát a album<br>10.2 Fotoaparát (volitelné)<br>10.3 Album                                                                                 | 144<br>145<br>155               |  |
| Příloha A                                                                                                    | 163                             |  |
| Přidávání nebo odstraňování programů<br>Správa paměti<br>Zálohování souborů<br>Resetování Vašeho MDA III                                                       | 164<br>165<br>167<br>168        |  |
| Příloha B                                                                                                    |                                 |  |
| Identifikační číslo kontrolního orgánu<br>Vyhláška Evropské unie<br>Prohlášení o shodě s FCC<br>Důležité zdravotní a bezpečnostní informace<br>Řešení problémů | 170<br>170<br>171<br>172<br>175 |  |
| Technické parametry                                                                                                    |                                 |  |
| Rejstřík                                                                                                    |                                 |  |

# Kapitola 1

### Začínáme

1.1 Seznamte se s Vaším přístrojem 1.2 Baterie 1.3 Příslušenství

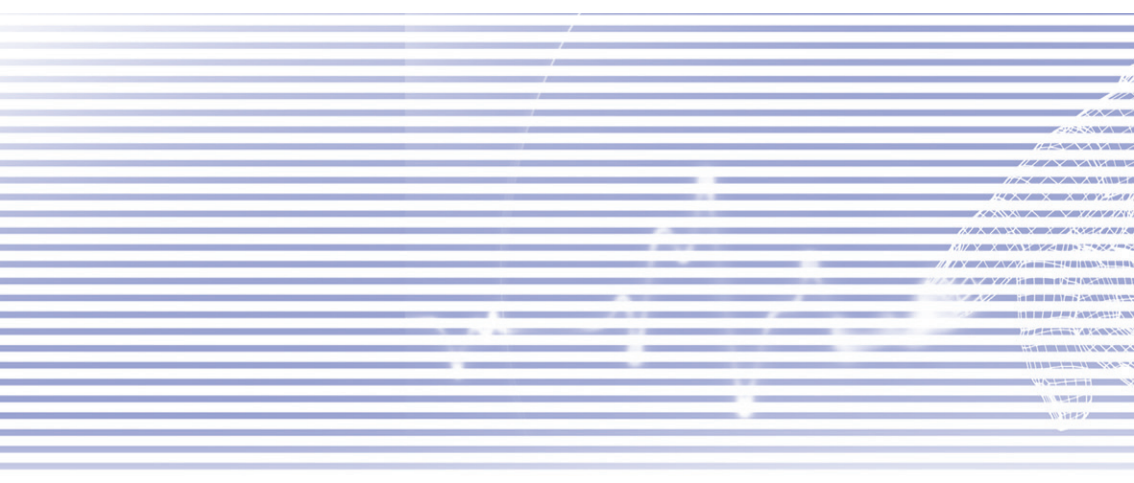

#### 1.1 MDA III

#### Pohled shora, pohled zleva a čelní pohled

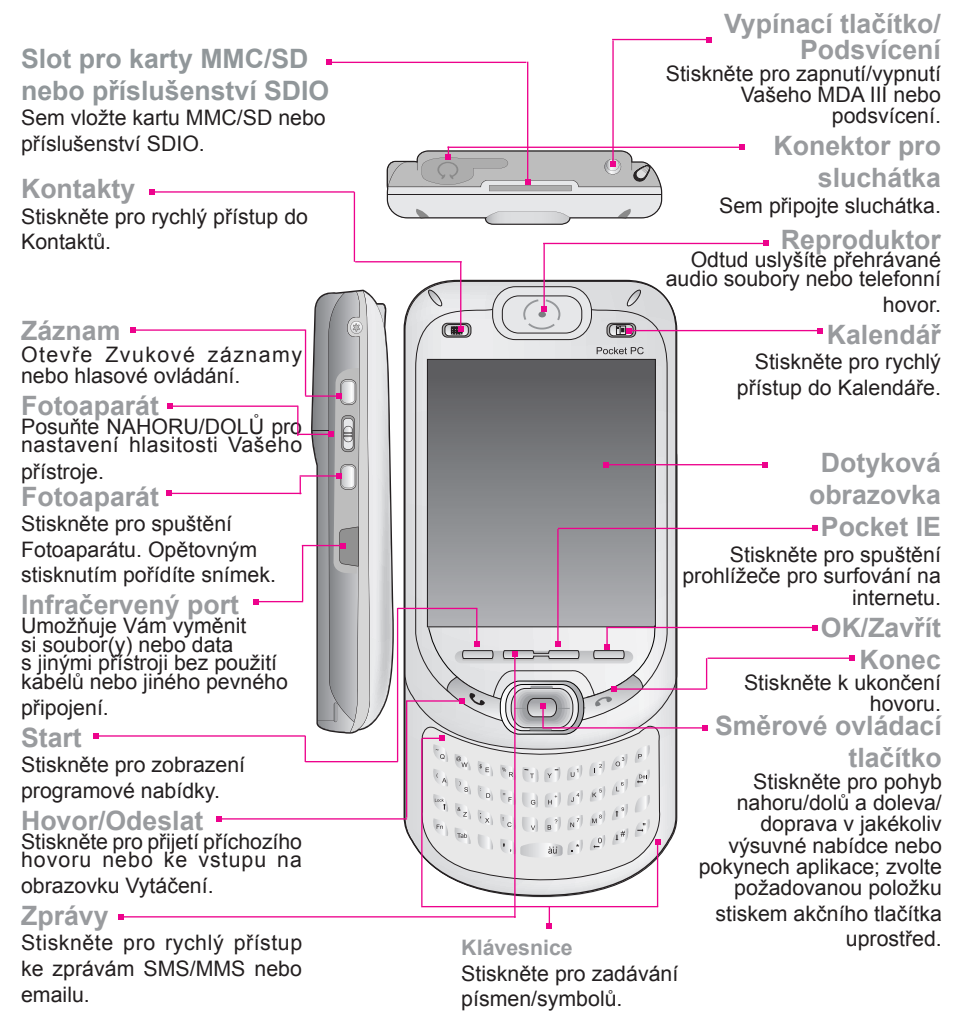

#### Pohled zprava, pohled zezadu a pohled zespodu

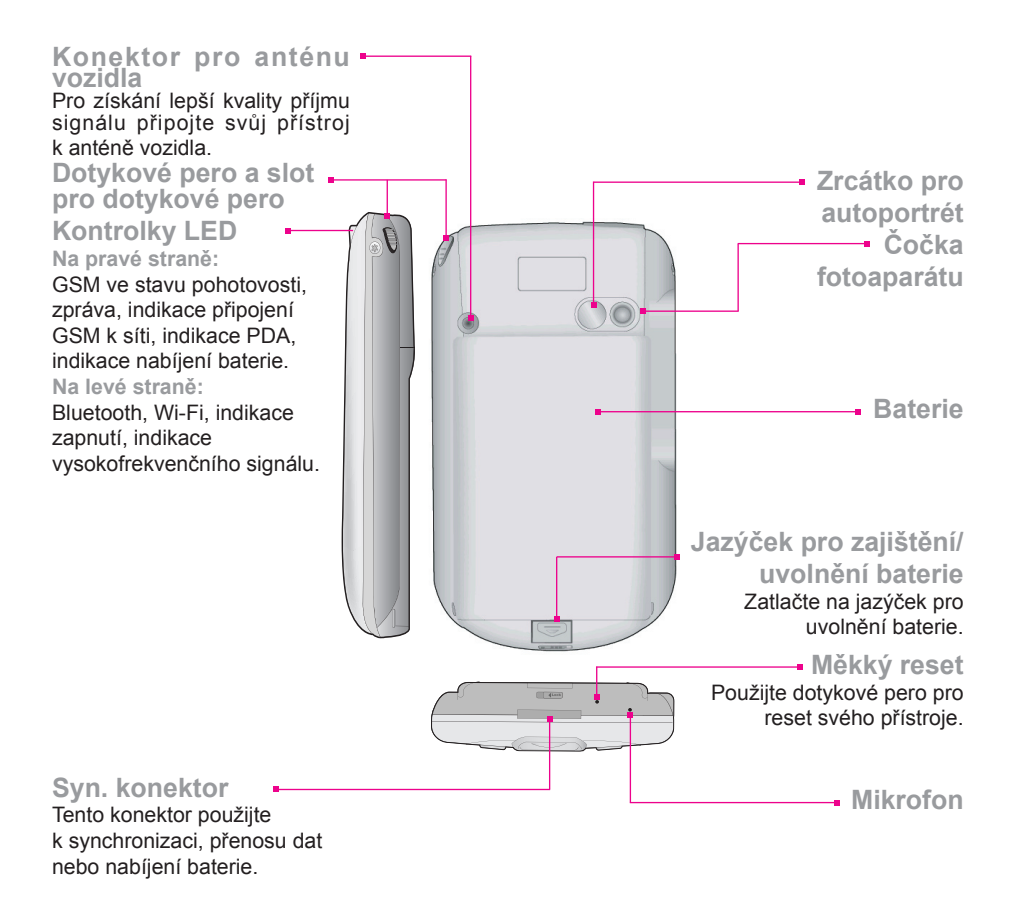

#### **1.2 Baterie**

Váš MDA III obsahuje nabíjecí Li-ion Pol baterii. Výdrž baterie závisí na tom, zda telefonujete, používáte PDA nebo zda je přístroj v pohotovostním stavu.

Odhadované hodnoty pro výdrž baterie:

- Doba hovoru: 3 4 hodiny.
- PDA: 15 hodin (přibližně).
- Pohotovostní režim: 168 hodin (přibližně).
- Doba uchovávání dat: 72 hodiny.

Výše uvedené hodnoty jsou odhadovány pro používání pouze jedné z funkcí po stanovenou dobu. Výdrž baterie se může přepínáním mezi jednotlivými funkcemi měnit.

**UPOZORNĚNÍ:** Pro snížení rizika požáru nebo vzplanutí baterii nerozebírejte, nepromačkávejte, nepropichujte, nezkratujte vnější kontakty, nevystavujte teplotám převyšujícím 60°C (140°F), ani přímému ohni nebo vodě. Vyměňujte ji pouze za výrobcem předepsanou baterii. Použité baterie recyklujte nebo likvidujte dle ustanovení místních nařízení.

#### Uchovávání dat

Zásadně udržujte Vaší baterii nabitou. Jelikož Váš MDA III nemá pevný disk, ukládají se veškerá data a nově nainstalované programy do paměti RAM. Pokud se baterie zcela vybije, budou všechna data nebo nově nainstalované programy ztraceny. Zachovají se pouze základní programy, dodávané s přístrojem při koupi.

Pro zabránění takové ztrátě dat, bude v případě vybití přístroje část hlavní baterie uchovávat Vaše data po dobu **72 hodin**. K zachování Vašich dat při vyjmutí hlavní baterie je určena přídavná interní záložní baterie. Ta uchová Vaše data po dobu **20 minut**.

POZNÁMKA: Dříve než vyjmete hlavní baterii, ujistěte se klepnutím na nabídku Start > Nastavení > Systém > Napájení, že v interní záložní baterii zbývá ještě alespoň 50% NEBO VÍCE energie.

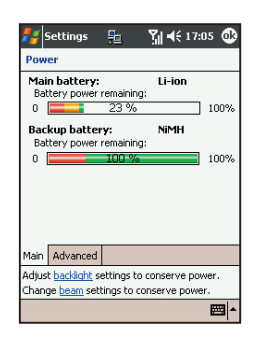

#### Nabíjení Vašeho přístroje

Váš přístroj můžete nabíjet následujícími způsoby:

- Umístěte Váš MDA III do kolébky a připojte ji k vnějšímu zdroji proudu pomocí přenosné nabíječky. Dříve, než poprvé použijete Váš MDA III, nabíjejte baterii po dobu alespoň 8 hodin. Každý den umístěte na chvíli přístroj do kolébky, abyste baterii zcela dobili.
- Zapojte přenosnou nabíječku do doplňkového konektoru USB. Připojte Váš MDA III přímo k vnějšímu zdroji proudu.

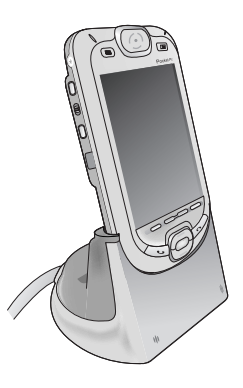

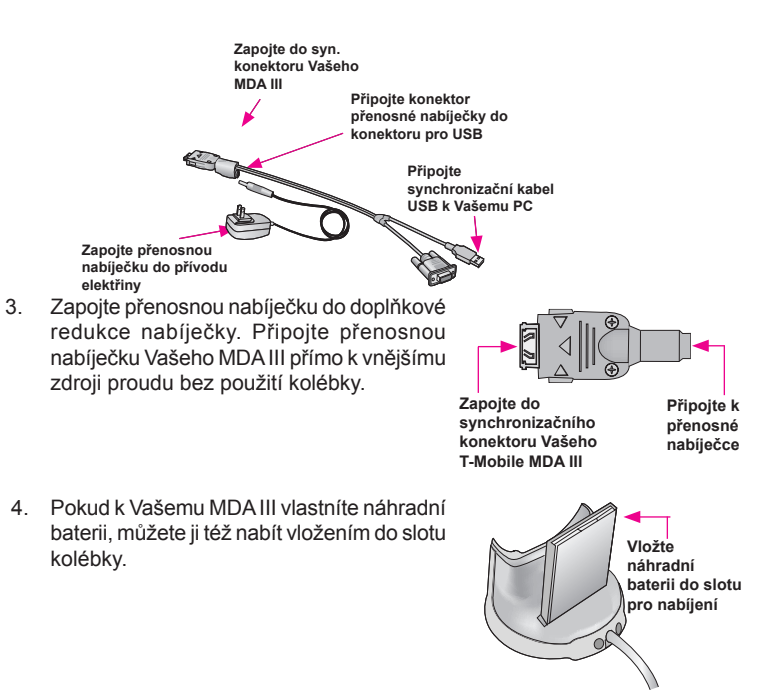

#### Pokud je baterie téměř vybitá

Pokud se objeví varovné hlášení, že je baterie vybitá, neprodleně uložte všechna data, se kterými pracujete, proveďte synchronizaci se svým PC a vypněte svůj MDA III. Interní záložní baterie může chránit Vaše data pouze po dobu výměny hlavní baterie nebo karty SIM. Data jsou při vypnutí přístroje (vybité baterii) uchovávána po dobu 72 hodin.

#### 1.3 Příslušenství

USB kolébka

Váš MDA III je dodáván s USB kolébkou. Tato kolébka Vám umožňuje nabíjet Váš MDA III přenosnou nabíječkou anebo též používat ActiveSync pro synchronizaci dat mezi Vaším MDA III a PC.

**USB kolébka** musí být při synchronizaci připojená k volnému USB portu Vašeho PC.

K nabití baterie je třeba, aby byla přenosná nabíječka zapojená do zadní části kolébky.

## Přenosná nabíječka a autonabíječka

Přenosná nabíječka a autonabíječka Vám umožňují nabíjet Váš přístroj bez použití kolébky.

#### Synchronizační kabel USB

Doplňkový USB kabel Vám též umožňuje synchronizaci s PC bez použití kolébky.

#### Sluchátka

Stereofonní sluchátka mají vlastní ovládání hlasitosti a tlačítko, kterým můžete přijímat příchozí hovory v režimu handsfree.

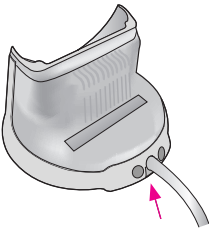

Zapojte přenosnou nabíječku do zadní části kolébky

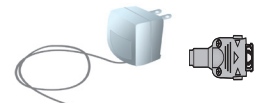

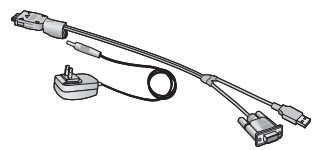

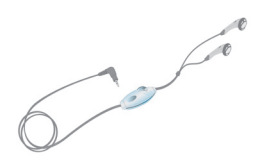

## Kapitola 2 Seznamte se s Vaším MDA III

2.1 Spuštění 2.2 Zadávání informací 2.3 Psaní na obrazovku 2.4 Kreslení na obrazovku 2.5 Nahrání zprávy 2.6 Hledání informací

#### 2.1 Spuštění

#### Poklep na obrazovku a její kalibrace

Až poprvé spustíte Váš MDA III, budete vyzváni, abyste kalibrovali obrazovku klepnutím dotykového pera do středu kříže, který se bude po obrazovce pohybovat. Tímto postupem zajistíte, že se po klepnutí dotykovým perem aktivuje Vámi požadovaná položka.

#### Opětovná kalibrace obrazovky

Pokud Váš MDA III nevykazuje adekvátní reakci na poklep na obrazovku, bude třeba ji opět kalibrovat:

- 1. Klepněte na nabídku Start > Nastavení > Systém > Obrazovka.
- Pro opětovnou kalibraci obrazovky, popsanou výše, klepněte na tlačítko Vyrovnat obrazovku ve složce Obecné.

Při vyrovnávání dotykové obrazovky klepněte na cíl jistě a přesně.

#### **Orientace obrazovky**

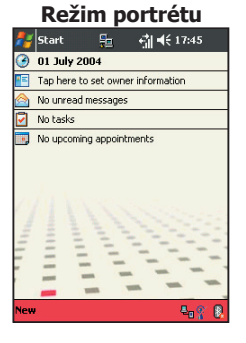

|     | Režim krajiny |                    |                             |
|-----|---------------|--------------------|-----------------------------|
|     | Start         | <b>F</b> 2         | <b>4</b> ∰ <b>4</b> € 17:49 |
| ۲   | 01 July 2     | :004               |                             |
| •=  | Tap here t    | o set owner inform | ation                       |
|     | No unread     | messages           |                             |
| <   | No tasks      |                    |                             |
| 0   | No upcomi     | ng appointments    |                             |
| 1   | h.            | ne                 | Section N                   |
| Nou |               |                    | A                           |

Pro přepínání orientace Vaší dotykové obrazovky mezi Režimem portrétu a Režimem krajiny vyberte volbu Orientace klepnutím na nabídku Start > Nastavení > Systém > Obrazovka. Režim portrétu Vám poskytne lepší pohled nebo lepší funkci určitých programů na Vašem MDA III, zatímco režim krajiny může být optimálním pro prohlížení delších textových souborů.

Pro snazší čtení textu v programech, které podporují vyhlazení písma, klepněte na složku Vyhlazení písma a poté zvolte Zapnout vyhlazení písma.

Pokud chcete zvýšit čitelnost textu nebo vidět více z jeho obsahu nastavením velikosti textu v programech, které tuto funkci podporují, klepněte na složku Velikost textu. Pohybujte jezdcem, abyste zvětšili nebo zmenšili velikost textu.

#### **Obrazovka Dnes**

Obrazovka **Dnes** zobrazuje důležité informace, jako například dnešní schůzky a stavové ikony pro Váš MDA III. Klepejte na údaje vypsané na obrazovce **Dnes** pro otevření programů, asociovaných s danými údaji.

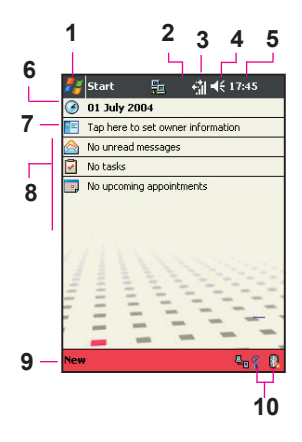

- 1. Klepněte pro vyvolání nabídky programů.
- 2. Klepněte pro zobrazení informací o stavu hovoru.
- 3. Klepněte pro zobrazení stavu sítě a možností.
- 4. Klepněte pro změnu hlasitosti nebo potlačení všech zvuků.
- 5. Klepněte a podržte pero na obrazovce pro změnu formátu času.
- 6. Klepněte pro změnu data a času.
- 7. Klepněte pro změnu údajů o majiteli.
- 8. Letmý pohled na Vaše dnešní upomínky. Klepněte pro otevření příslušného programu.
- 9. Klepněte pro vytvoření nové položky.
- Klepněte pro odpojení ActiveSync, zapnutí/vypnutí Bluetooth nebo aktivaci Správce bezdrátového připojení k LAN.

Pro návrat na obrazovku Dnes z kteréhokoliv jiného programu jen klepněte na nabídku Start > Dnes. Vzhled obrazovky Dnes, včetně obrázku na pozadí, přizpůsobíte klepnutím na nabídku Start > Nastavení > Osobní > Dnes. Více informací najdete v kapitole 5.

#### **Kontrolkv**

Stavové kontrolky Vašeho MDA III jsou umístěny v pravé horní části obrazovky Dnes. Některé sdružené kontrolky isou vypsány níže. Pokud si neiste jistí významem některé z kontrolek. klepněte na ni svým dotykovým perem a otevřené dialogové okno Vám její funkci vysvětlí a umožní Vám změnit nastavení pro příslušnou ikonu.

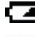

Vvbitá hlavní baterie.

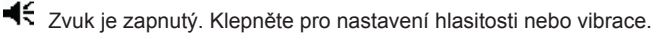

Záložní baterie bude brzy zcela vybitá.

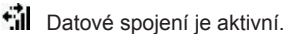

Váš MDA III se nachází v jiné oblasti sítě.

- Byla obdržena jedna nebo více okamžitých zpráv.
- Byla obdržena jedna nebo více zpráv MMS nebo emailů.

Připojení k síti je aktivní. Sloupečky ukazují intenzitu signálu spojení.

Indikuje, že je zapotřebí zobrazit více oznamovacích ikon. Klepněte na tuto ikonu pro zobrazení všech ostatních.

Indikuje, že je Váš MDA III připojen k WLAN.

Indikuje, že je Váš MDA III synchronizován s PC.

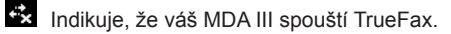

Indikuje, že váš MDA III spouští Caller ID.

#### Upozorňování

Váš MDA III Vám různými způsoby připomene, že máte něco udělat nebo že jste právě obdrželi SMS zprávu. Pokud iste si. například, zadali schůzku do Kalendáře, úkol s termínem jeho splnění do Úkolů nebo nastavili budík v Hodinách, budete na to upozorněni jakýmkoliv z následujících způsobů:

- Na obrazovce se objeví okno se zprávou.
- Je přehrán zvuk, který si můžete zvolit.
- Na Vašem MDA III se rozbliká světlo.
- MDA III vibruie...

Pro výběr z typů upozornění a zvuků na Vašem MDA III klepněte na nabídku Start > Nastavení > Osobní > Zvuky a upozornění. Možnosti, které si zde zvolíte, budou platné v rámci celého MDA III

#### Výsuvné nabídky

Používání výsuvných nabídek poskytuje rychlé provádění operací s položkami. Pro přístup do výsuvné nabídky klepněte a podržte pero na položce, u které chcete provést nějakou operaci. Poté, co se nabídka zobrazí, klepněte na operaci, kterou chcete provést, nebo klepněte kamkoliv mimo nabídku, kterou tak zavřete, aniž byste provedli jakoukoliv operaci.

#### Ovládací lišta

Ovládací lišta, umístěná v horní části obrazovky, zobrazuje aktivní programy a reálný čas a umožňuje Vám přepínat mezi programy a zavírat obrazovky.

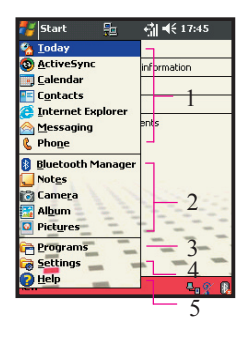

- 1. Klepněte pro přepnutí na daný program.
- 2. Klepněte pro přepnutí na naposledy používaný program.
- 3. Klepněte pro zobrazení více programů.
- 4. Klepněte pro změnu nastavení MDA III.
- 5. Klepněte pro zobrazení témata nápovědy pro stávající obrazovku.

#### Příkazová lišta

Příkazovou lištu v dolní části obrazovky používejte pro provádění úkonů v programech. Příkazová lišta obsahuje názvy nabídek, tlačítka a tlačítko vstupního panelu.

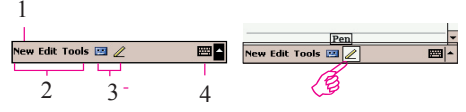

- 1. Pro vytvoření nové položky ve stávajícím programu klepněte na Nový.
- 2. Klepněte pro výběr z příkazů nabídek.
- 3. Klepněte pro výběr z příkazů tlačítek.
- 4. Klepněte pro zobrazení vstupního panelu.

Pro zobrazení názvu tlačítka klepněte a podržte pero na zvoleném tlačítku. Odtáhněte pero z tohoto tlačítka tak, aby nebyl proveden žádný příkaz.

#### **Programy**

Z jednoho programu na druhý můžete přepínat jeho vybráním z nabídky Start.

Pro přístup k programu klepněte na nabídku Start > Programy, a poté na název zvoleného programu. Na některé programy můžete též přepínat stisknutím příslušného tlačítka programu na Vašem MDA III. Více informací o nastavení Tlačítek najdete v kapitole 5.

Prosím, mějte na paměti, že ne všechny zde vypsané programy jsou v době prodeje nainstalovány na Vašem MDA III.

Následující řádky uvádějí výpis programů, dodávaných spolu s Vaším přístrojem, přičemž některé z nich jsou již předinstalovány. Dodatečné programy, které můžete nainstalovat na svůj přístroj, najdete na přiloženém *CD s aplikacemi MDA III*.

| Ikona  | Popis                                                                                        |
|--------|----------------------------------------------------------------------------------------------|
| 0      | ActiveSync synchronizuje informace mezi Vaším přístrojem a PC.                               |
|        | Kalendář podává informace o Vašich schůzkách a vytváří žádosti o schůzku.                    |
| PE     | Kontakty podávají informace o Vašich přátelích a spolupracovnících.                          |
| $\sim$ | Zprávy odesílá a přijímá zprávy SMS/emaily.                                                  |
| e      | Pocket IE prohlíží webové stránky a stahuje nové programy a soubory z internetu.             |
|        | Poznámky vytváří poznámky psané ručně nebo na klávesnici, kresby a záznamy.                  |
| 2      | Telefon uskutečňuje a přijímá hovory, přepíná mezi hovory a pořádá konferenční hovory.       |
| V      | Úkoly podávají informace o Vašich úkolech a upozorňují Vás na důležité schůzky nebo setkání. |
|        | Spb GPRS Monitor podává informace o připojení přes GPRS a počítá provozní poplat-<br>ky.     |
|        | ZIP Vám umožňuje šetřit paměť a zvyšovat její kapacitu.                                      |

| Ikons      | Popis                                                                                                    |  |  |  |
|------------|----------------------------------------------------------------------------------------------------|--|--|--|
| $\odot$    | Windows Media přehrává zvukové nebo obrazové záznamy.                                                                           |  |  |  |
| X          | Pocket Excel vytváří, prohlíží a upravuje pracovní sešity aplikace Excel.                                                       |  |  |  |
| W          | Pocket Word vytváří, prohlíží a upravuje dokumenty aplikace MS-Word.                                                            |  |  |  |
| 2          | MSN Messenger odesílá a přijímá okamžité zprávy.                                                                                |  |  |  |
| Ø          | Obrázky shromažďuje, organizuje a třídí obrázkové soubory .jpg.                                                                 |  |  |  |
|            | Kalkulačka provádí základní výpočty.                                                                                            |  |  |  |
|            | Hry, jako jsou Jawbreaker a Solitaire, jsou obsaženy v programovém vybavení MDA III.                                            |  |  |  |
| 5          | Průzkumník prohlíží všechny soubory na Vašem MDA III.                                                                           |  |  |  |
| 10         | Fotoaparát pořizuje fotografie nebo videozáznamy.                                                                               |  |  |  |
| 2          | Album shromažďuje, organizuje a třídí soubory .JPG/.BMP/.GIF.                                                                   |  |  |  |
| 8=         | Kontakty s fotografií vkládá obrazové soubory v souladu s Vaším seznamem kontaktů a zavádí funkci Identifikace volajícího.      |  |  |  |
| B          | Správce bezdrátového připojení Vám umožňuje spravovat přístup k bezdrátovým připojením,<br>jako jsou WLAN, Bluetooth nebo GPRS. |  |  |  |
| <u>e</u> e | Správce bezdrátového připojení k lokální datové síti Vám umožňuje spravovat připojení<br>prostřednictvím WiFi.                  |  |  |  |
| t 🚭        | Mobilní modem využívá Vašeho MDA III jako externího modemu pro PC.                                                              |  |  |  |
|            | Správce SIM shromažďuje, organizuje a třídí seznam Kontaktů, uložený na Vaší kartě SIM.                                         |  |  |  |
|            | xBackup zálohuje soubory Vašeho MDA III do ROM nebo na SD kartu.                                                                |  |  |  |
|            | Sim Tool Kit (STK) vám umožňuje přístup k informacím a ostatním službám, které nabízí váš operátor.                             |  |  |  |

#### 2.2 Zadávání informací

Na Vašem MDA III můžete informace zadávat následujícími způsoby:

- Synchronizace: S použitím ActiveSync můžete vyměňovať informace mezi Vaším PC a přístrojem. (Více informací o ActiveSync najdete v kapitole 4).
- Psaní: S použitím -vstupního panelu nebo Klávesnice ve spodní části Vašeho přístroje zadejte do přístroje požadovaný text. Psát můžete klepáním perem na písmena klávesnice zobrazené na obrazovce po stisknutí tlačítka Klávesnice nebo prostřednictvím softwaru pro rozpoznávání ručně psaného textu.
- Psaní: S použitím dotykového pera pište přímo na obrazovku.
- Kreslení: S použitím dotykového pera kreslete přímo na obrazovku.
- Nahrávání: Vytvořte samostatný záznam nebo vložte záznam do dokumentu nebo poznámky.

#### Použití vstupního panelu

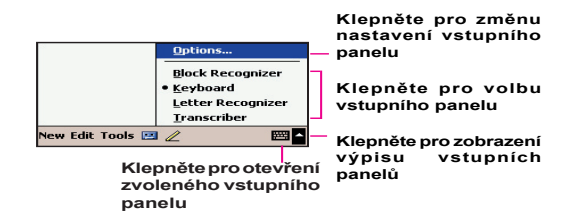

Vstupní panel použijte k zadávání informací v jakémkoliv programu na Vašem MDA III. Můžete psát buď s použitím klávesnice, klávesnice na obrazovce nebo s použitím aplikace pro rozpoznávání písma, pro rozpoznávání souvislého textu nebo pro přepis textu. V každém případě se zadané znaky na obrazovce zobrazí jako strojový text.

#### Psaní na klávesnici

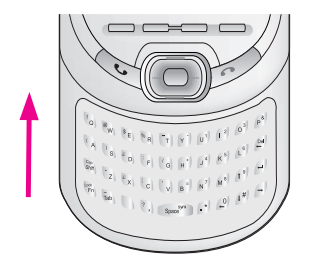

Posunutím hlavní obrazovky nahoru odkryjete klávesnici. Malá písmena pište na klávesách palci nebo prsty.

Pro napsání jednoho velkého písmene nebo symbolu stiskněte 🔊

Pro psaní velkých písmen stiskněte 🛞 > 🖳 Malá písmena můžete znovu psát po stisknutí 🛞 > 🖳 Pro zadání číslice nebo symbolu stiskněte 🛞.

Pro napsání řady číslic nebo symbolů stiskněte mdvakrát.

#### Psaní na klávesnici na obrazovce

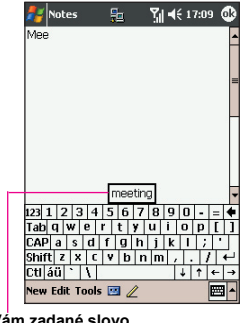

Pokud Vám zadané slovo vyhovuje, klepněte pro jeho přidání.

Pro zobrazení nebo skrytí vstupního panelu klepněte na tlačítko mana zastupující Vstupní panel. Pro zobrazení dalších možností klepněte na šipku vedle tlačítka Vstupní panel. Klepněte na šipku vedle tlačítka mana pro Vstupní panel a poté na tlačítko Klávesnice.

Pro psaní malých písmen klepejte na klávesy dotykovým perem. Pro napsání jednoho velkého písmene nebo symbolu klepněte na klávesu Shift. Pro napsání více velkých písmen nebo symbolů klepněte na klávesu CAP. Pro napsání jednoho velkého písmene můžete na něj též klepnout dotykovým perem, podržet jej na místě a přetáhnout jej do textu.

Pro zadání mezery můžete, kromě klepnutí na mezerník, také klepnout na jakoukoliv klávesu, podržet jí a poté přesunout dotykové pero doprava. Pro zpětné vymazání jednoho znaku můžete, namísto klepnutí na klávesu "backspace", také klepnout na jakoukoliv klávesu, podržet jí a poté přesunout dotykové pero doleva alespoň přes dva další znaky.

Pro započetí nového řádku klepněte a podržte dotykové pero kdekoliv na klávesnici a přesuňte jej směrem dolů. Pokud používáte vstupní panel, Váš MDA III předvídá, jaké slovo chcete zadat, a nabídne Vám jej nad vstupním panelem. Pokud klepnete na nabízené slovo, bude toto slovo automaticky přidáno do Vašeho textu na aktuální pozici kurzoru. Čím více Váš přístroj používáte, tím více slov se naučí předvídat.

Pro změnu možností pro navrhování slov, jako například počet najednou navržených slov, klepněte na nabídku Start > Nastavení > Osobní > Vstup > Dokončování slov.

Více informací o nastavení nabídky Vložit najdete v kapitole 5.

#### Použití aplikace pro rozpoznávání písma

S pomocí aplikace pro **rozpoznávání písma** můžete znaky psát dotykovým perem tak, jako byste psali na papír.

- 1. Klepněte na šipku vedle tlačítka me pro vstupní panel a poté na Rozpoznávání písma.
- 2. Napište znak do rámečku.

Jakmile znak napíšete, je převeden na strojový text, který se objeví na obrazovce. Pro konkrétní pokyny jak používat **Rozpoznávání písma**, klepněte při spuštěné aplikaci pro **rozpoznávání písma** na otazník ? vedle pole pro psaní.

#### Použití aplikace pro rozpoznávání souvislého textu

S pomocí aplikace pro **rozpoznávání souvislého textu** můžete dotykovým perem zadávat segmenty znaků, podobně jako u jiných přístrojů.

- Klepněte na šipku vedle tlačítka pro vstupní panel a poté na rozpoznávání souvislého textu.
- 2. Napište znak do rámečku.

Jakmile znak napíšete, je převeden na strojový text, který se objeví na obrazovce. Pro konkrétní pokyny jak používat **Rozpoznávání souvislého textu**, klepněte při spuštěné aplikaci pro **rozpoznávání souvislého textu** na otazník ? vedle pole pro psaní.

#### Přepnutí na aplikaci pro přepis textu

S pomocí aplikace pro **přepis textu** můžete psát dotykovým perem kamkoliv na obrazovku tak, jako byste psali na papír. Narozdíl od aplikací Letter Recognizer a Block Recognizer, můžete napsat jednu nebo více vět. Poté vyčkejte a nechte aplikaci Transcriber převést napsané znaky na strojový text.

- 1. Klepněte na šipku vedle tlačítka pro vstupní panel a poté na Přepis textu.
- 2. Pište kamkoliv na obrazovku.

Pro konkrétní pokyny jak používat **Přepis textu**, klepněte při spuštěné aplikaci pro **přepis** textu na otazník v pravém dolním rohu obrazovky.

#### Pro vkládání interpunkce do aplikace Transcriber:

- 2. Klepněte na požadované interpunkční znaménko.
- 3. Klepněte znovu na tlačítko klávesnice 🖽 pro skrytí klávesnice.

#### Výuka psaní v aplikaci Transcriber:

- 1. Klepněte na 📈 na liště nástrojů.
- 2. Objeví se obrazovka aplikace pro Výběr tvarů písma:
- Ve spodní části obrazovky vyberte znak, který hodláte nacvičit.
- V horní části obrazovky klepněte na obrázek tohoto znaku. Ten se pro naznačení postupu jeho psaní pomalu překreslí.

Zvolte si, jak často budete tímto způsobem psát příslušný znak.

Poté, co takto navolíte všechny znaky, můžete je uložit jako profil klepnutím na Soubor > Uložit, a zadat název tohoto profilu.

#### Použití profilů

Aplikace pro Výběr tvarů písma podporuje dva profily: Hlavní nebo Host:

- Hlavní je obyčejně využíván hlavním uživatelem tohoto kapesního PC. Na tento profil nemá nastavení uživatele Host žádný vliv.
- Host slouží k dočasnému užívání přístroje další osobou.

#### Úprava a výběr textu

Ve všech textových editorech se můžete kurzorovými klávesami a klávesou "backspace" pohybovat v textu a opravovat pravopis, gramatiku nebo vkládat dodatečné informace. Případně můžete pro vložení textu použít Vaše dotykové pero.

Pro výběr napsaného textu táhněte dotykové pero přes text, který chcete označit. Ten pak můžete vyjmout, kopírovat nebo vložit klepnutím a držením označených slov, a následným klepnutím na příslušný příkaz ve výsuvné nabídce nebo klepnutím na příkaz v nabídce Úpravy.

#### 2.3 Psaní na obrazovku

Ve všech programech, které podporují zápis textu, jako jsou **Poznámky**, dále pak ve složce **Poznámky** je to **Kalendář , Kontakty** a **Úkoly**, můžete použít Vaše dotykové pero k psaní přímo na obrazovku. Pište, jako byste psali na papír. To, co jste napsali, můžete pak dále upravit nebo zformovat a později převést tyto informace na strojový text.

Klepněte na tlačítko pera 🖉 pro přepnutí do režimu psaní. Tím se na obrazovce zobrazí linky, které Vám pomohou při psaní.

Některé programy, které podporují psaní, tlačítko pera obsahovat nemusejí. V návodu ke každému takovému programu najdete způsob, jak do režimu psaní přejít.

#### Výběr ručně psaného textu

Pokud chcete upravit nebo zformovat ručně psaný text, nejprve takový text vyberte označením.

- Klepněte znovu na pro opuštění režimu ručního psaní. Tím si výběr ručně psaného textu zjednodušíte.
- Klepněte dotykovým perem vedle té části textu, kterou chcete vybrat, a podržte jej, dokud se neobjeví aktuální pozice kurzoru.
- 3. Aniž byste jej zvedli, veďte dotykové pero přes příslušnou část textu.

Pokud byste na obrazovku nechtěně cokoliv napsali, klepněte na Úpravy , Zpět , a zkuste to znovu.

Stejně jako při práci se strojovým textem, můžete ručně psaný text vyjmout, kopírovat a vložit: klepněte a podržte pero na vybraných slovech, a poté klepněte na příslušný editační příkaz v zobrazené nabídce nebo na příkaz nabídky **Úpravy**.

#### Převod ručně psaného textu na strojový text:

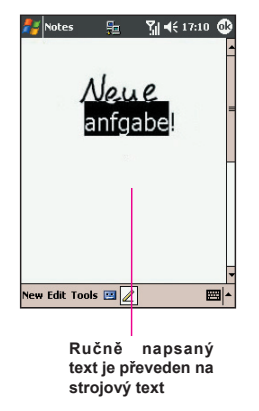

- 1. V ručně napsaném textu klepněte na Nástroje a Rozpoznat v liště nabídky.
- Pokud chcete převádět pouze určitá slova, potom je před klepnutím na Rozpoznat v nabídce Nástroje nejprve vyberte (nebo klepněte a podržte pero na vybraných slovech, v zobrazené nabídce poté klepněte na Rozpoznat ).

Pokud nebude některé slovo rozpoznáno, bude ponecháno napsané ručně. A pokud bude převod nepřesný, budete si moci zvolit jiné slovo ze seznamu nabídnutých možností nebo se budete moci vrátit zpět k původnímu ručně psanému textu.

Klepněte a podržte pero na nepřesně převedeném slově (vždy vybírejte pouze jedno slovo), v zobrazené nabídce poté klepněte na **Možnosti**. Zobrazí se nabídka se seznamem alternativních výrazů. Klepněte na slovo, které chcete použít, nebo klepněte na ruční psaní v horní části nabídky pro návrat k původnímu ručně psanému textu.

#### Tipy pro lepší rozpoznávání textu:

- 1. Pište úhledně.
- Pište na linky a kreslete poznámky pod čarou. Pište přeškrtnutí u "t" a apostrofy pod horní linkou, aby nebyly zaměnitelné s výše napsaným slovem. Pište tečky a čárky nad spodní linkou.
- Pro lepší rozpoznání textu použijte úroveň přiblížení od 150% výše. Pro změnu úrovně přiblížení klepněte na Nástroje > Přiblížit.
- Pište písmena slov těsně u sebe a vynechávejte větší mezery mezi slovy, aby mohl přístroj snáze rozpoznat začátek i konec slova.
- Slova rozdělená pomlčkou, cizí slova, používající zvláštní znaky, například diakritiku, a některé interpunkční znaky, nemohou být převedeny.

Pokud upravujete nebo přidáváte slovo poté, co jste se jej pokusili rozeznat, nebude nový ručně psaný text zahrnut, pokud se jej pokusíte rozpoznat znovu.

#### 2.4 Kreslení na obrazovku

Stejným způsobem, jakým na obrazovku píšete, můžete na obrazovku také kreslit. Rozdíl v psaní a kreslení na obrazovku spočívá ve způsobu výběru položek a jejich úpravy. Například, narozdíl od ručně psaného textu, velikost vybraných kreseb může být měněna.

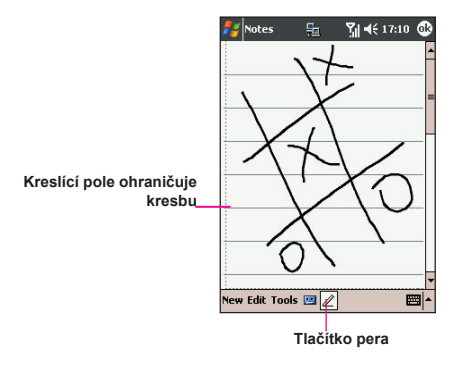

#### Vytvoření kresby:

Přejeďte perem přes tři řádky najednou. Objeví se kreslící pole. Po dalším klepnutí nebo dotyku pera s obrazovkou se stane kreslící pole součástí kresby. Kresby, které neprocházejí třemi řádky, budou považovány za ručně psaný text.

#### Výběr kresby

Pokud chcete kresbu upravit nebo formovat, musíte ji nejprve označit.

- Klepněte a podržte pero na kresbě, dokud se neobjeví značka označovacího úchopu. Pro označení více kreseb zrušte výběr tlačítka pera a táhněte dotykové pero pro výběr požadovaných kreseb.
- 2. Vybrané kresby můžete vyjmout, kopírovat nebo vložit klepnutím a podržením pera na zvolené kresbě, a poté klepněte na příslušný editační příkaz v zobrazené nabídce nebo na příkaz nabídky Úpravy. Pro změnu velikosti kresby táhněte dotykovým perem za značku úchopu, ujistěte se však, že nebylo aktivováno tlačítko pera.

Pro změnu úrovně přiblížení klepněte na **Nástroje**, a poté zvolte úroveň přiblížení tak, aby bylo snazší pracovat s Vaší kresbou nebo ji prohlížet.

#### 2.5 Nahrání zprávy

V každém programu, kde můžete psát nebo kreslit na obrazovku, můžete také rychle zachytit Vaše myšlenky, připomínky anebo telefonní čísla nahráním zprávy. Pořízený zvukový záznam poté můžete vložit do složky **Poznámky**, a dále pak do **Kalendáře, Úkolů** a **Kontaktů**.

| Г                                     | <mark>≱ Notes ⊞ ∑i 4</mark> € 17:08                                         |
|---------------------------------------|-----------------------------------------------------------------------------|
| Upozorňuje na vložený                 | quote                                                                       |
| zvukový záznam                        | from adam                                                                   |
| Г                                     |                                                                             |
| Klepněte pro spuš<br>nahrávání záznam | Klepněte pro zobrazení<br>štění nebo skrytí nástrojové<br>u lišty Nahrávání |

V programu **Poznámky** můžete buď vytvořit samostatný zvukový záznam nebo připojit záznam k ručně psané poznámce. Pokud chcete připojit zvukový záznam k poznámce, musíte příslušnou poznámku nejprve otevřít. V aplikaci **Zprávy** můžete připojovat záznamy také k emailovým zprávám.

#### Vytvoření zvukového záznamu:

- Pro připojení záznamu k poznámce je třeba příslušnou poznámku otevřít dříve, než začnete záznam pořizovat. Klepněte na nabídku Start > Poznámky.
- 2. Pokud není nástrojová lišta Záznam/Přehrát k dispozici, klepněte na 🕎.
- 3. Přidržte mikrofon Vašeho MDA III u svých úst nebo jiného zdroje zvuku.
- 4. Klepněte na e pro spuštění nahrávání. Zazní zvukový signál.
- Klepněte na pro zastavení nahrávání. Zazní dva zvukové signály. Nový záznam bude zobrazen ve výpisu poznámek nebo jako vložená ikona.
- Pro přehrání záznamu klepněte do textu poznámky nebo klepněte na záznam ve výpisu poznámek.

Stisknutím tlačítka Záznam, které je prvním tlačítkem shora na levé straně Vašeho MDA III, můžete též vyvolat nástrojovou lištu Záznam/Přehrát.

Pro okamžité pořízení záznamu podržte tlačítko **Záznam**. Až uslyšíte zvukový signál, začněte nahrávat. Až budete chtít nahrávání zastavit, uvolněte tlačítko.

Nově pořízený záznam se uloží do otevřené poznámky nebo, pokud není otevřena žádná poznámka, jako samostatný zvukový záznam.

#### Změna formátu záznamu

Ve výpisu poznámek klepněte na Nástroje > Volby > odkaz Obecné možnosti ukládání dat.

**Mobile Voice** je audio kodek o velikosti 2,4 kB (pro kompresi/dekompresi). Je to doporučovaný formát, neboť nabízí dobré zaznamenávání zvuku při mnohem nižších nárocích na paměť než **PCM**.

Pulse Code Modulation (PCM) nabízí nepatrně lepší kvalitu zvuku. Nicméně, záznamy v PCM mohou zabírat až 50krát více paměti než záznamy pořízené v Mobile Voice. PCM nemůže být používán k vytváření záznamů, které mají být vkládány do poznámek.

#### 2.6 Hledání informací

Funkce Najít Vašeho MDA III Vám pomáhá rychle najít informace, které potřebujete.

- 1. Klepněte na nabídku Start > Programy > Najít.
- V položce Najít zadejte název souboru, slovo nebo jinou informaci, kterou chcete najít. Pokud jste již příslušný předmět hledali dříve, klepněte na šipku Najít a vyberte tento předmět ze seznamu.
- 3. Pro přesnější výsledky hledání zadejte v položce Typ typ hledaných dat.
- 4. Klepněte na Hledat. Je prohledávána složka Mé dokumenty a její podsložky.
- 5. Ve výpisu Výsledků klepněte na položku, kterou chcete otevřít.

Pro rychlé nalezení dat, která zabírají více místa v paměti Vašeho MDA III, zvolte Větší než 64 kB v položce Typ.

# Kapitola 3

### Používání Vašeho MDA III

3.1 O Vašem MDA III 3.2 Uskutečnění hovoru 3.3 Příchozí hovor 3.4 Možnosti hovoru 3.5 Kontaktní informace 3.6 Kontakty s fotografií 3.7 Doplňkové informace k vytáčení telefonních čísel 3.8 Zabezpečení Vašeho MDA III 3.9 Hlasové vytáčení

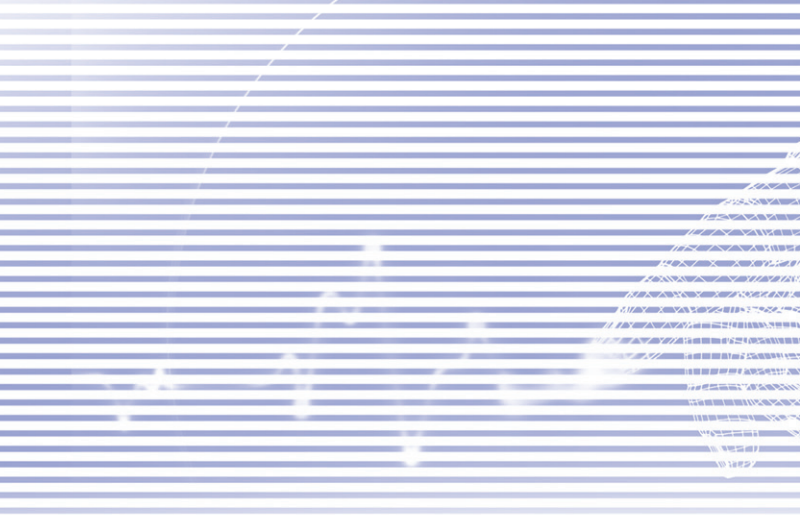

#### 3.1 O Vašem MDA III

Stejně jako standardní mobilní telefon, můžete Váš **MDA III** využít ke správě hovorů a posílání zpráv **SMS**. Stejně tak si můžete dělat poznámky během hovoru, vytáčet telefonní čísla přímo z **Kontaktů** a snadno přenášet kontakty mezi Vaší kartou **SIM** a pamětí RAM Vašeho přístroje.

#### Obrazovka vytáčení telefonních čísel

Pro přístup na obrazovku vytáčení klepněte na nabídku **Start > Telefon** nebo stiskněte na Vašem MDA III. Z této obrazovky máte přístup do nabídky **Historie volání, Rychlá volba, a Nastavení telefonu**. Stavové informace o signálu a ikony, podávající informace o Vašem hovoru, zahrnují:

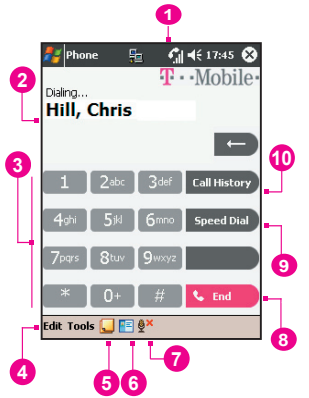

- 1. Ukazatel intenzity signálu.
- 2. Zde je zobrazen název kontaktu k telefonnímu číslu, které vytáčíte.
- 3. Klávesy dotykové obrazovky.
- 4. Vymazání, kopírování nebo vložení čísla.
- 5. Klepněte pro přístup do nastavení telefonu.
- 6. Klepněte pro vytvoření poznámky během hovoru.
- 7. Klepněte pro výběr kontaktu z výpisu Kontaktů.
- 8. Klepněte pro ukončení hovoru.
- 9. Ukládá často volaná čísla.

10. Prohlíží veškerou historii volání, včetně příchozích, odchozích a zmeškanýc

#### Směrové ovládací tlačítko a vytáčení čísel

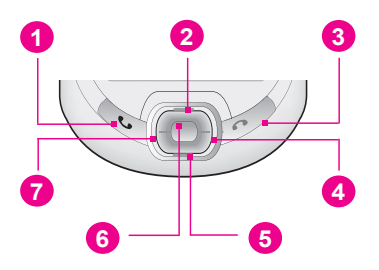

- 1. Obrazovka vytáčení telefonního čísla: Stiskněte pro otevření obrazovky vytáčení.
- 1. Přijmout hovor: Stiskněte pro přijetí příchozího hovoru.
- 1. Hlasitý odposlech: Stiskněte a podržte pro zapnutí nebo vypnutí hlasitého odposlechu během hovoru.
- 1. Vytočit: Stiskněte pro vytočení telefonního čísla.
- Přesunout nahoru: Stiskněte pro přesun nahoru v seznamu položek nebo pro vstup do Historie volání.
- 3. Ukončit hovor: Stiskněte pro ukončení hovoru nebo pro ukončení připojení přes GPRS.
- Historie volání: Po vyvolání Obrazovky vytáčení stiskněte pro vstup do složky Historie volání.
- 5. Přesunout dolů: Stiskněte pro přesun dolů v seznamu položek.
- Akční klávesa: Stiskněte pro výběr položky v nabídce nebo pro vyvolání funkce Rychlá volba.
- Rychlá volba: Po vyvolání Obrazovky vytáčení stiskněte pro vyvolání funkce Rychlá volba.

#### Zadání Vašeho PIN

Většina karet SIM má přednastavený kód **PIN (Osobní identifikační číslo)**. Tento PIN, přidělený operátorem T-Mobile, je třeba zadávat při každém spuštění Vašeho přístroje. (Pro více informací o instalaci karty **SIM** do Vašeho MDA III si, prosím, prohlédněte názorné ilustrace v **Průvodci rychlým nastavením**.)

- 1. Zadejte přednastavený kód **PIN**, přidělený operátorem T-Mobile.
- 2. Klepněte na tlačítko Potvrdit.

Pokud třikrát zadáte Váš kód **PIN** chybně, Vaše karta **SIM** se zablokuje. Pokud by taková situace nastala, můžete kartu SIM odblokovat zadáním kódu **PUK (Kód pro odblokování PIN (PIN Unblocking Key)**), přiděleného operátorem T-Mobile.

#### Kontrola Vašeho připojení

Váš MDA III se standardně automaticky přihlásí do sítě T-Mobile ihned po vložení karty **SIM** a zadání požadovaného kódu **PIN**. Ikona **Y** signalizuje, že jste přihlášeni do sítě T-Mobile nebo přidruženého operátora. Maximální intenzita signálu je signalizována **Y**. Jak bude intenzita signálu slábnout, bude též ubývat počet vertikálních sloupečků v příslušné ikoně až do chvíle, kdy při ztrátě signálu všechny sloupečky ikony zmizí.

**UPOZORNĚNÍ:** V mnoha zemích jste ze zákona povinni vypnout telefonní přístroj na palubě letadla. Vypnutím Vašeho MDA III však nevypnete všechny jeho funkce. Pro odhlášení ze sítě tak musíte zapnout **Režim letu**.

#### Zapnutí Režimu letu

Pro odhlášení z aktivní sítě můžete přepnout režim připojení Vašeho telefonu na **Režim letu**. Při zapnutém MDA III můžete mezi zapnutým a vypnutým **Režimem letu** přepínat.

- Z jakéhokoliv programu na Vašem MDA III můžete mezi jednotlivými režimy přepínat klepnutím na i v titulní liště na horním okraji obrazovky telefonu.
- 2. V dialogovém okně klepněte na volbu Zapnout režim letu nebo Vypnout režim letu.
- 3. Pro přijímání hovorů zvolte Vypnout režim letu.

Během hovoru můžete na Vašem přístroji používat jakýkoliv program. Pro rychlý návrat na **Obrazovku vytáčení** klepněte na **C** nebo na nabídku **Start > Telefon**.

#### Nastavení hlasitosti telefonu:

- V zobrazené nabídce můžete zvolit buď nastavení hlasitosti telefonu \* (zvonění) nebo přístroje (upozornění a MP3).
- Pokud zvolíte režim Vibrace, objeví se " v titulní liště na horním okraji obrazovky telefonu.
- 4. Zvuk vypnete volbou Vypnout.

Nastavení hlasitosti hovoru můžete provést jen během hovoru. Pokud provedete nastavení hlasitosti jindy, bude platit pouze pro zvonění, upozorňování a přehrávání souborů formátu MP3.

#### 3.2 Uskutečnění hovoru

S Vaším MDA III můžete uskutečňovat hovory ze složky Vytáčení, Kontakty, Rychlá volba, Historie volání a Správce SIM.

#### Uskutečnění hovoru ze složky Vytáčení

Nejrychlejším způsobem je použití klávesnice Telefonu.

- 1. Stiskněte 🕓 pro vyvolání obrazovky vytáčení.
- Vyťukejte číslo na klávesnici, poté klepněte na tlačítko Hovor nebo stiskněte .

#### Postupné a úplné vymazání

Pokud zadáte špatné telefonní číslo, můžete klepáním na klávesu se šipkou směřující doleva zpětně mazat jednotlivá čísla jedno po druhém. Můžete však také všechna čísla v okně smazat najednou klepnutím na Úpravy > Odstranit z obrazovky vytáčení.

#### Uskutečnění hovoru ze složky Kontakty

Ze složky **Kontakty** můžete hovor uskutečnit následujícími způsoby:

- Stiskněte tlačítko Kontakty v levém horním rohu Vašeho MDA III.
- Najděte příslušný kontakt a dvakrát stiskněte tlačítko
  (jednou pro odeslání kontaktu na obrazovku Vytáčení a podruhé pro uskutečnění hovoru).
- Klepněte na klepněte na klepněte na klepněte na klepněte na klepněte v dolním okraji obrazovky Vytáčení. Složka Kontakty se otevře. Vyberte požadovaný kontakt ze seznamu a dvakrát stiskněte ().

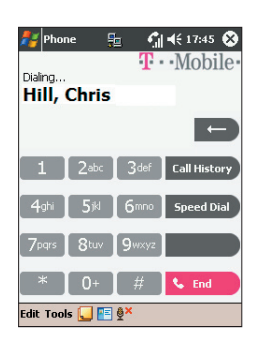

Číslem, které naskočí hned po stisknutí (), standardně zavoláte na **Pracovní telefonní číslo**. To však můžete přizpůsobit tak, aby se namísto toho zobrazovalo mobilní telefonní číslo nebo email.

- Ve výpisu Kontaktů klepněte na B v pravém sloupci vedle kontaktu, který chcete přizpůsobit. Zobrazená nabídka Vám ukáže telefonní čísla a emailové adresy pro tento kontakt s tečkou vedle čísla priority.
- V zobrazené nabídce zvolte prioritu. Pokud zvolíte mobilní telefonní číslo, mělo by být v pravém sloupci vedle kontaktu písmeno m.
- Při stisknutí tlačítka Doleva nebo Doprava na směrovém ovládacím tlačítku se změní číslo zvoleného kontaktu na obrazovce, které postupně zastupuje mobilní telefonní číslo (mobile number), pracovní telefonní číslo (work number) nebo email.

Tap the **B** here to pop-up all the phone numbers and E-mails for this contact

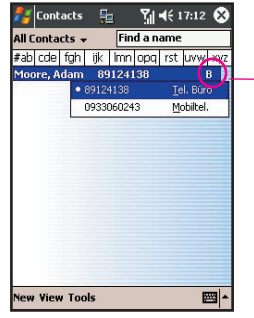

#### Uskutečnění hovoru ze složky Historie volání:

- V režimu obrazovky Vytáčení klepněte na call History nebo jen stiskněte tlačítko Doprava na směrovém ovládacím tlačítku.
- Detaily o hovorech hledejte tak, že nejprve vyberete jednu z níže uvedených kategorií. Například, pokud se hovor nachází v kategorii Všechny hovory, vyberte v nabídce v levém horním rohu položku Všechny hovory.
- K vyhledání čísla použijte směrové ovládací tlačítko, poté klepněte na snebo na ikonu nalevo od čísla, na které chcete zavolat.

Ikony v Historii volání zahrnují:

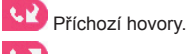

Odchozí hovory.

🛂 Zmeškané hovory.
# Uskutečnění hovoru ze složky Rychlá volba

Pro volání na často používaná čísla jedním klepnutím přidejte tato čísla do složky **Rychlá volba**. Dříve než přidáte číslo do složky **Rychlá volba**, musí již existovat v **Kontaktech**.

- 1. Z klávesnice telefonu klepněte na Speed Dial > Nový.
- 2. Zadejte požadovaný název kontaktu a číslo.
- V poli Umístění klepejte na šipky Nahoru/Dolů pro výběr volné pozice pro přiřazení do složky Rychlá volba. (První pozice ve složce Rychlá volba je vyhrazena Vaší hlasové schránce).

Po uložení pozice čísla ve složce **Rychlá volba** můžete toto číslo vytočit stisknutím a podržením čísla jeho pozice. Standardně Vám bude funkce **Umístění** nabízet na obrazovce nastavení **Rychlé volby** nejbližší volnou pozici. Pokud budete chtít číslo uložit na již obsazenou pozici, bude stávající číslo na této pozici nahrazeno novým.

#### Tipy pro použití Rychlé volby

Pro vytvoření záznamu ve složce **Rychlá volba** z **Kontaktů** klepněte a podržte dotykové pero na názvu kontaktu > **Přidat do Rychlé volby** > šipkami **Nahoru/Dolů** vyberte volnou pozici, kterou chcete novému záznamu pro Rychlou volbu přiřadit.

Pro vymazání záznamu z **Rychlé volby** přejděte na seznam položek v **Rychlé volbě (Speed Dial)**, klepněte a podržte dotykové pero na názvu kontaktu v rámečku napravo od čísla s přiřazenou rychlou volbou, a poté klepněte na **Vymazat**.

# Kontrola Vaší Hlasové schránky

Hlasová schránka se standardně nachází na první pozici **Rychlé volby**. Jakmile vložíte kartu **SIM** do Vašeho MDA III, bude číslo hlasové schránky Vašeho provozovatele služeb automaticky zjištěno a nataveno.

Na obrazovce **Vytáčení** klepněte na speedpial nebo stiskněte tlačítko **Doleva** na směrovém ovládacím tlačítku, vyberte **1** Hlasová schránka, a poté stiskněte **(**).

# Uskutečnění hovoru ze Správce SIM

Správce SIM Vám umožňuje prohlížet obsah Vaší karty SIM, přenášet kontakty do Kontaktů na Vašem MDA III a uskutečňovat hovory z karty SIM.

- Klepněte na nabídku Start > Programy > Správce SIM. Počkejte, než se načte obsah Vaší karty SIM.
- Klepněte a podržte dotykové pero na jméně nebo telefonním čísle osoby, které chcete zavolat, a poté ze zobrazené nabídky vyberte Volat.

# 3.3 Příchozí hovor

### Přijetí příchozího hovoru

Při příchozím hovoru se Vám zobrazí zpráva, která Vám dá na výběr zda příchozí hovor přijmout anebo ignorovat.

- 1. Klepněte na Přijmout nebo stiskněte 🕓
- Klepněte na Ignorovat nebo stiskněte oproztišení telefonu a odmítnutí hovoru. Tím můžete, v závislosti na volbě Vašeho provozovatele služeb, daný hovor přesměrovat do Vaší hlasové schránky.

# Ukončení hovoru

V průběhu příchozího nebo odchozího hovoru můžete pro jeho ukončení stisknout 🍘 nebo klepnout na د المالي المالي na obrazovce Vytáčení.

# 3.4 Možnosti hovoru

#### Podržet hovor

Váš MDA III Vás během hovoru může upozornit na další příchozí hovor a nabídnout Vám jeho přijetí nebo odmítnutí. Pokud tento hovor přijmete, můžete mezi oběma hovory přepínat nebo uspořádat konferenční hovor mezi všemi třemi stranami.

- 1. Klepněte na Přijmout pro přijetí druhého hovoru a podržení hovoru prvního.
- Pro ukončení druhého hovoru přepněte zpět na první hovor a klepněte na stiskněte .

# Přepínání mezi hovory

Pro možnost přepínat mezi dvěma hovory stiskněte

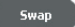

# Pořádání konferenčních hovorů:

- Buď podržte hovor, vytočte druhé telefonní číslo a vyčkejte na přijetí Vašeho volání. Anebo během hovoru přijměte druhý příchozí hovor.
- 2. Na obrazovce, která se poté objeví, klepněte na Conference
- Pokud se konferenční spojení podaří, objeví se na horním okraji obrazovky Vytáčení slovo Konference.
- 4. Pro přijetí dalších osob k Vašemu konferenčnímu hovoru klepněte na Hold, zadejte telefonní číslo a klepnutím na Resume se vraťte zpět k původnímu hovoru.

# Zadávání poznámek během hovoru

Nehledě na to, zda voláte z obrazovky **Vytáčení**, **Kontaktů**, **Historie volání**, **Rychlé volby** nebo **Správce SIM**, si můžete během hovoru dělat poznámky. Poté, co poznámku dokončíte, bude uložena jako příloha k Vašemu hovoru v jedné ze složek **Historie volání**.

# Psaní poznámky:

- Během hovoru pouze klepněte na ikonu 📃 na spodním okraji obrazovky.
- Pro záznam Vaší poznámky použijte jakoukoliv z metod pro vkládání textu, poté klepněte na OK. Svou poznámku můžete dokončit během hovoru nebo také po jeho skončení.

# Zobrazení poznámky:

- Ve výpisu Historie volání klepněte a podržte dotykové pero na požadovaném čísle, poté v zobrazené nabídce klepněte na Zobrazení poznámky. Na poznámku Vás upozorní ikona
   .
- Nebo přejděte do Poznámek, a poté klepněte na název souboru v seznamu. (Více informací najdete v kapitole 2).

# Zapnutí hlasitého odposlechu

Váš přístroj je vybaven funkcí hlasitého odposlechu, který Vám umožňuje mluvit bez držení telefonu v ruce nebo umožňuje dalším osobám naslouchat Vaší konverzaci.

- 1. Počkejte, dokud telefon nezačne vyzvánět.
- Podržte (S), dokud se hlasitý odposlech nezapne a dokud se ve stavové liště nezobrazí ikona <u>k</u>.
- Pro vypnutí hlasitého odposlechu znovu podržte S.

**UPOZORNĚNÍ:** Předejděte zranění Vašeho sluchu a nenechávejte svůj MDA III v režimu hlasitého odposlechu a nedržte přístroj v tomto režimu u svého ucha.

### Odmlčení se během hovoru

Během hovoru můžete vypnout mikrofon Vašeho telefonu tak, abyste slyšeli volajícího, ale aby on neslyšel Vás. Pro vypnutí nebo zapnutí mikrofonu Vašeho telefonu klepněte na na klávesnici na obrazovce **Vytáčení**.

# 3.5 Kontaktní informace

Kontakty mohou být importovány následujícími způsoby:

- Z Vaší karty SIM: Použijte Vaší kartu SIM na Vašem MDA III a další přístroj; s použitím druhého přístroje můžete na jeho kartě SIM vytvořit jeden nebo více kontaktů.
- Z Vaší Historie volání: Nová kontaktní čísla mohou být též nalezena mezi příchozími nebo zmeškanými hovory.

Proč importovat kontakty?

- Zálohujte telefonní čísla na kartě SIM na Váš MDA III.
- Při nastavování telefonních čísel Rychlé volby se musejí tyto kontakty nacházet ve složce Kontakty, nikoliv na kartě SIM.
- Vytváření kontaktů ve složce Kontakty umožňuje detailnější záznamy.
- Při používání Kontaktů s fotografií budou kontaktní údaje plně odpovídat údajům ve složce Kontakty.

# Správce SIM

#### Vytvoření kontaktu na kartě SIM:

- Pro otevření Správce SIM klepněte na nabídku Start > Programy > Správce SIM. Vyčkejte, dokud se nenačtou data z karty SIM.
- 2. Až se data z karty SIM načtou, klepněte na Nový.
- 3. Vyplňte Jméno a Telefonní číslo a klepněte na Přidat.

# Převod kontaktů z karty SIM do složky Kontakty:

Ve Správci SIM klepněte na Nástroje > Vybrat vše > Uložit do kontaktů. Pokud byl kontakt již vybrán, stiskněte a podržte střed směrového ovládacího tlačítka, anebo klepněte a podržte dotykové pero na požadovaném kontaktu ze seznamu. Ze zobrazené nabídky zvolte Uložit do kontaktů.

#### Ukládání vlastních telefonních čísel

Svá osobní telefonní čísla můžete ve **Správci SIM** uložit na zvláštní obrazovku.

- Klepněte na nabídku Start > Programy > Správce SIM > Nástroje > Seznam vlastních čísel.
- Přidejte telefonní číslo na obrazovku a klepněte na OK.

| Name          | Phone            | Idx    |
|---------------|------------------|--------|
| Twn03050753.  | . 0939211206     | 25     |
| CH-TKE03CD1   | 0910937094       | 15     |
| Irea          | 444666231        | 14     |
| Refresh       | 0968135          | 13     |
| International | +16042985277     | 12     |
| TestName      | 86881094         | 11     |
| Wegin Lee     | 4252786783       | 10     |
| my Test-1     | 81124138         | 9      |
| Yso           | 27203451         | 8      |
|               | 97652397         | 7      |
| <u>S</u> a    | ve To Contacts   |        |
| Se            | lect All         |        |
| Lis           | t of Own Numbers | -      |
| 51            | M Information    |        |
| At            | out              |        |
| Now View Tool | -                | Emma . |

# Historie volání

# Přidání telefonního čísla z Historie volání do Kontaktů:

- 1. Najděte detaily hovoru, které chcete přidat.
- Klepněte a podržte dotykové pero nebo stiskněte a podržte střed směrového ovládacího tlačítka. V zobrazené nabídce zvolte Uložit do kontaktů.
- Na obrazovce Uložit do kontaktů přidejte dodatečné kontaktní informace a stiskněte střed směrového ovládacího tlačítka nebo klepněte na OK.

Ihned po vytvoření kontaktu budou detaily hovoru v **Historii** volání upraveny a zobrazovány pod jménem, nikoliv pod číslem.

#### Zobrazení detailů hovorů

Klepněte do levého horního rohu obrazovky a z otevřené nabídky zvolte příslušnou kategorii. Hovory jsou do kategorií rozděleny následovně:

- Všechny hovory: Chronologicky zobrazí všechny uskutečněné příchozí i odchozí hovory.
- **Zmeškané Zmeškané Z**obrazí hovory, které nebyly přijaté.
- Odchozí . Zobrazí odchozí hovory.
- Dle volajícího: Vypíše hovory abecedně dle volajícího.

#### Zobrazení délky hovoru:

Přejděte do **Historie volání**, najděte požadovaný hovor a jednou klepněte na délku hovoru.

#### Mazání jednotlivých hovorů:

Klepněte a podržte dotykové pero na hovoru, který má být smazán. Z otevřené nabídky zvolte **Vymazat**.

#### Vymazání všech hovorů:

Klepněte na Nástroje > Vymazat všechny hovory.

#### Omezení velikosti Historie volání:

Klepněte na Call History > Nástroje > Časovače hovorů, a poté do rámečku pod Smazat položky historie volání starší než. V zobrazené nabídce zvolte požadovaný časový interval a klepněte na OK.

# 3.6 Kontakty s fotografií

Kontakty s fotografií udělají Váš MDA III zábavnějším a praktičtějším. Umožňují Vám přiřadit k záznamům ve Vašich Kontaktech statické nebo animované fotografie. Pokud Vám zavolá osoba (ke které jste již dříve přiřadili fotografii v Kontaktech s fotografií, zobrazí se příslušná fotografie na obrazovce příchozího hovoru Vašeho MDA III. Využijte bohaté nabídky funkcí k zobrazování těchto fotografií ve velikosti, umístění a animované šabloně, kterou požadujete.

# Vytvoření nového kontaktu s fotografií:

- Klepněte na nabídku Start > Programy > Kontakty s fotografií.
- Zvolte kontakt se seznamu nebo vytvořte nový klepnutím na Úpravy > Nový. Kontakty s fotografií zde zcela odpovídají složce Kontakty.
- 3. Klepněte na Úpravy > Přiřadit fotografii...
- Klepněte na políčko vedle Typ, kde zvolte požadovaný typ souborů, které mají být vypsány, tj.jpeg, bmp, gif nebo Všechny > vedle Najít v:, kde zvolte umístění souboru. Pro Vaše Kontakty s fotografií můžete používat soubory typu JPEG, BMP, statického GIF nebo animovaného GIF.
- Klepněte na soubor s obrázkem, poté na OK a znovu na OK, dokud se nevrátíte zpět na obrazovku Kontakty s fotografií. V dolní části obrazovky můžete vidět zvolenou fotografii.

#### Náhled a nastavení:

Dle výše uvedeného kroku 5 se po prvním klepnutí na **OK** dostanete na obrazovku s náhledem a nastavením zobrazení. Ve složce **Nastavit zobrazení** můžete:

- Fotografii dodatečně upravit přiřazením šablony. Lokální paměť Vašeho MDA III obsahuje v adresáři V Mé dokumenty\Šablony několik vzorových šablon pro Kontakty s fotografií (animované grafické šablony, kterými můžete Vaše přiřazené fotografie orámovat).
- 2. Zvolte, jak chcete fotografii přizpůsobit oknu.
- Pokud je fotografie menší než okno, můžete ji zvětšit.
- Zvolte velikost a umístění obrázku.
- Všechny provedené změny zobrazíte klepnutím na Náhled.

|     | 5                                                |
|-----|--------------------------------------------------|
|     |                                                  |
|     | 🏄 Caller ID [1/ 🗄 🖂 🚮 🌾 18:46 🐠                  |
|     | Photo file:<br>man2.jpg<br>Preview Cancel        |
|     | Display Settings                                 |
|     | Femplate: None (Use photo only)                  |
| 2)- | How to fit window: Fit to window 👻               |
|     | Enlarge photo if smaller than ID window          |
| 5   | ø5ize: 64 × 86 ▼                                 |
| 4)~ | Position: Center-Right 👻                         |
|     | Use my font/color settings Options for caller ID |
|     | <b>₩</b>                                         |

# Ikony nástrojové lišty

Nástrojová lišta Vám nabízí pohodlný způsob, jak volit často používané příkazy. Funkce ikon v nástrojové liště jsou (zleva doprava):

| Ē  | Vytvořit nový kontakt (stejně jako Nový v nabídce Úpravy).                                         |
|----|----------------------------------------------------------------------------------------------------|
| B  | Upravit údaje zvoleného kontaktu (stejně jako Úpravy v nabídce Úpravy).                            |
| ×  | Vymazat zvolený kontakt (stejně jako Vymazat v nabídce Úpravy).                                    |
| 9  | Přiřadit fotografii záznamu ve složce Kontakty (stejně jako Přiřadit fotografii v nabídce Úpravy). |
|    | Zrušit přiřazení fotografie (stejně jako Odstranit fotografii v nabídce Úpravy ).                  |
| ā  | Náhled na aktuální přiřazení fotografie/šablony (stejně jako Náhled v nabídce Zobrazit).           |
|    | Vyvolat "detailní pohled" na aktuální záznam (stejně jako Vlastnosti v nabídce Zobrazit).          |
| ×= | Otevře obrazovku Volby (stejně jako Volby v nabídce Nástroje).                                     |

#### Přiřazení fotografie z fotoaparátu:

- Klepněte na nabídku Start > Programy > Kontakty s fotografií.
- Zvolte požadovaný kontakt ze seznamu nebo vytvořte nový klepnutím na Úpravy, poté na Nový. Kontakty s fotografií zde zcela odpovídají složce Kontakty.
- Klepněte na Úpravy a poté na Přiřadit fotografii z fotoaparátu.
- Po pořízení fotografie se vrátíte na obrazovku Nastavení zobrazení a náhled.

#### Odstranění fotografie:

- 1. Klepněte na nabídku Start > Programy > Kontakty s fotografií.
- Vyberte příslušný záznam v kontaktech, který chcete odstranit.
- Klepněte na Úpravy > poté na Odstranit fotografii. V otevřeném okně klepněte na Ano.

| All Entries - | Find a        | пап | e   |   |
|---------------|---------------|-----|-----|---|
| ≢ab cde fgh   | ijk Imn opq   | rst | uvw | X |
| 3vhu          | 446889        |     |     | 1 |
| Hill, chris   |               |     |     | 1 |
|               |               |     |     |   |
| <u>New</u>    |               |     |     |   |
| Edit          |               |     |     |   |
| Delete        |               |     |     |   |
| Assign Phot   | to            |     |     |   |
| Unassign Ph   | hoto          |     |     |   |
|               |               | -   |     | _ |
| Assign Grou   |               |     |     |   |
| Unassign G    | roup          | _   |     |   |
| Assian Phot   | to From Camer | a   |     |   |

#### Zobrazení Vašich kontaktů dle fotografie:

- 1. Klepněte na nabídku Start > Programy > Kontakty s fotografií.
- Klepněte na ikonu pro vyvolání obrazovky Vytáčení. Nebo klepněte na Zobrazit > Vytáčení dle fotografie.

V režimu Vytáčení dle fotografie obsahuje nabídka Zobrazit další tři příkazy, které Vám umožňují specifikovat velikost náhledů obrázků: Velké náhledy, Velké náhledy a Malé náhledy. Detailní zobrazení kontaktu s fotografií můžete vyvolat jedním z následujících způsobů:

- Zvolte požadovaný záznam ve složce Kontakty > Vlastnosti... v nabídce Zobrazit.
- Zvolte požadovaný záznam ve složce Kontakty > ikonu Vlastnosti v nástrojové liště.
- Zvolte požadovaný záznam ve složce Kontakty > Akční tlačítko na Vašem MDA III.
- Dvakrát klepněte na záznam ve složce Kontakty.

#### Zakázání zobrazování fotografie při příchozím hovoru:

- 1. Klepněte na nabídku Start > Programy > Kontakty s fotografií.
- Klepněte na Nástroje > Volby. Zrušte zaškrtnutí políčka Zobrazení fotografie při příchozím nebo čekajícím hovoru. (Ve výpisu kontaktů se však fotografie u příslušných kontaktů bude i nadále zobrazovat).

#### Správa skupin

Skupinu můžete přejmenovat, vymazat, vytvořit novou a přiřadit jí fotografii nebo přiřazení fotografie zrušit klepnutím na **Nástroje > Správa skupiny**.

Zařazení kontaktu do skupiny:

- 1. Klepněte na nabídku Start > Programy > Kontakty s fotografií.
- Zvolte požadovaný kontakt ze seznamu nebo vytvořte nový klepnutím na Úpravy, poté Nový. Kontakty zde zcela odpovídají složce Kontakty.
- 3. Klepněte na Úpravy > Zařadit do skupiny.
- 4. Zvolte požadovanou skupinu ze seznamu a klepněte na OK.

Klepnutím na **Zrušit zařazení do skupiny** ve nabídce Úpravy zrušíte zařazení kontaktu do skupiny.

#### Zobrazení pouze jména kontaktu

Pokud v nabídce **Zobrazit** zvolíte **Zobrazit pouze jména kontaktů**, bude u každého záznamu v seznamu kontaktů zobrazeno pouze jméno (bez telefonního čísla nebo jiných údajů). **Fotografie** (pokud je přiřazena) bude i nadále zobrazována.

#### Nastavení Výchozích fotografií...

Obrazovka pro nastavení **Výchozích fotografií** Vám umožňuje přiřadit, zrušit přiřazení a náhled na výchozí identifikační **Fotografii**, která se zobrazí, pokud nastane jedna z následujících třech situací:

| Fotografie<br>neznámá         | Tato fotografie se zobrazí, kdykoliv nebude při příchozím hovoru možné rozpoznat <b>volajícího</b> dle telefonního čísla, protože Vašemu MDA III nebylo žádné telefonní číslo "předáno". Tato situace může nastat, pokud osoba, která Vám volá, zablokovala zobrazení svého telefonního čísla příjemci hovoru nebo nepovolila vysílání identifikace <b>volajícího</b> . |
|-------------------------------|----------------------------------------------------------------------------------------------------|
| Fotografie<br>nenal-<br>ezena | Tato volba Vám na obrazovce <i>Nastavení Výchozích fotografií</i> dovoluje přiřadit obecnou <b>Fotografii</b> jakémukoliv příchozímu hovoru od osoby, jejíž telefonní číslo nebylo nalezeno ve Vašich <b>Kontaktech</b> . To znamená, že telefonní číslo příchozího hovoru je rozpoznáno, ale neodpovídá mu žádný záznam ve Vašich <b>Kontaktech</b> .                  |
| Výchozí<br>fotografie         | Tato fotografie se zobrazí, pokud je rozpoznán příchozí hovor, jehož telefonní číslo odpovídá záznamu ve Vašich <b>Kontaktech</b> , avšak dosud nebyla přidělena žádná <b>fotografie</b> ani k tomuto <b>kontaktu</b> , ani k odpovídající <b>skupině</b> volajících.                                                                                                   |

- 1. Pro nastavení Výchozí fotografie klepněte na Nástroje > Nastavit Výchozí fotografie.
- 2. Zaškrtněte kolečko vedle jedné z nabízených kategorií a klepněte na Přiřadit.
- 3. Zvolte obrázek, přiřaďte nastavení.

# 3.7 Doplňkové informace k vytáčení telefonních čísel

# Tísňové hovory

Zadejte mezinárodní číslo tísňového volání **112**, poté klepněte na **s** Tako nebo stiskněte

Další čísla tísňového volání se mohou nacházet na Vaší kartě SIM. Pro více informací kontaktujte T-Mobile.

# Mezinárodní hovory

- Klepněte a podržte klávesu 0+, dokud se neobjeví znak +. Znak + nahrazuje mezinárodní předvolbu země, do které voláte.
- Zadejte celé telefonní číslo, které chcete vytočit. To znamená kód země, směrové číslo oblasti (bez počáteční nuly) a telefonní číslo.
- Klepněte na 
   Talk nebo stiskněte S.

# **SIM Tool Kit**

Tato funkce Vám zpřístupní řadu informačních služeb, které jsou poskytovány Vaším operátorem.

- 1. Klepněte na nabídku Start > Programy > STK.
- 2. Seznam služeb poskytovaných Vaším operátorem by se na dané stránce měl zobrazit.
- 3. Pro přístup k požadované službě klepněte na příslušnou položku v seznamu.

Ujistěte se, že při spuštění funkce SIM Tool Kit (STK) je karta SIM vložená do Vašeho telefonu.

# 3.8 Zabezpečení Vašeho MDA III

Úroveň zabezpečení Vašeho MDA III můžete volit dle svého uvážení uzamčením klávesnice, celého přístroje nebo karty SIM.

# Uzamčení klávesnice

Uzamčením klávesnice zablokujete funkci jejích tlačítek. Tato funkce je užitečná například v situaci, kdy je Váš MDA III vypnutý ve Vaší kapse a chcete předejít náhodnému stisku klávesy.

- 1. Klepněte na nabídku Start > Nastavení > položku Systém > Blokovat tlačítka.
- 2. Zvolte Blokovat všechna tlačítka kromě vypínacího.
- 3. Pro odemčení Vaší klávesnice klepněte na Neblokovat tlačítka.

# Uzamčení Vašeho MDA III

Uzamčením svého MDA III zabráníte přístupu k Vašim datům. Pokud tuto funkci povolíte, bude se Váš MDA III automaticky zamykat po určité době nečinnosti. Po dobu uzamčení přístroje bude zobrazena obrazovka, která pro povolení přístupu požaduje zadání "hesla zámku" Vašeho MDA III.

- 1. Klepněte na nabídku Start > Nastavení > Osobní > Heslo.
- Pro povolení této funkce stanovte, jak dlouhou dobu musí být Váš mobilní přístroj vypnutý, než bude pro jeho používání vyzváni k zadání hesla; klepněte na Vyzvat pokud není přístroj používán po dobu.
- Zvolte typ hesla, který chcete použít: Jednoduché čtyřmístné nebo Silné alfanumerické. Silné heslo musí mít alespoň 7 znaků, které jsou kombinací malých a velkých písmen, číslic a interpunkce.
- 4. Zadejte heslo a potvrďte jej, bude-li to nutné.

Poznámka: Pro odemčení vašeho MDA III, zrušte zaškrtnutí Prompt if device unused for.

# Uzamčení karty SIM

Svůj MDA III můžete před neoprávněným použitím chránit přidělením kódu **PIN** (osobní identifikační číslo). První kód **PIN** Vám byl přidělen společností T-Mobile.

- 1. Na klávesnici MDA III klepněte na Nástroje > Volby > Telefon.
- 2. Zvolte Pro použití vyžadovat PIN.
- 3. Pro změnu kódu PIN kdykoliv klepněte na Změnit PIN.

# 3.9 Hlasové vytáčení

Hlasové vytáčení je hlasem aktivované rozhraní, které Vám při používání MDA III umožňuje používat hlas pro volání Vašich Kontaktů nebo vytáčet telefonní čísla. Klepněte na nabídku Start > Programy > adresář Voice Apps > Hlasové vytáčení. Anebo můžete pro tuto funkci také ručně nastavit spouštěcí tlačítko klepnutím na nabídku Start > Nastavení > Tlačítka. Podrobné informace o nastavení Tlačítek najdete v kapitole 5.

Po spuštění **Hlasového vytáčení** byste měli vidět obrazovku napravo a **Hlasové vytáčení** řekne: "**Zavolat na kontakt nebo vytočit číslo?"** Poté, co uslyšíte tuto výzvu, přehraje **Hlasové vytáčení** jedno zvukové znamení, které signalizuje, že mikrofon je zapnutý a v režimu "naslouchání". Po zapnutí mikrofonu se rovněž zobrazí modrý měřič hlasitosti.

**POZNÁMKA:** Pokud nemáte ve složce **Kontakty** žádná jména, **Hlasové vytáčení** při spuštění řekne "Jaké číslo? What number?".

V režimu naslouchání byste měli říct jeden z následujících příkazů:

#### "Zavolat"

#### "Vytočit číslo"

#### "Konec nebo Nashledanou"

Nemluvte, dokud neuslyšíte **zvukové znamení** a neuvidíte modrý měřič hlasitosti. Pokud začnete mluvit příliš brzy, může to způsobit problémy s rozpoznáváním.

Při prvním použití **Hlasového vytáčení** se z údajů, zadaných do složky **Kontakty** Vašeho MDA III, vytvoří soubor pro rozpoznávání. Jakékoliv další nebo smazané položky ve složce **Kontakty** však nebudou rozpoznány, dokud složku **Kontakty** neaktualizujete. Další informace o nastavení **Hlasového vytáčení** najdete dále v tomto oddíle.

### Uskutečnění hovoru dle jména

Uskutečnění hovoru vyslovením kontaktního jména:

- Klepněte na nabídku Start > Programy > Voice Apps > Hlasové vytáčení nebo stiskněte spouštěcí tlačítko pro Hlasové vytáčení, které jste si přednastavili.
- 2. Vyslovte slovo "<u>Volat.</u>" následované křestním jménem a příjmením kontaktu, na který chcete zavolat, anebo, v případě, že jste pro daný kontakt již dříve vytvořili přezdívku (nickname), můžete vyslovit tuto přezdívku. (Více informací o vytvoření přezdívky najdete v nastavení Hlasového vytáčení dále v tomto oddíle).
- Navíc můžete vyslovit i umístění, kde chcete příslušný kontakt zastihnout (práce, domov, mobil, pager).

Následující příklady jsou platnými příkazy pro uskutečňování hovorů dle jména:

#### "Volat John Smith"

"Volat John Smith, domov/domů"

"Volat John Smith, domů"

#### "Volat John Smith, mobil"

Pokud nevyslovíte umístění, bude **Hlasové vytáčení** vytáčet první číslo asociované s daným kontaktem, a to v pořadí dle posledního volaného čísla tohoto kontaktu – práce, domov, mobil nebo pager. Toto pořadí lze změnit v nastavení **Hlasového vytáčení**.

- Hlasové vytáčení Vám ukáže jméno a telefonní číslo daného kontaktu a zeptá se, zda je tento údaj správný.
- Pro vytočení tohoto čísla řekněte "<u>Ano</u>". Pokud zobrazené jméno i telefonní číslo nejsou správné, řekněte "<u>Ne</u>". Hlasové vytáčení Fonix se vrátí zpět na začátek a bude naslouchat novému příkazu.

**POZNÁMKA:** Pokud řeknete "<u>Volat John Smith domů</u>", a tento údaj se v kontaktech nacházet nebude, najde **Hlasové vytáčení** první dostupné telefonní číslo pro jméno John Smith a pokusí se na něj zavolat.

# Uskutečnění hovoru dle telefonního čísla

Můžete také vyslovit přímo telefonní číslo, které chcete vytočit.

- Klepněte na nabídku Start > Programy > Hlasové aplikace Fonix > Hlasové vytáčení nebo stiskněte spouštěcí tlačítko pro Hlasové vytáčení, které jste si přednastavili.
- Poté, co se Hlasové vytáčení spustí a vyzve Vás k zadání telefonního čísla, řekněte "<u>Vytoč</u> číslo".
- 3. Hlasové vytáčení se zeptá, "Jaké číslo chcete vytočit?". Zazní zvukový signál.
- 4. Po jednotlivých číslicích zadejte telefonní číslo, které chcete vytočit.
- 5. Hlasové vytáčení číslo zopakuje a zeptá se Vás, zda je tento údaj správný.
- Pro vytočení telefonního čísla řekněte "<u>Ano</u>". Pro jeho zrušení a naslouchání novému příkazu řekněte "<u>Ne</u>".

# Ukončení Hlasového vytáčení

Pro ukončení **Hlasového vytáčení** stačí vyslovit "Konec (Quit)" nebo "Nashledanou". To aplikaci automaticky ukončí po uplynutí určitého časového intervalu, během kterého nebyla rozpoznána žádná řeč.

Pokud nedokáže Hlasové vytáčení rozpoznat Váš hlas, vyzve Vás "Hovořte srozumitelněji, prosím." Tato situace může nastat ve velmi rušném prostředí nebo pokud uživatel vysloví příkaz ještě před tím, než začne Hlasové vytáčení naslouchat.

# Přizpůsobení Vašeho Hlasového vytáčení

Pro lepší přizpůsobení **Hlasového vytáčení** uživateli použijte aplikaci **Nastavení hlasového vytáčení**, která Vám umožňuje upravit uživatelské předvolby. Zkušeným uživatelům též umožňuje vyladit rychlost a přesnost rozpoznávání **Hlasového vytáčení**.

- Klepněte na nabídku Start > Programy > Hlasové aplikace Fonix > Nastavení hlasového vytáčení.
- 2. Pro více informací zvolte jednu z následujících položek Nastavení hlasového vytáčení.
- Pro uložení změn a opuštění Nastavení hlasového vytáčení klepněte na OK v pravém horním rohu.

# Složka Hlavní

#### Povolit zvláštní zvukovou nápovědu

Zrušte zaškrtnutí tohoto políčka pro deaktivaci počáteční výzvy. Zkušení uživatelé mohou chtít vypnout zvukové výzvy nápovědy pro urychlení celého procesu uskutečňování hovoru.

#### Aktualizovat kontakty

Zrušte zaškrtnutí tohoto políčka, abyste zabránili **Hlasovému vytáčení** automaticky ověřovat, zda není třeba aktualizovat rozpoznávání kontaktních jmen.

#### Reset

Stiskněte tlačítko Reset pro obnovení všech parametrů na jejich původní hodnoty.

# Složka Kontakty

Toto nastavení Vám pomáhá přidávat ke kontaktům vlastní výslovnost nebo přezdívky a přikládat informace o povolení nebo zakázání kontaktů.

#### Přidělování přezdívek kontaktům

Jakmile **Hlasové vytáčení** vytvoří rozpoznávání "**Kontaktních jmen**", je každému kontaktu přidělena výslovnost z hlavního slovníku. Většinou bývá tato výslovnost dostačující. Pokud však chcete použít nějakou zvláštní přezdívku s Vaším osobním přízvukem, můžete příkaz asociovaný s kontaktem změnit.

- 1. Klepnutím vyberte kontaktní jméno.
- 2. Klepněte na tlačítko +, zmizí výpis kontaktů a objeví se měřič hlasitosti.
- 3. Vyslovte jméno tak, jak jste zvyklí, nebo pro daný kontakt řekněte jeho přezdívku.
- 4. Hlasové vytáčení tuto přezdívku přehraje a vyzve Vás k jejímu potvrzení. Klepněte na Ano pro potvrzení přezdívky nebo klepněte na Ne pro zaznamenání přezdívky znovu.
- 5. Poté, co potvrdíte novou výslovnost, se výpis kontaktů znovu zobrazí a vybraný kontakt bude mít vedle sebe ikonu, která udává, že jste k příslušnému kontaktu vytvořili přezdívku nebo dodatečně změnili jeho výslovnost.
- Po vyzvání klepněte na Ano pro uložení Vámi provedených změn nebo na Ne pro ukončení bez uložení změn.

**POZNÁMKA:** Pokud se ve Vašich kontaktech nachází jméno, ve kterém jsou použity nějaké zvláštní znaky, jako jsou **ö** nebo **é**, nebo fonetické zvuky z cizích jazyků, doporučuje se pro daný kontakt vytvořit uživatelskou výslovnost. Tím zvýšíte přesnost rozpoznávání tohoto kontaktu.

52

#### Vymazání kontaktních přezdívek

Pro vymazání přezdívky nebo uživatelské výslovnosti, kterou jste kontaktu přidělili:

- 1. Označte jméno kontaktu a klepněte na tlačítko -.
- 2. Klepněte na OK v pravém horním rohu pro opuštění Nastavení hlasového vytáčení.
- Po vyzvání klepněte na Ano pro uložení Vašich změn nebo na Ne pro ukončení bez uložení Vašich změn.

#### Povolení nebo zakázání kontaktu

Pro povolení rozpoznávání jakéhokoliv kontaktu **Hlasovým vytáčením** zaškrtněte políčko nalevo od jména kontaktu, pro zakázání jeho rozpoznávání zaškrtnutí políčka zrušte. Můžete též zakázat nebo povolit celý seznam kontaktů klepnutím na zaškrtávací políčko v záhlaví daného sloupce. Standardně jsou vybrány všechny kontakty.

#### Synchronizace seznamu kontaktů

Rozpoznávání kontaktního jména může být ručně synchronizováno se složkou **Kontakty** klepnutím na záhlaví sloupce seznamového rámce nazvané **Syn**. Doporučuje se provést synchronizaci po každé změně ve výslovnosti určitého jména v seznamu **Kontaktů**.

# Časování

#### Nastavení počáteční prodlevy

Počáteční prodleva stanovuje maximální dobu, po kterou bude mikrofon naslouchat, než začnete mluvit. Pokud nebude během této doby zaregistrována žádná řeč, mikrofon se vypne. Nastavte takovou hodnotu počáteční prodlevy, která Vám poskytne dostatečně dlouhou dobu, než začnete mluvit. Pro nastavení počáteční prodlevy klepněte na posuvník **Maximální počáteční prodlevy** a přesuňte jej do požadované polohy. Anebo můžete také klepnout na jezdec posuvníku a použít směrového ovládacího tlačítka pro posun jezdce po posuvníku. Zaškrtněte políčko **bez omezení**, mikrofon tak zůstane stále zapnutý a bude čekat než začnete mluvit. Volba "bez omezení" je výchozí.

#### Maximální doba záznamu

Maximální doba záznamu je maximální množství času, po který je řeč zaznamenávána. Pokud budete mluvit déle, než je stanovena maximální doba záznamu, mikrofon se vypne předčasně. Pokud však budete mluvit kratší dobu, než je stanovena maximální doba záznamu, mikrofon se vypne až po doběhnutí koncové prodlevy. Zkrácením maximální doby záznamu můžete urychlit rozpoznávání, které tak bude zpracovávat menší množství zaznamenaného zvuku. Standardně je **Hlasové vytáčen**í nastaveno na automatické rozeznávání konce řeči v prostředí s nízkou hladinou hluku. Pokud je nastavená maximální doba záznamu příliš krátká, může se zaznamenávání končit dříve, než bude zachycena

veškerá řeč. Pokud maximální doba záznamu skončí dříve, než je řeč zaznamenána, nemusí být její rozpoznání úspěšné. Pro nastavení maximální doby záznamu klepněte na posuvník Maximální doby záznamu a přesuňte jej do požadované polohy. Anebo můžete také klepnout na jezdec posuvníku a použít směrového ovládacího tlačítka pro posun jezdce po posuvníku. Výchozí hodnota je 3 vteřiny.

#### Nastavení koncové prodlevy

Koncová prodleva je délka prodlevy po ukončení řeči, než bude indikován její konec. Pomocí tohoto posuvníku můžete nastavit dobu, po kterou bude rozpoznávání čekat, než se po ukončení řeči vypne její zaznamenávání. Zvyšte tuto hodnotu, pokud byla Vaše řeč přerušena při pouhém pozastavení před dalším pokynem. Snižte tuto hodnotu, pokud trvá proces rozpoznávání příliš dlouho. Pro nastavení koncové prodlevy klepněte na posuvník **Maximální koncové prodlevy** a přesuňte jej do požadované polohy. Anebo můžete také klepnout na jezdec posuvníku a použít směrového ovládacího tlačítka pro posun jezdec po posuvníku. Výchozí hodnota je 0,5 vteřiny.

# Rozpoznávání

#### Účinnost rozpoznávání

Toto nastavení Vám umožňuje nastavit počet výpočtů, které budou v procesu rozpoznávání provedeny tak, abyste našli rovnováhu mezi přesností rozpoznávání a jeho rychlostí.

Upravte toto nastavení, pokud proces rozpoznávání není přesný nebo trvá příliš dlouhou dobu. Pro úpravu účinnosti rozpoznávání klepněte na posuvník a přesuňte jej do požadované polohy. Anebo můžete také klepnout na jezdec posuvníku a použít směrového ovládacího tlačítka pro posun jezdce po posuvníku.

#### Potlačení rozpoznávání

Potlačení rozpoznávání nastavuje kritéria pro přijetí rozpoznaných slov jako platného pokynu. Při přílišném zvýšení této hodnoty roste možnost, že šum v pozadí může být považován za platný pokyn. Při přílišném snížení této hodnoty roste možnost, že Vámi vyřčená slova mohou být potlačena jako pouhý šum. Pro **nastavení Potlačení rozpoznávání** klepněte na posuvník a přesuňte jej do požadované polohy. Anebo můžete také klepnout na jezdec posuvníku a použít směrového ovládacího tlačítka pro posun jezdce po posuvníku. Výchozí hodnota je 25.

# Předvolby

#### Potvrzovat číselné vytáčení

Zrušte zaškrtnutí tohoto políčka, pokud nechcete, aby Vás **Hlasové vytáčení** žádalo o potvrzení každého telefonního čísla, které vyslovíte.

#### Potvrzovat volání kontaktu

Zrušte zaškrtnutí tohoto políčka, pokud nechcete, aby Vás **Hlasové vytáčení** žádalo o potvrzení každého kontaktního jména, které vyslovíte.

#### Přidávat telefonní čísla z číselného vytáčení na seznam kontaktů

Zaškrtněte toto políčko, aby **Hlasové vytáčení** ukládalo všechna telefonní čísla, která vytočíte. Všechna nová čísla tak budou přidávána na seznam kontaktů pod jménem **Bez** názvu. Toto jméno můžete při zobrazeném kontaktu **Bez názvu** upravit klepnutím na nabídku Úpravy.

#### Zobrazovat seznam kontaktů

Zaškrtněte toto políčko, aby Hlasové vytáčení zobrazovalo všechna telefonní čísla v seznamu kontaktů.

#### Pořadí vyhledávání umístění

Pokud uskutečňujete hovor dle jména a nezadáte jeho umístění, vytočí **Hlasové vytáčení** první telefonní číslo asociované s tímto kontaktem. Pro změnu pořadí umístění klepejte na tlačítka umístění v pořadí, ve kterém chcete, aby **Hlasové vytáčení** čísla vyhledávalo. Příslušná telefonní čísla nalevo od těchto tlačítek se budou měnit v závislosti na jejich novém pořadí. Klepněte na **Reset** pro obnovení původního pořadí.

Hlas

#### Hlasy

Můžete si zvolit kterýkoliv z hlasů dostupných na Vašem přístroji. Seznam zahrnuje různé druhy nahraných hlasů. Pro přehrání krátké ukázky zvoleného hlasu stiskněte tlačítko **Test**. Nahrané výzvy jsou uloženy v adresáři ... **Fonix Hlasové vytáčení Zvukové klipy** a mohou být uživatelem upravovány.

#### Hlasitost

Posuvník hlasitosti Vám umožňuje upravit hlasitost pouze pro umělou strojovou řeč.

#### Rychlost

Posuvník rychlosti Vám umožňuje upravit rychlost umělé řeči.

#### Výška

Posuvník výšky Vám umožňuje upravit výšku umělé strojové řeči.

# Kapitola 4

# Synchronizace informací

4.1 Používání aplikace ActiveSync 4.2 Synchronizace informací 4.3 Připojení pomocí Bluetooth a infračerveného přenosu 4.4 Chyby aplikace ActiveSync

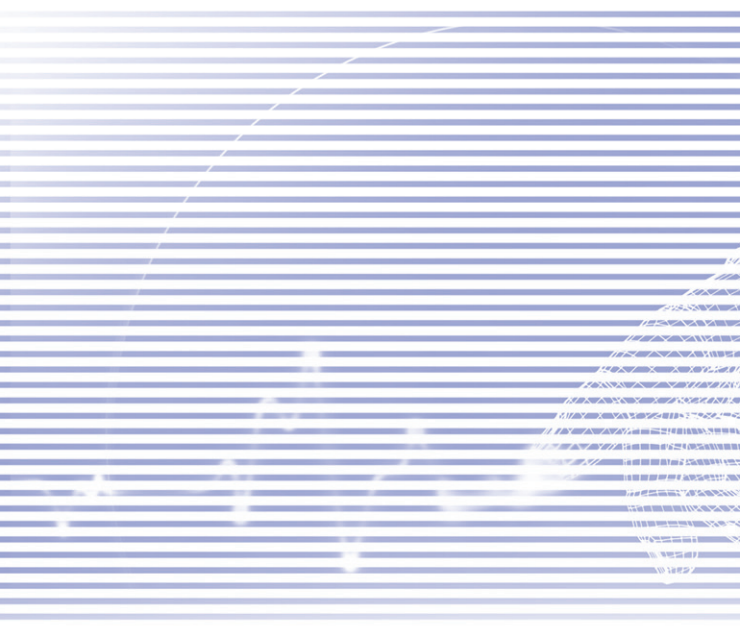

# 4.1 Používání aplikace ActiveSync

Pomocí aplikace ActiveSync na Vašem PC i MDA III můžete převádět informace mezi PC nebo serverem a svým MDA III. Tento proces se nazývá "synchronizace". Pro synchronizaci Vašeho MDA III se svým PC musíte aplikaci ActiveSync na toto PC nainstalovat. S použitím ActiveSync můžete:

- Synchronizovat informace mezi svým MDA III a PC nebo serverem tak, aby byly informace na všech těchto stanicích co nejaktuálnější.
- Upravit nastavení synchronizace a její načasování.
- Kopírovat soubory mezi svým MDA III a PC.
- Zálohovat a obnovovat informace uložené na Vašem MDA III.
- Přidávat a odstraňovat programy ze svého MDA III.

ActiveSync standardně nesynchronizuje všechny typy informací automaticky. Pro povolení nebo zakázání synchronizace určitých typů informací použijte volby aplikace ActiveSync.

Můžete synchronizovat informace mezi Vaším mobilním přístrojem a serverem, pokud Vaše společnost používá **Exchange Server** s aplikací **Exchange ActiveSync**.

#### Instalace ActiveSync

Dříve než začnete se synchronizací, nainstalujte si na Váš PC aplikaci **ActiveSync** z *doprovodného CD*. Na Vašem MDA III je **ActiveSync** již nainstalován.

Jakmile nainstalujete **ActiveSync** na Váš PC, budete vyzváni k připojení a vytvoření spolupráce s Vaším MDA III pomocí kabelu, kolébky, infračerveného nebo Bluetooth připojení.

#### Připojení k PC pomocí kabelu nebo kolébky

Pro informace k instalaci aplikace ActiveSync si, prosím, přečtěte Příručku pro rychlé spuštění.

- 1. Pro spuštění synchronizace připojte Váš MDA III k PC pomocí kabelu nebo kolébky.
- Vaše první synchronizace se spustí automaticky po ukončení průvodce instalací. Po dokončení první synchronizace Vám bude oznámeno, že informace z aplikace Outlook se nyní nacházejí i na Vašem MDA III.
- 3. Pro odpojení vyjměte Váš MDA III z kolébky nebo odpojte propojovací kabel.

#### Připojení k PC pomocí infračerveného přenosu

Infračervený přenos dat můžete využít k rychlému vytvoření přímého propojení Vašeho MDA III a PC nebo dalšího mobilního přístroje, který podporuje IR přenos dat. Tento způsob je ideální pro rychlé přepojování několika přístrojů bez nutnosti výměny kabelů nebo adaptérů. Při vytváření spolupráce musíte být připojení pomocí infračerveného přenosu, kabelu nebo kolébky.

- Nastavte infračervené spojení. (Nainstalujte a konfigurujte infračervený port na Vašem PC v souladu s pokyny výrobce).
- Na Vašem stolním počítači přepněte na infračervený port: V nabídce Soubor aplikace ActiveSync na Vašem PC, klikněte na Nastavení připojení. V nabídce Povolit sériové nebo infračervené připojení tomuto portu COM zvolte Infračervený port.
- Nastavte infračervené porty svého PC i MDA III tak, aby byly mezi nimi byla malá vzdálenost a žádné překážky.
- Na svém MDA III klepněte na nabídku Start > ActiveSync > Nástroje > Připojit pomocí IR.

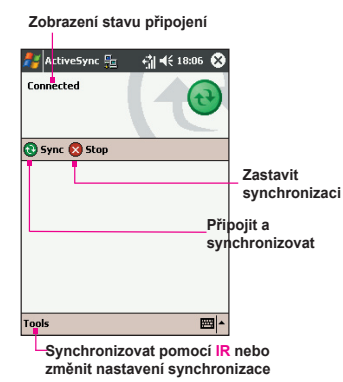

# 4.2 Synchronizace informací

Tento oddíl Vás provede přehledem typů informací aplikace **Outlook**, které můžete synchronizovat. Aplikace **ActiveSync** nesynchronizuje automaticky všechny typy informací aplikace **Outlook**. Pro povolení nebo zakázání synchronizace určitých typů informací použijte volby aplikace **ActiveSync**.

#### Synchronizace pošty v aplikaci Outlook

Po zvolení složky **Doručená** pro synchronizaci v aplikaci **ActiveSync**, budou emailové zprávy aplikace **Outlook** synchronizovány jako součást obecného synchronizačního procesu. Během synchronizace:

> Zprávy jsou kopírovány ze složky Doručená Vašeho PC nebo Exchange serveru do složky Doručená emailového účtu aplikace Outlook na Vašem přístroji. Synchronizovat informace přímo

s Microsoft Exchange Server můžete pouze pokud Vaše společnost používá Mobile Information Server 2002 nebo novější. Standardně budete dostávat pouze zprávy za poslední tři dny, prvních 100 řádků každé nové zprávy a přílohy do velikosti 100 kB.

- Zprávy ze složky K odeslání Vašeho přístroje jsou přenášeny do Exchange serveru nebo aplikace Outlook a poté jsou z těchto programů odesílány.
- Zprávy na těchto dvou počítačích jsou provázány. Pokud tedy vymažete nějakou zprávu na svém přístroji, bude tato zpráva při další synchronizaci vymazána i na Vašem PC.
- Zprávy v podsložkách dalších emailových složek aplikace Outlook jsou synchronizovány pouze pokud jste v aplikaci ActiveSync vybrali tyto složky pro synchronizaci.

Informace o spouštění synchronizace pošty aplikace **Out**look nebo o změnách nastavení synchronizace najdete v nápovědě aplikace **ActiveSync** na svém PC nebo v nápovědě pro připojení. Krátké textové zprávy (SMS) a multimediální zprávy (MMS) nejsou na Váš přístroj přenášeny prostřednictvím synchronizace, ale odesílány prostřednictvím Vašeho poskytovatele služeb.

#### Synchronizace Kalendáře

- Položky v Kalendáři, uložené na Vašem MDA III, mohou být synchronizovány s položkami na Vašem PC nebo Exchange Server. Synchronizovat informace přímo s Exchange Server mužete pouze pokud Vaše společnost používá Mobile Information Server 2002 nebo novější. Synchronizace Kalendáře je aplikací ActiveSync zvolena automaticky.
- Při synchronizaci jsou položky Kalendáře zadané na jednom počítači kopírovány na jiný. Ručně psané poznámky nebo kresby jsou ukládány jako metasoubory (obrázky).

#### Synchronizace Kontaktů

- Kontakty, uložené na Vašem MDA III, mohou být synchronizovány s kontakty aplikace Outlook, uloženými na Vašem PC, nebo s kontakty v Mobile Information Server 2002 a novějším.
- Během synchronizace jsou položky zadané na jednom z umístění kopírovány na druhé. Ručně psané poznámky a kresby jsou při synchronizaci s Vaším PC ukládány jako obrázky, při synchronizaci se serverem jsou však odstraněny. Více informací o synchronizaci najdete v nápovědě k aplikaci ActiveSync na svém PC.

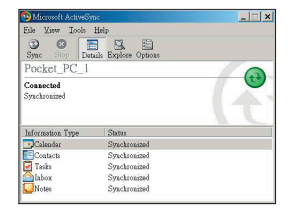

#### Synchronizace Úkolů

- Úkoly, uložené na Vašem přístroji, mohou být synchronizovány s aplikací Outlook na Vašem PC. Synchronizace úkolů je aplikací ActiveSync zvolena automaticky.
- Během synchronizace jsou nové položky zadané na jednom počítači kopírovány na druhý. Ručně psané poznámky nebo kresby jsou ukládány jako metasoubory (obrázky). Více informací o synchronizaci najdete v nápovědě k aplikaci ActiveSync na svém PC.

#### Synchronizace Poznámek

Poznámky mohou být mezi Vaším PC a MDA III synchronizovány jak prostřednictvím synchronizace poznámek, tak prostřednictvím synchronizace souborů. Synchronizace Poznámek synchronizuje poznámky na Vašem MDA III s poznámkami aplikace **Outlook** na Vašem PC. Synchronizace souborů synchronizuje veškeré poznámky na Vašem MDA III se složkou *Mé dokumenty* na Vašem PC.

Pro synchronizaci Vašich poznámek prostřednictvím synchronizace poznámek nejprve v aplikaci ActiveSync zvolte Poznámky jako typ informací, které mají být synchronizovány. Při příští synchronizaci se všechny poznámky ze složky Mé dokumenty a její podsložky Vašeho přístroje objeví v poznámkách aplikace Outlook na Vašem PC. Poznámky, které obsahují pouze text, se objeví jako běžné poznámky aplikace Outlook Vašeho PC, zatímco poznámky obsahující ručně psaný text nebo kresby se objeví ve formátu daném přístrojem. Kromě toho se všechny poznámky ve skupině Poznámky aplikace Outlook Vašeho PC objeví ve složce Poznámky Vašeho přístroje.

Pro synchronizaci Vašich poznámek jako souborů zvolte v aplikaci ActiveSync položku Soubory jako typ informací pro synchronizaci a zrušte volbu Poznámky. Pokud zvolíte položku Soubory, bude na Vašem PC vytvořena složka Mé dokumenty. Všechny soubory.pwi, uložené v adresáři Mé dokumenty na Vašem přístroji, a všechny soubory.doc, uložené v adresáři Mé dokumenty (My Documents) na Vašem PC, budou synchronizovány. Soubory chráněné heslem synchronizovat nelze. ActiveSync provádí převod formátu souborů při synchronizaci. Více informací o synchronizaci nebo převodu formátu souborů najdete v nápovědě k aplikaci ActiveSync na svém PC.

**POZNÁMKA:** Pokud na svém PC nebo přístroji vymažete nebo změníte jakoukoliv položku, bude tato položka na tom druhém umístění vymazána nebo změněna při další synchronizaci.

Pokud synchronizujete Vaše poznámky pomocí synchronizace souborů a později se rozhodnete použít synchronizaci poznámek, budou všechny Vaše poznámky synchronizovány s aplikací **Outlook** na Vašem PC a nebudou již nadále uloženy v adresáři *Mé dokumenty*.

# 4.3 Připojení pomocí Bluetooth a infračerveného přenosu

#### Infračervený přenos

K odesílání a přijímání informací a souborů mezi mobilními přístroji můžete využít infračerveného přenosu dat. Pokud je ve Vašem PC nainstalován **IR** port, můžete odesílat a přijímat informace a soubory mezi Vaším MDA III a PC. Na Vašem MDA III klepněte na nabídku **Start > Nastavení > Připojení > Přenos**.

Váš přístroj standardně rozpozná paprsky **IR** a **Bluetooth** a vyzve Vás k jejich přijetí. Pokud však nechcete, aby Váš MDA III rozpoznával nebo přijímal tyto paprsky, zrušte zaškrtnutí políčka **Přijmout všechny příchozí přenosy**.

**POZNÁMKA:** Pokud se Vám však někdo pokouší odeslat IR paprsky ze staršího přístroje, nemusíte být k jejich přijetí vyzváni. V tomto případě je třeba před odesláním jakéhokoliv paprsku z tohoto přístroje klepnout na **Přijmout infračervený přenos** ve dolní části obrazovky **Přenos**.

#### **Bluetooth:**

- 1. Ujistěte se, že je Váš MDA III nastaven pro přijímání příchozích IR paprsků.
- Ujistěte se, že je Váš MDA III zapnutý, zjistitelný a ve vzdálenosti nepřesahující 10 metrů (přibližně 30 stop) od přístroje, který informaci vysílá.
- 3. Pokud budete vyzváni k přijetí příchozího paprsku, klepněte na Ano pro jeho přijetí.

Více informací o Bluetooth a jeho nastavení najdete v kapitole 6.

# 4.4 Chyby aplikace ActiveSync

Kdykoliv nebude aplikace **ActiveSync** schopna úspěšně synchronizovat Vaše informace, zobrazí na Vašem MDA III hlášení o chybě.

#### Zobrazení podrobností o chybě

Pokud se takové chybové hlášení zobrazí, stiskněte **akční** tlačítko. **ActiveSync** poté o této chybě zobrazí více informací.

Některé typy chyb mohou zasahovat do automatické synchronizace. Pokud se domníváte, že naplánovaná automatická synchronizace neproběhla, měli byste se pokusit synchronizovat své informace ručně. Úspěšné dokončení ruční synchronizace zruší změny provedené automatickou synchronizací. Více informací najdete v oddíle **Synchronizování informací** v **nápovědě** aplikace **ActiveSync (ActiveSync Help)** svého PC.

# Kapitola 5

# Přizpůsobení Vašeho MDA III

5.1 Nastavení přístroje 5.2 Nastavení telefonu

# 5.1 Nastavení přístroje

Nastavení přístroje si můžete upravit tak, aby odpovídalo způsobu Vaší práce. Pro zobrazení dostupných možností klepněte na nabídku Start > Nastavení > dále pak na složku Osobní nebo složku Systém, umístěné ve spodní části obrazovky.

#### Složka Osobní

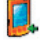

Tlačítka přiřazují programu aplikace funkční tlačítko.

Vstup stanovuje rozdělení vstupů Vašeho přístroje.

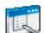

Nabídky nastavují zobrazování nabídek a aktivují výsuvnou nabídku tlačítka Nový.

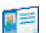

Údaje o majiteli zobrazí Vaše kontaktní údaje.

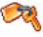

Heslo omezuje přístup do Vašeho přístroje.

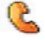

Telefon upravuje funkci telefonu Vašeho mobilního přístroje.

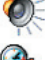

Zvuky a Upozornění stanovuje typ upozornění, událost, a jeho hlasitost.

Dnes upravuje vzhled a informace, které se objeví na obrazovce Dnes.

#### Složka Systém

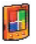

O... zobrazí důležité informace o přístroji.

Přidat vyzváněcí tón dovoluje Vám poslouchat a vybírat nové vyzváněcí tóny.

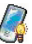

Podsvícení upravuje podsvícení a jeho jas pro šetření baterie.

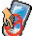

Zámek tlačítek zablokuje tlačítka Vašeho přístroje, kromě vypínacího tlačítka.

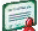

Osvědčení zobrazí jméno vydavatele osvědčení a datum jeho vypršení.

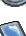

Hodiny a signalizace mění čas a nastavuje signalizace.

Informace o přístroji vypíše podrobné informace o softwaru a hardwaru Vašeho přístroje.

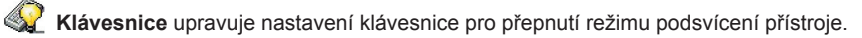

- Paměť zobrazí stav přidělování paměti a právě spuštěné programy.
- 1
- Automatická hlasitost mikrofonu při nahrávání automaticky upravuje hlasitost mikrofonu.
- **Trvalé ukládání** ukládá kontakty do trvalé pomocné paměti.
  - Napájení maximalizuje výdrž baterií.
    - Regionální nastavení upravuje formát obrazovky pro dané geografické lokality.
  - Odstranit programy vytváří více volné paměti odstraněním programů.
  - Obrazovka kalibruje, povoluje/zakazuje vyhlazení písma (Clear Type), anebo mění orientaci obrazovky.

# Tlačítka

Pro nastavení programových funkčních tlačítek ke spouštění Vašich nejčastěji používaných programů:

- 1. Klepněte na nabídku Start > Nastavení > Osobní > Tlačítka > Programová tlačítka.
- V nabídce Zvolte tlačítko klepněte na tlačítko, ke kterému chcete program přiřadit, a poté zvolte požadovaný program v nabídce Přiřadit program.

#### Výchozí nastavení:

- 1 Kontakty
- 2 Kalendář
- 3 Nabídka Start
- 4 Zprávy
- 5 Internet Explorer
- 6 OK/Zavřít
- 7 Fotoaparát
- 8 Záznam

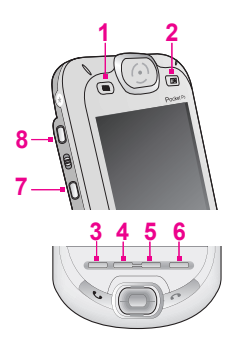

U položky **Ovládání posunu nahoru/dolů** můžete úpravou **Prodlevy před prvním opakováním** měnit dobu, která uplyne před začátkem nepřetržitého posunu. **Rychlost opakování** mění dobu nutnou pro přesun z jedné položky na druhou. Pro její nastavení stiskněte a podržte Ovládání posunu nahoru/dolů a procházejte seznam položek.

#### Vstup:

- 1. Klepněte na nabídku Start > Nastavení > Osobní > Vstup.
- 2. U položky Způsob vstupu zvolte požadovaný způsob vstupu a upravte jeho nastavení. U položky Dokončování slov zvolte požadované nastavení pro dokončování slov. U položky Volby zvolte požadované možnosti nastavení pro ručně psaný text a nahrávání. Tyto volby se vztahují na všechny programy, ve kterých lze nahrávat nebo ručně psát. Tyto volby se však nevztahují na text, který zadáte pomocí vstupního panelu.

Možnosti vstupu můžete také měnit klepnutím na šipku me a dále na Volby.

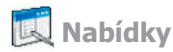

V nabídce Start můžete pracovat pouze se sedmi programy. Pro přidání programů, které používáte nejčastěji, do nabídky Start:

- 1. Klepněte na nabídku Start > Nastavení > Osobní > Nabídky.
- 2. Zvolte požadované programy a klepněte na OK.
- 3. U položky Nová nabídka můžete zvolit Aktivovat nové tlačítko nabídky a poté zvolit položky, které se mají v této nabídce zobrazovat. Pokud to uděláte, objeví se vedle nabídky Nový šipka v příkazové liště určitých aplikací, jako jsou Pocket Word, Pocket Excel, Kontakty, Kalendář a Úkoly. Můžete klepnout na tuto šipku a poté klepnout na novou položku, která se má vytvořit.

Můžete také vytvářet zástupce a podsložky, které se zobrazí v nabídce Start. V aplikaci ActiveSync na svém PC klikněte na Vyhledat > Můj kapesní PC > Windows > Nabídka Start.

# 📁 Údaje o majiteli:

- 1. Klepněte na nabídku Start > Nastavení > Osobní > Údaje o majiteli.
- 2. V položce Identifikace zadejte Vaše osobní údaje.

V položce **Poznámky** zadejte jakýkoliv doplňující text, který se má zobrazit na obrazovce při zapnutí přístroje, jako například: "Odměna za navrácení majiteli."

V položce Volby zvolte Identifikační údaje (Identification Information), aby Vám mohl být přístroj navrácen, pokud jej ztratíte.

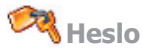

Silné heslo musí obsahovat alespoň **7 znaků**, které jsou kombinací malých a velkých písmen, číslic a interpunkce.

- 1. Klepněte na nabídku Start > Nastavení > Osobní > Heslo.
- Klepnutím na Vyzvat pokud není přístroj používán po dobu povolte tuto funkci a zvolte, jak dlouho musí být Váš mobilní přístroj vypnutý, než bude pro jeho použití požadováno zadání hesla.
- Zvolte typ hesla, který chcete používat: Jednoduché čtyřmístné nebo Silné alfanumerické.
- 4. Zadejte heslo a potvrďte jej, bude-li to nutné.
- Pokud je Váš přístroj konfigurován pro připojení k síti, používejte silné heslo pro lepší zabezpečení.
- Pokud Vaše heslo zapomenete, musíte vymazat obsah paměti, abyste mohli Váš přístroj opět používat. Tento proces smaže všechny soubory a data, která jste vytvořili, a programy, které jste nainstalovali. Více informací o vymazání obsahu paměti najdete v příloze A.
- Pokud jste si pomocí aplikace ActiveSync vytvořili záložní soubor, mohou být všechna Vaše programová data obnovena. Více informací o vytvoření záložního souboru najdete také v příloze A.

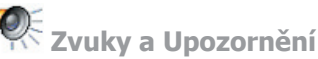

Vypnutí zvuků a světla při upozornění pomáhá šetřit baterii. Pro změnu typu zvonění a jeho hlasitosti:

- 1. Klepněte na nabídku Start > Nastavení > Osobní > Zvuky a upozornění.
- 2. V položce Zvuky můžete přiřazovat zvuky příslušným událostem.
- V položce Upozornění můžete nastavit, jak budete na jednotlivé události upozorňováni. Zvolte název události a přiřaďte požadovaný typ upozornění. Můžete zvolit speciální zvuk, zprávu nebo blikající světlo.

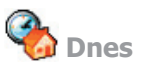

#### Změna pozadí:

- 1. Klepněte nabídku Start > Nastavení > Osobní > Dnes.
- V položce Vzhled zvolte požadované téma pro pozadí. Pro nastavení vlastního vzhledu pozadí zvolte Použít tento obrázek jako pozadí, poté klepněte na Procházet a najděte požadovaný soubor.
- 3. Zvolte příslušnou složku a klepněte na požadovaný soubor, potvrďte klepnutím na OK.

**POZNÁMKA:** Doporučená velikost obrázku na pozadí je 240x320 pixelů ve formátu **.jpeg**. Pro odeslání oblíbeného tématu pozadí Vašemu příteli zvolte v položce **Vzhled** požadované téma a klepněte na **Přenos**.

#### Nastavení zobrazovaných informací:

- Klepněte na nabídku Start > Nastavení > Osobní > Dnes > Položky.
- 2. Vyberte informace, které se mají zobrazit na obrazovce **Dnes**.
- Tyto informace můžete dále specifikovat zvolením typu informací a klepnutím na Volby (není k dispozici pro všechny typy informací).

| 🯄 Settings 🐁 🎢 📢 17:04 🐠           |
|------------------------------------|
| Today                              |
| Select a theme for your device:    |
| Bliss Beam                         |
| Windows Default Delete             |
|                                    |
|                                    |
|                                    |
|                                    |
| Use this picture as the background |
| Browse                             |
| Appearance Items                   |
| E •                                |

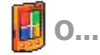

Položka Verze zobrazí důležité informace o přístroji, včetně velikosti paměti přístroje. Pokud se nebudete moci přihlásit do sítě z důvodu shodného názvu přístroje s jiným přístrojem, který je již do sítě přihlášen, budete zřejmě chtít v položce Identifikace přístroje změnit název svého přístroje.

Podsvícení

Použití podsvícení při napájení z baterie podstatně zkracuje její výdrž. Klepněte na nabídku Start > Nastavení > Systém > Podsvícení.

- Pro zapnutí/vypnutí podsvícení při napájení z baterie klepněte na položku Napájení z baterie.
- Pro zapnutí/vypnutí podsvícení při napájení z vnějšího zdroje klepněte na položku Napájení z vnějšího zdroje.
- Pro nastavení hladiny jasu klepněte na položku Jas.

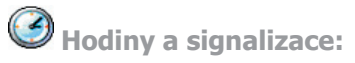

Klepněte na nabídku Start > Nastavení > Systém > Hodiny a signalizace.

- Pokud často navštěvujete určité časové pásmo, zvolte jej za Vaše Návštěvní časové pásmo v položce Čas tak, abyste vždy ihned znali správný čas a datum.
- Váš přístroj můžete také použít jako cestovní budík nastavením buzení v položce Signalizace. Pro nastavení požadovaného typu buzení klepněte na ikonu budíku.
- Pro změnu způsobu zobrazování data a času na Vašem MDA III přejděte do složky Regionální nastavení klepnutím na nabídku Start > Nastavení > Systém > Regionální nastavení.

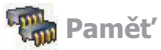

Je možné, že budete chtít ukončit program, který se stane nestabilním, anebo při nedostatku programům přidělované paměti. Klepněte na nabídku Start > Nastavení > Systém > Paměť.

- Položka Hlavní zobrazuje velikost paměti, kterou systém rozděluje mezi soubory a uložená data a programy. Tato položka též zobrazuje velikost využité a volné paměti. Informace o uvolňování paměti najdete v příloze A.
- Položka Paměťová karta zobrazuje velikost paměti dostupné na paměťové kartě, která je vložena v přístroji. Pokud jste do přístroje vložili více než jednu takovou kartu, klepněte na rámeček seznamu a vyberte název paměťové karty, jejíž údaje chcete zobrazit.
- Položka Spuštěné programy zobrazuje seznam právě spuštěných programů. Pro ukončení daného programu jej vyberte ze seznamu a klepněte na Ukončit, popřípadě klepněte na Ukončit vše pro ukončení všech spuštěných programů.

Je možné, že budete chtít ukončit program, který se stane nestabilním, anebo při nedostatku programům přidělované paměti.

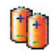

#### Napájení:

Klepněte na nabídku Start > Nastavení > Systém > Napájení.

- Položka Baterie zobrazuje zbývající množství energie baterie, které záleží na typu baterie a způsobu používání přístroje.
- V položce Pokročilé si můžete vybírat z možností pro vypínaní Vašeho přístroje tak, abyste šetřili energií baterie. Nejvíce energie ušetříte, pokud zvolíte možnost, která nastaví vypínání přístroje maximálně po 3 minutách nečinnosti.

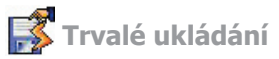

Vaše **Kontakty** a **Schůzky**, **Úkoly** a **Nastavení připojení** můžete zálohovat do stálé paměti. Zálohování těchto složek znamená, že o ně nepřijdete ani v případě úplného vybití přístroje a nutnosti provést jeho úplný reset

#### Zálohování do paměti FlashROM:

- 1. Klepněte na nabídku Start > Nastavení > Systém > Trvalé ukládání.
- Vyberte požadované položky zaškrtnutím odpovídajících okének. Potvrďte klepnutím na OK.

Pokud budete chtít zálohovat **Kontakty** a **Schůzky**, bude Váš MDA III automaticky zálohovat také nově přidané kontakty, schůzky nebo úkoly. To však neplatí pro nastavení připojení, které bude třeba zálohovat ručně.

#### Obnovení paměti FlashROM:

- 1. Klepněte na nabídku Start > Nastavení > Systém > Trvalé ukládání.
- Vyberte požadované položky zaškrtnutím odpovídajících okének. Potvrďte klepnutím na OK.

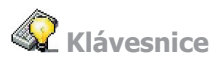

Váš MDA III je dodáván s klávesnicí. Pro její otevření vysuňte spodní část přístroje. Klepněte na nabídku Start > Nastavení > Systém > Klávesnice. Po spuštění aplikace pro nastavení klávesnice, která Vám umožňuje zapnout její podsvícení, nastavte pro podsvícení klávesnice časový limit, po kterém se při nečinnosti podsvícení vypne. Můžete též nastavit prodlevu opakování klávesnice a přiřadit Vašemu oblíbenému programu určité tlačítko.

# 5.2 Nastavení telefonu

Můžete snadno zobrazit a měnit nastavení telefonu, jako například typ zvonění a vyzváněcí tón, který bude použit při příchozím hovoru, anebo tón odezvy klávesnice, který bude použit při zadávání telefonních čísel. Můžete též ochránit Váš telefon před neoprávněným použitím. Existují dva způsoby, jak měnit nastavení telefonu:

- Klepněte na nabídku Start > Nastavení > Osobní > Telefon.
- Pro změnu nastavení telefonu pomocí klávesnice na obrazovce klepněte na Nástroje > Volby.

#### Typ zvonění

Můžete změnit způsob, jakým jste upozorňováni na příchozí hovory. Můžete si například zvolit, že máte být upozorňováni zvoněním, vibrací nebo kombinací obou způsobů. Klepněte na seznam **typů zvonění** a vyberte požadovanou možnost.

#### Vyzváněcí tón

Klepněte na seznam vyzváněcích tónů a vyberte požadované vyzvánění.

- Pro nastavení souboru .wav nebo .mid jako vyzváněcího tónu použijte aplikaci ActiveSync na svém PC a zkopírujte požadovaný soubor do složky \Windows\Zvonění na svém přístroji. Vyberte požadované vyzvánění ze seznamu vyzváněcích tónů.
- Pro stáhnutí vyzváněcích tónů se můžete připojit k Internetu a stáhnout vyzváněcí tóny, které jsou kompatibilní s formáty souborů .wav nebo .mid.

# 💱 Přidat vyzváněcí tón

Přidat vyzváněcí tón Vám umožňuje rychle najít a zobrazit seznam všech vyzváněcích tónů, uložených na Vašem přístroji, které můžete poslouchat, přidávat nebo odstraňovat z výše uvedeného seznamu v Nastavení telefonu.

- Pro zobrazení všech vyzváněcích tónů na Vašem přístroji můžete klepnout na nabídku Start > Nastavení > Systém > Přidat vyzváněcí tón. Program automaticky vypíše a zobrazí všechny soubory ve formátu .wav and .mid na Vašem MDA III.
- Po načtení všech vyzváněcích tónů si můžete všimnout, že některé z nich jsou již vybrané. Jsou to ty vyzváněcí tóny, které se nacházejí na seznamu v nastavení telefonu.
- 3. Pro přehrání daného vyzváněcího tónu klepněte na jeden z nich a poté na tlačítko přehrát. Pokud se Vám toto vyzvánění nelíbí, zrušte jeho výběr. Tímto způsobem přidáte/odstraníte označené/neoznačené vyzváněcí tóny ze seznamu v nastavení telefonu.

#### Tón odezvy klávesnice

Můžete změnit tón, který slyšíte při zadávání telefonního čísla na klávesnici. Pokud zvolíte **Tóny**, bude po celou dobu stisku klávesy slyšet nepřetržitý tón. Pokud zvolíte **Pípnutí**, uslyšíte daný tón pouze po dobu dvou nebo tří vteřin.

- 1. Klepněte na přehled Klávesnice a vyberte požadovanou možnost.
- Pokud nechcete při zadávání telefonního čísla slyšet žádný tón, zvolte možnost Vypnout.

#### Síť

V nastavení sítě můžete zobrazit dostupné sítě, rozhodnout se, v jakém pořadí se má Váš MDA III přihlašovat do jiných sítí v případě, že bude ta současná nedostupná, a případně také specifikovat, zda chcete do jiných sítí přecházet automaticky nebo ručně. Stávající síť zůstane aktivní, dokud jí nezměníte, neztratíte signál nebo nevyměníte svou kartu **SIM**.

- Stávající síť bude uvedena na horním okraji obrazovky.
- Pokud bude Vaše stávající síť nedostupná, klepněte na **Zvolit síť** a vyberte náhradní.

#### Služby

Položka **Služby** je používána zejména pro nastavení možností pro příchozí hovory, jako jsou **Přesměrování hovorů**, **Čekání hovorů** a **Identifikace volajícího**. Pro změnu nastavení služeb z obrazovky vytáčení klepněte na **Nástroje > Volby > Služby > zvolte požadovanou službu > Nastavení**.

| Charakteristika            | Funkce                                                                     |
|----------------------------|----------------------------------------------------------------------------|
| Blokování<br>hovorů        | Blokuje příchozí anebo odchozí hovory.                                     |
| ldentifikace<br>volajícího | ldentifikuje volajícího zobrazením jeho jména anebo telefonního čísla.     |
| Přesměrování<br>hovorů     | Přesměrovává všechny nebo zvolené příchozí hovory na jiné telefonní číslo. |
| Čekání hovorů              | Upozorňuje na příchozí hovor, zatímco telefonujete.                        |
| Hlasová<br>schránka/SMS    | V nastavení telefonu zobrazuje správná telefonní čísla.                    |

#### Více

Z položky Více můžete vstupovat do nastavení Automatického zachytávání a Rozhlasových kanálů.

Povolením nastavení **Rozhlasových kanálů** můžete dostávat aktuální zprávy a informace, jako například hlášení o dopravě a počasí. Tato služba záleží na možnostech Vašeho provozovatele služeb.

# Kapitola 6

# Připojování

6.1 O připojeních 6.2 Připojování k Internetu 6.3 Typ spojení CSD 6.4 Pocket Internet Explorer 6.5 Správce bezdrátového připojení 6.6 Správce bezdrátového připojení k lokální datové síti 6.7 Nastavení síťových karet 6.8 Klient terminálových služeb 6.9 Bluetooth 6.10 Mobilní modem 6.11 GPRS Monitor

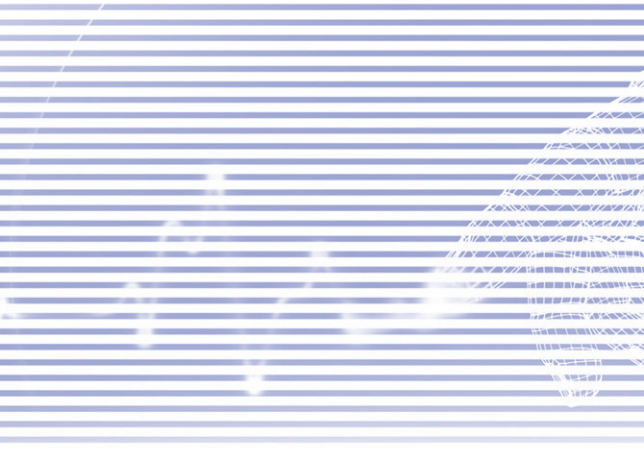

# 6.1 O připojeních

Tento přístroj je vybaven výkonnými síťovými funkcemi, které Vám umožňují připojit se k Internetu prostřednictvím sítě GPRS, vestavěného modulu WiFi (bezdrátové lokální datové sítě) nebo modemu Bluetooth. Pro přístup na Internet můžete s tímto přístrojem použít též externí modem.

Můžete také nastavit připojení k Internetu a na podnikovou síť v zaměstnání pro prohlížení webových stránek, odesílání a přijímání elektronické pošty a okamžitých zpráv, anebo pro synchronizaci pomocí aplikace **ActiveSync**.

Váš MDA III používá dvě skupiny nastavení připojení: Můj ISP a Má podniková síť. Nastavení skupiny Můj ISP jsou používána pro připojení k Internetu a nastavení skupiny Má podniková síť mohou být použita pro připojení k jakékoliv privátní síti, například k podnikové síti. Vyplňte požadovaná nastavení a jste připraveni na připojení k Internetu.

# 6.2 Připojování k Internetu

Nastavení skupiny **Můj ISP** můžete použít pro připojení k Internetu a používat různé způsoby připojení pro odesílání a přijímání zpráv elektronické pošty a procházení webových stránek.

# Připojte se k Internetu prostřednictvím ISP:

- Od Vašeho ISP (poskytovatele připojení k Internetu) získejte následující údaje:
  - Telefonní číslo serveru ISP.
  - Uživatelské jméno.
  - Heslo.
  - Název přístupového bodu. (Vyžadováno pro připojení prostřednictvím GPRS).

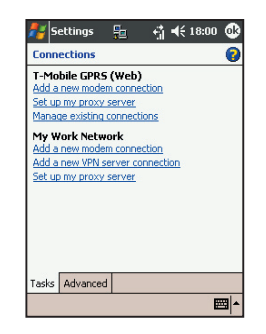
- 2. Klepněte na nabídku Start > Nastavení > Připojení > Připojení > Připojení.
- Pro vytvoření nového připojení v rámci skupiny Můj ISP, klepněte na Přidat nové modemové připojení a dále se řídte pokyny průvodce Vytvořením nového připojení.
- Bezdrátová připojení mohou být navázána prostřednictvím mobilní telefonní sítě nebo GPRS. Pokud pro připojení používáte mobilní telefonní siť, klepněte v nabídce Zvolte modem na položku Mobilní spojení. Pokud používáte GPRS, klepněte na položku Mobilní spojení.
  - Pro zobrazení dalších informací k jakékoliv obrazovce klepněte na

Pro navázání připojení přejděte do aplikace Pocket Internet Explorer a zadejte jakoukoliv webovou stránku. Váš přístroj se připojí automaticky.

Pro změnu nastavení připojení pomocí modemu klepněte na položku **Správa stávajících** připojení ve skupině **Můj ISP**, resp. **Má podniková síť**. Vyberte požadované modemové připojení, klepněte na **Nastavení** a řiďte se pokyny na obrazovce.

## Připojení k privátní síti

- 1. Od Vašeho síťového administrátora získejte následující údaje:
  - Telefonní číslo serveru.
  - Uživatelské jméno.
  - Heslo.
- 2. Klepněte na nabídku Start > Nastavení > Připojení > Připojení.
- 3. Ve skupině Má podniková síť se pro každý typ připojení řiďte příslušnými pokyny.
- 4. Pro navázání připojení začněte používat příslušný program. Přejděte, například, do aplikace Pocket Internet Explorer a zadejte jakoukoliv webovou stránku. Váš přístroj se připojí automaticky.

## 6.3 Typ spojení CSD

Tento program Vám umožňuje zvolit si typ linky pro navázání komutovaného datového spojení.

## Pro změnu typu spojení CSD:

- 1. Klepněte na nabídku Start > Nastavení > Připojení > Typ spojení CSD.
- Zadejte hodnotu pro Rychlost přenosu dat. V nabídce Spojovací jednotka zvolte požadovaný typ a klepněte na OK.

**POZNÁMKA:** Výchozí nastavení Vašeho MDA III je upraveno pro jeho nejoptimálnější funkci. Neměňte toto nastavení, pokud nemáte s používáním komutovaného datového spojení žádné problémy.

## Nastavení GPRS

Tento program Vám umožňuje zvolit způsob nastavení GPRS při navazování spojení přes GPRS. Vyberte si mezi následujícími požadovanými způsoby ověřování:

- Ověření PAP: Password Authentication Protocol je jednoduchý ověřovací protokol používaný k opravňování uživatelů pro vzdálený přístup na server poskytovatele připojení k Internetu (ISP).
- Ověření CHAP: Challenge Handshake Authentication Protocol je používán ke zprostředkování té nejbezpečnější formy šifrovaného ověřování, podporovaného serverem i klientem.

**POZNÁMKA:** Změna těchto nastavení může způsobit, že Vaše datové připojení přestane být funkční. Případnou změnu těchto nastavení tedy, prosím, konzultujte nejdříve se svým poskytovatelem služeb.

## **6.4 Pocket Internet Explorer**

Jakmile budete připojeni, můžete k procházení webových stránek použít aplikaci **Pocket Internet Explorer**. Při procházení můžete také z Internetu nebo intranetu stahovat soubory a programy a instalovat je na svůj přístroj. Během synchronizace se svým PC stáhněte své oblíbené odkazy a odkazy pro mobilní telefon, které jsou uloženy v adresáři **Mobilní odkazy** aplikace **Internet Explorer** na Vašem PC. Pro synchronizaci a stažení oblíbených odkazů z Vašeho PC zvolte na Vašem PC v aplikaci **ActiveSync** položku **Oblíbené** v nabídce **Nástroje > Volby > Volby synchronizace**.

## Procházení stránek na Internetu

Otevřete obrazovku aplikace Pocket Internet Explorer klepnutím na nabídku Start > Internet Explorer.

- Do lišty adresy, která se nachází v horní části obrazovky, zadejte webovou adresu, ke které se chcete připojit. Klepněte na šipku dolů, abyste si mohli vybrat z již dříve navštívených adres.
- Klepněte na 
   *r* pro otevření zadané webové adresy.
- Klepněte na 
  pro návrat na předchozí stránku.
- Klepněte na X pro obnovení aktuální webové stránky.
- 5. Klepněte na 🔐 pro návrat na Domácí stránku.
- 6. Klepněte na 2 (tlačítko Favorites), poté klepněte na oblíbenou adresu, kterou chcete zobrazit. Pro přidání oblíbeného odkazu při používání Vašeho MDA III přejděte na stránku, kterou chcete přidat, klepněte a podržte dotykové pero na této stránce a v zobrazené nabídce klepněte na Přidat k oblíbeným.

## 6.5 Správce bezdrátového připojení

Správce bezdrátového připojení Vám umožňuje snadno spouštět Internetová připojení GPRS a WiFi nebo zprovoznit Bluetooth. Dříve než budete pokračovat, ujistěte se, zda máte pro svůj MDA III předplacenou službu GPRS, anebo zda je dostupný volný signál WiFi.

# Ověření aktuálního stavu připojení

Pro ověření aktuálního stavu bezdrátového připojení otevřete obrazovku **Dnes** nebo Správce bezdrátového připojení klepnutím na nabídku **Start > Programy > Správce bezdrátového připojení**:

- Obrazovka Dnes: Pokud již přístroj zjistil připojení služby k mobilní síti, zobrazí se na horní stavové liště ikona GPRS. Stejně tak se v pravé spodní části obrazovky Dnes zobrazují ikony WiFi a Bluetooth.
- Správce bezdrátového připojení: Příslušná kontrolka bude pro každý jednotlivý kanál bezdrátového připojení signalizovat aktuální stav datového spojení.

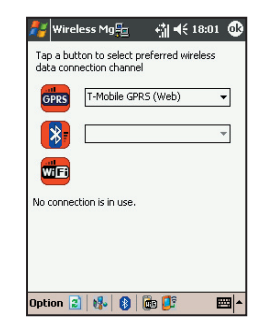

## Povolení/zakázání bezdrátového připojení:

Správce bezdrátového připojení: Klepněte na tlačítko pro povolení nebo zakázání kanálu bezdrátového připojení. Jakmile vyberete příslušný kanál bezdrátového připojení, budete zobrazenou nabídkou požádáni o potvrzení svého výběru. Klepněte na Ano pro potvrzení, Ne pro zrušení. Anebo povolte/zakažte připojení klepnutím na jednu z ikon bezdrátového připojení, které jsou umístěné v dolní části obrazovky.

**POZNÁMKA:** Klepnutím na indikátor Bluetooth se Bluetooth nevypne. Namísto toho bude internetové připojení Bluetooth prostřednictvím přístupového bodu Bluetooth odpojeno. Toto opatření slouží k zabránění neočekávaného odpojení jiných linek Bluetooth, jako například sluchátek Bluetooth nebo jiných zařízení. Bluetooth můžete zcela vypnout otevřením aplikace Bluetooth. Zvolte > **Připojení > Bluetooth**.

## Nabídka Nástroje

Pokud budete chtít, aby Vás na povolení nebo zakázání daného připojení upozorňovala zpráva na obrazovce, zvolte položku **Volby** a zaškrtněte nebo zrušte zaškrtnutí políčka **Upozornit**.

## Protokoly bezdrátového připojení

GPRS je součástí standardu GSM a nabízí zákazníkům GSM "nepřetržitý" paket mobilních datových služeb. GPRS může nabízet rychlosti datových paketů až 115 kb/s. Ujistěte se, že Váš provozovatel mobilních služeb tuto službu nabízí a že je karta SIM vložena do přístroje. Kanál GPRS může být pro připojení k Internetu aktivován spolu s kanálem Bluetooth, ne však s kanálem WiFi.

WiFi je také běžně známé pod označením WLAN, která je založena na protokolu 802.11. Pro přístup ke kanálu WiFi je na Vašem MDA III vyžadován směrovač nebo přístupový bod 802.11b/g. Kanál WiFi může být pro připojení k Internetu aktivován spolu s kanálem Bluetooth, ne však s kanálem GPRS.

**Bluetooth** umožňuje Vašemu přístroji bezdrátové spojení s jinými přístroji s krátkým dosahem, jako jsou notebooky, příruční počítače, tiskárny, digitální fotoaparáty nebo sluchátka. Kanál Bluetooth může být aktivován spolu s kanálem GPRS nebo WiFi. Tento kanál můžete také použít pro připojení k Internetu při povoleném přístupovém bodu Bluetooth.

## 6.6 Správce bezdrátového připojení k lokální datové síti

Správce WLAN Vám na Vašem MDA III umožňuje pohodlnou správu bezdrátových internetových připojení. Pro optimální využití energie baterie v prostředí WLAN můžete upravovat nastavení sítě a konfigurovat úsporný režim přístroje. Správce WLAN je zaměřen na stávající zařízení typu 802.11b, jako jsou přístupové body nebo směrovače. K provozu Správce WLAN budete potřebovat přístup k širokopásmovému Internetu a nezbytný přístupový bod nebo směrovač, který vysílá signály WLAN. Pokud přístup k širokopásmovému Internetu nemáte, potom se před spuštěním této aplikace nejdříve poraďte s Vaším internetovým poskytovatelem služeb ADSL nebo DSL.

## Kontrola signálu WLAN

Z následujících umístění můžete před spuštěním správce WLAN zkontrolovat, zda má Váš přístroj přístup k signálu kanálu WLAN:

- Obrazovka Dnes: Otevřete obrazovku Dnes. Pokud již přístroj zjistil síťové připojení WLAN, bude v její pravé horní části zobrazena ikona W a v její pravé dolní části ikona WLAN.
- Správce bezdrátového připojení: Z nabídky Programy zvolte Správce bezdrátového připojení. Klepněte na ikonu WiFi pro přístup k příslušnému kanálu.

Dostupnost a dosah signálů WLAN Vašeho přístroje může záviset na počtu, tloušťce a umístění zdí, stropů nebo jiných objektů, kterými bude muset bezdrátový signál projít.

## Zapnutí WLAN:

Abyste mohli na Vašem MDA III používat **WLAN**, bude třeba zapnout interní anténu **WLAN** Vašeho přístroje:

Klepněte na nabídku Start > Nastavení > Připojení > WLAN.

| Wireles   | s LAN I  | Manage   | r      |                                          |
|-----------|----------|----------|--------|------------------------------------------|
| Wire Wire | less LAP | ION      |        |                                          |
| Status:   | Wireles  | s LAN OF | Ŧ.     |                                          |
| Current   | Configu  | ration — |        |                                          |
| SSID:     |          |          | Tx Rat | e:                                       |
| Mode:     |          |          | Chann  | el:                                      |
| BSSID:    |          |          | -      | _                                        |
| MAC:      |          |          |        |                                          |
| -Signal Q | uality — |          |        |                                          |
|           |          |          |        | 600                                      |
|           |          |          |        | La La La La La La La La La La La La La L |

2. Pro zapnutí WLAN zaškrtněte v položce Hlavní políčko Zapnout bezdrátové připojení LAN.

Jakmile bude **WLAN** zapnuto, bude kontrolka LED pro bezdrátové připojení LAN, umístěná v levém horním rohu Vašeho přístroje, signalizovat zapnutí **WLAN** bliknutím zelené barvy každých 6 vteřin, anebo bude blikat střídavě zeleně a modře každé 3 vteřiny, pokud je zapnuto také **Bluetooth**.

## Nastavení úsporného režimu

Pro úsporu energie baterie vypněte WLAN pokaždé, když nebudete Váš MDA III používat. Při zapínání WLAN můžete též nastavit úsporný režim klepnutím a přesunutím jezdce ovládací lišty ve složce Nastavení.

- 1. Klepněte na nabídku Start > WLAN > Nastavení.
- Klepněte na položku Nastavení, kde klepněte a přesuňte jezdec ovládací lišty nastavení úsporného režimu do požadované polohy. Pro přesun jezdce můžete také použít tlačítka doleva a doprava na směrovém ovládacím tlačítku.

Nejvyšší výkon: Žádná úspora při používání WLAN. Používejte toto nastavení, pouze pokud je vyžadována nejvyšší propustnost WLAN nebo pokud konfigurace Vaší sítě tyto režimy neumožňuje.

Nejvyšší úspora baterie: Pro udržování připojení WLAN využívá energii baterie co nejméně. Tento režim podstatně snižuje datovou propustnost WLAN. Nedoporučuje se pro přenosy velkých souborů nebo při zapnutém Bluetooth.

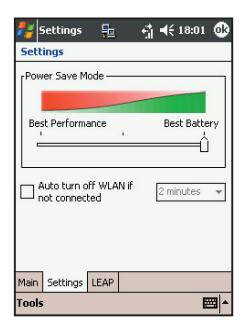

## Zapnutí automatického vypínání

Pokud není zjištěn žádný signál, můžete v rámci úspory energie baterie automaticky vypínat anténu WLAN Vašeho MDA III. Můžete si zvolit 2, 3, 4 nebo 5ti minutový interval.

- Klepněte na nabídku Start > Nastavení > Připojení > WLAN.
- Klepněte na položku Nastavení a zvolte si 2, 3, 4 nebo 5ti minutový interval v políčku Automaticky vypnout WLAN při nečinnosti.

## **Aktivace LEAP**

LEAP (Lightweight Extensible Authentication Protocol) Vám jako součást aplikace umožňuje zvýšit zabezpečení Vašeho přístroje nastavením SSID, uživatelského jména, hesla a domény, čímž zajistíte, že bez Vašeho svolení nebude mít nikdo do Vaší sítě přístup. Většina přístupových bodů typu 802.11 standardně nabízí formu oprávnění, která se nazývá oprávnění pro otevřené systémy a na tomto přístroji je standardně nastaveno. V tomto režimu přístupový bod schválí každou žádost o oprávnění. Klient jednoduše odešle požadavek na oprávnění a přístupový bod mu odpoví jeho schválením. Kdokoliv tak může vlastnit správné SSID pro spojení s přístupovým bodem. Pro správnou funkci LEAP musí přístupový bod i přijímací přístroj (Váš MDA III) používat stejné uživatelské jméno, heslo a SSID.

## 6.7 Nastavení síťových karet

Jakákoliv mobilní síť může být dodatečně přidána buď pomocí automatické detekce sítě, popsané výše, anebo ručním zadáním nezbytných údajů nastavení ve složce **Síťové karty**.

## Pro ruční přidání nové mobilní sítě:

- Při zapnuté WLAN klepněte na nabídku Start > Nastavení > Připojení > ikona Síťové karty > Bezdrátové připojení > Přidat nové.
- Ve složce Obecné zadejte název sítě (SSID). Pokud byla síť zjištěna již během Kroku 1, je SSID zadána automaticky a nelze změnit.

V políčku Připojení k: zvolte, kam se bude Vaše síť připojovat (Internet nebo Zaměstnání).

Pokud se chcete připojovat pomocí ad-hoc připojení, zaškrtněte rámeček Toto je ad-hoc připojení typu přístroj - počítač.

- Pokud jsou vyžadovány informace o oprávnění, vyberte v položce Přístupový klíč sítě typ síťového oprávnění, který se má použít. U Vašeho správce sítě zjistíte, zda jsou informace o oprávnění vyžadovány.
  - Pro nastavení oprávnění zvolte požadovaný typ z nabídnutého výpisu Oprávnění.

Pro nastavení šifrování dat zvolte požadovaný typ z nabídnutého výpisu Šifrování dat. Standardně je aktivováno WEP.

Přístupový klíč sítě zadejte do políčka Přístupový klíč sítě:. Pokud je přístupový klíč sítě poskytován Vaší sítí automaticky, zaškrtněte políčko Tento klíč je mi poskytován automaticky.

4. Pro zvýšení zabezpečení klepněte v položce N802.1x na Použít IEEE 802.1x řízení přístupu do sítě. Pokud tuto volbu Vaše síťové zařízení podporuje, pouze její nastavení zkontrolujte. Pokud si nejste jistí, kontaktujte Vašeho správce sítě.

## Vyhledávání dostupných sítí:

Sítě, které jste již nakonfigurovali, jsou vypsané ve složce **Mobilní sítě**. Můžete si vybrat, zda se chcete připojovat pouze k preferovaným sítím, anebo zda chcete, aby Váš MDA III vyhledával a připojoval se k jakékoliv dostupné síti.

- Při zapnuté WLAN klepněte na nabídku Start > Nastavení > Připojení > Síťové karty > Bezdrátové.
- V políčku Přístupné sítě: klepněte na typ sítě, ke které se chcete připojovat Všechny dostupné, Pouze přístupové body, Pouze počítač – počítač.
- Pro připojování pouze k přednastaveným sítím zrušte zaškrtnutí políčka Automaticky připojovat k nepreferovaným sítím.

Pokud zaškrtnete políčko **Automaticky připojovat k nepreferovaným sítím**, bude Váš MDA III vyhledávat jakékoliv nové sítě a nabízet Vám možnost je konfigurovat.

## Vyhledání IP adresy:

- Při zapnuté WLAN a připojené k příslušné síti klepněte na nabídku Start > Nastavení > Připojení > Síťové karty > Síťové adaptéry.
- 2. V rozbalené nabídce Má síťová karta se připojuje k: klepněte na Internet nebo Zaměstnání. Pokud se k Vašemu ISP připojujete z domova, klepněte na Internet. Pokud se připojujete k privátní síti, například k podnikové síti ze zaměstnání, klepněte na Zaměstnání.
- Klepněte na příslušný adaptér v nabídce Klepněte na adaptér pro změnu nastavení:, nyní se v poli IP adresa v položce IP adresa zobrazí příslušná IP adresa.
- 4. Pokud Váš ISP nebo privátní síť nepoužívá dynamicky přidělované IP adresy, klepněte pro změnu nastavení TCP/IP na Zadat IP adresu ručně a zadejte požadované údaje. Pro získání IP adresy, masky podřízené sítě anebo výchozí brány (je-li třeba) kontaktujte svého ISP nebo administrátora sítě.
- 5. Pokud Váš ISP nebo privátní síť nepoužívá dynamicky přidělované IP adresy, klepněte pro změnu nastavení DNS a WINS na položku Zadat adresu ručně a zadejte požadované údaje. Servery, které vyžadují přidělení IP adresy, mohou také vyžadovat způsob, jak mapovat názvy počítačů do IP adresy. DNS a WINS je rozlišení, podporované Vaším MDA III.

## 6.8 Klient terminálových služeb

S použitím Klienta terminálových služeb se můžete připojit k počítači se spuštěnými Terminálovými službami nebo Vzdálenou plochou a používat všechny dostupné programy tohoto PC ze svého mobilního přístroje. Na příklad, místo spouštění aplikace Pocket Word, můžete spustit počítačovou verzi aplikace Word a mít tak přístup ke všem souborům .doc tohoto PC ze svého MDA III.

## Připojení k terminálovému serveru

Prostřednictvím **GPRS** nebo **bezdrátového připojení k LAN** spusťte vzdálené připojení k serveru:

- 1. Klepněte na nabídku Start > Programy > Klient terminálových služeb.
- 2. Pro připojení k serveru, ke kterému jste se již dříve připojili, klepněte v položce Poslední servery na požadovaný server. Pro připojení k novému serveru zadejte název serveru do pole Server. Položku Přizpůsobit velikost plochy serveru této obrazovce zaškrtněte, jen pokud používáte aplikace, jejichž rozměry byly upraveny speciálně pro MDA III.
- 3. Klepněte na Připojit.

**POZNÁMKA:** Pokud administrátor sítě nastavil **Klienta terminálových služeb** tak, aby odpojené relace znovu připojoval, potom se **Klient terminálových služeb** znovu k relaci připojí, pokud jste se odpojili od **Terminálového serveru**, aniž byste příslušnou relaci ukončili.

## Orientace v rámci Klienta terminálových služeb

Poté, co se připojíte k příslušnému serveru, může obrazovka tohoto PC zasahovat mimo rámec obrazovky Vašeho mobilního přístroje. Pokud jsou na obrazovce serveru zobrazeny posuvníky, uvidíte na svém MDA III více než jednu sadu posuvníků: jednu pro procházení informací na PC a jednu pro přesun v okně **Terminálových služeb** v rámci **Klienta terminálových služeb** na obrazovce PC.

Abyste měli jistotu, že procházíte obrazovku PC v rámci Klienta terminálových služeb, použijte pětisměrné ovládací tlačítko ve spodní části obrazovky Klienta terminálových služeb. Pro lepší přizpůsobování informací obrazovce Vašeho mobilního přístroje vyberte položku Přizpůsobit velikost plochy serveru této obrazovce. Nejpřehledněji budou působit maximalizované programy na stolním počítači.

## Odpojení bez ukončení relace

Následující příkazy musí být prováděny z nabídky **Start** v okně **Terminálové služby**, používaném pro zadávání příkazů na PC. Nepoužívejte nabídku **Start** na svém MDA III.

- 1. V okně Terminálové služby klepněte na Start > Vypnout.
- 2. Klepněte na Odpojit.

Pokud Váš administrátor sítě nastavil **Klienta terminálových služeb** tak, aby odpojené relace znovu připojoval, potom budete při dalším připojení k tomuto serveru znovu k příslušné relaci připojeni.

## Odpojení a ukončení relace:

- 1. V okně Klienta terminálových služeb klepněte na Start > Vypnout.
- 2. Klepněte na Odhlásit.

## 6.9 Bluetooth

**Bluetooth** je bezdrátová komunikační technologie s krátkým dosahem. Narozdíl od infračerveného přenosu nemusíte při používání **Bluetooth** uspořádávat přístroje pro vysílání na kratší vzdálenosti. Při zapnutém **Bluetooth** můžete mezi dvěma přístroji **Bluetooth** ve vzdálenosti od **3** do **10** metrů bezdrátově posílat informace nebo provádět níže uvedené operace. Funkce Bluetooth zahrnují:

- Výměnu informací, například souborů, položek kalendáře, úkolů a kontaktů nebo vizitek.
- Synchronizaci s PC, vybaveném Bluetooth, prostřednictvím aplikace ActiveSync.
- Spolupráci s mobilním telefonem, na kterém je povoleno Bluetooth, a používat jej jako mobilní modem.
- Připojování, používání a odpojování od ostatních přístrojů, vybavených **Bluetooth**.

## Používání Bluetooth

lkona **Bluetooth** v pravém dolním rohu obrazovky **Dnes** Vám poskytuje rychlý přístup ke **Správci Bluetooth** a **Nastavení Bluetooth**.

Tato ikona se mění v závislosti na stavu využití:

- Aktivní Bluetooth.
- 🚺 Bluetooth je zakázáno (výchozí stav).
- 🚯 Inicializace Bluetooth.

Pokud je Vaše **Bluetooth** zapnuto, bude tento stav signalizovat kontrolka **LED** pro **Bluetooth**, umístěná v levém horním rohu Vašeho MDA III, bliknutím modré barvy každých **6** vteřin nebo střídavě modře a zeleně, a to pokud je rovněž zapnuto **Bezdrátové připojení k LAN**.

## Nastavení Bluetooth

#### V Nastavení Bluetooth můžete:

- Zapnout/vypnout **Bluetooth** a povolit/zakázat služby **Bluetooth**.
- Pokud chcete použít Bluetooth pro spojení s jinými přístroji, vytvořte nebo změňte název svého MDA III.
- Nastavte předvolby spojení a uživatelský profil.
- Upřesněte nastavení zabezpečení a stanovte nastavení pro sdílení a připojení.

#### Zapnutí Bluetooth

Pravém dolním rohu obrazovky Dnes klepněte na 🚺 pro otevření nabídky. Vyberte Zapnout Bluetooth. Anebo vyberte Nastavení Bluetooth > Zapnout.

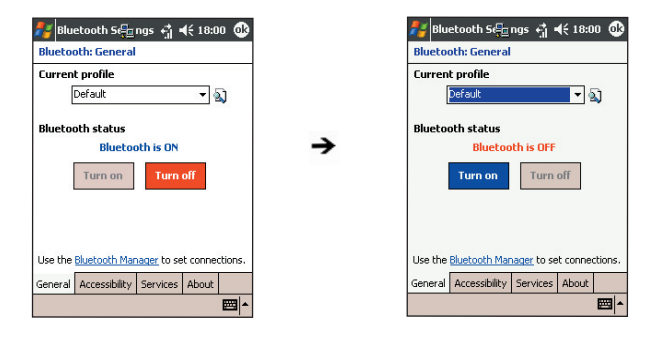

## Používání profilů

Veškerá Nastavení Bluetooth jsou ukládána do aktivního profilu. Až vypnete svůj MDA III, uloží Nastavení Bluetooth naposledy používaný profil, při dalším zapnutí Vašeho MDA III tento profil opět načte. Nastavení profilů umožňuje:

- Různým uživatelům rychle přenastavit MDA III na vlastní předvolby. Například, pokud Joe i Mary používají ten samý Pocket PC, ale každý z nich k jinému účelu, potom změnu nastavení na odpovídající předvolby provedou otevřením svého přednastaveného profilu.
- Jednomu uživateli rychle přenastavit MDA III pro jiné prostředí. Pokud Joe tento přístroj používá zejména v kanceláři, ale také když cestuje, může snadno přepnout na přednastavený profil, který poskytuje vyšší úroveň zabezpečení pro použití v hotelu, na letišti nebo podobném "veřejném" prostředí.

#### Vytvoření nového profilu:

- Ve složce Obecné klepněte na Dro otevření obrazovky, ve které můžete příslušný profil Přidat, Přejmenovat nebo Vymazat.
- 2. Klepněte na tlačítko Nový.
- 3. Zadejte název, popisující tento nový profil, například Kancelář.
- 4. Zvolte stávající profil, na jehož základě chcete nový profil založit.
- 5. Klepněte na OK.

Tento nový profil **NEBUDE** automaticky aktivním profilem; pro aktivaci tohoto nového profilu jej vyberte v poli **Aktuální profil** ve složce **Obecné**.

#### Přejmenování nebo vymazání profilu:

- Ve složce Obecné klepněte na D pro otevření obrazovky, ve které můžete daný profil Přidat, Přejmenovat nebo Vymazat.
- Klepněte na název profilu v seznamu profilů a klepněte na tlačítko Přejmenovat nebo Vymazat pro přejmenování nebo vymazání zvoleného profilu.

## Uložení nastavení konfigurace do profilu

Pokud provedete jakékoliv změny v konfiguraci MDA III, budou tyto změny automaticky uloženy, jakmile zvolíte jiný profil, vypnete **Bluetooth** nebo vypnete svůj MDA III.

- Ve složce Obecné klepněte na D pro otevření obrazovky, ve které můžete daný profil Přidat, Přejmenovat nebo Vymazat.
- 2. Ve složce Obecné zvolte požadovaný profil v poli Aktuální profil.
- Nastavte svůj MDA III, včetně nezbytných nastavení ve složkách Přístupnost a Služby, které budou popsány později, tak, aby se choval požadovaným způsobem.
- Klepněte na OK a zavřete obrazovku Nastavení Bluetooth. Změny budou uloženy automaticky.

Abyste zamezili uložení nechtěných změn do běžně používaného profilu, vytvořte nový profil, který bude založen na právě používaném profilu, zvolte tento nový profil a provádějte požadované změny, zatímco je aktivní tento nový profil.

#### Nastavení vlastností Přístupnosti

Můžete zadávat nebo měnit vlastnosti pro přístupnost přístroje, abyste stanovili, jak má Váš MDA III reagovat na jiné přístroje **Bluetooth**. Klepněte na ikonu **Bluetooth** v pravém dolním rohu obrazovky **Dnes > Nastavení Bluetooth > Přístupnost**.

- Zadejte název Vašeho MDA III pro Bluetooth, který se při aktivním sdruženém profilu zobrazí vzdáleným přístrojům, pokud nebude zaškrtnuté políčko Používat název přístroje Pocket PC pro Bluetooth.
- Pokud bude toto políčko zaškrtnuté, bude se vzdálenému uživateli jako název Vašeho MDA III pro Bluetooth vždy zobrazovat název, který byl Vašemu MDA III přidělen (viz. nabídka Start > Nastavení > Systém > O... > Identifikace přístroje > Název přístroje).
- Povolit připojení jiných přístrojů: Pokud povolíte tuto volbu, budou se k tomuto přístroji moci připojovat také jiné přístroje. Dodatečné upřesnění této volby potom nabízejí dvě vzájemně se vylučující podvolby. Těmi jsou:

Všechny přístroje: Výběrem této volby umožníte připojení všem přístrojům.

Pouze párové přístroje: Výběrem této volby umožníte připojení pouze těm přístrojům, které jsou párové s Vaším MDA III.

 Ostatní přístroje mne mohou najít: Pokud povolíte tuto volbu, mohou ostatní přístroje s Bluetooth vidět a nahlásit Váš MDA III. To umožní jakémukoliv přístroji připojit se k Vašemu telefonu, aniž byste o nich věděli.

Schopnost připojování vzdálených přístrojů rovněž podléhá bezpečnostním omezením a tomu, zda je na Vašem MDA III povoleno **Bluetooth**.

## Povolení služeb Bluetooth

Služby, poskytované Vaším MDA III ostatním přístrojům pomocí **Bluetooth**, zahrnují:

 Přenos souborů: Operace se soubory, například získat soubor/používat soubor/vymazat soubor, atd.

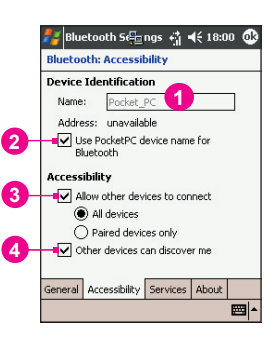

- Výměnu informací: Na pokyn odešle standardní vizitku (kontakt aplikace Pocket Outlook).
- Sériový port: Provádění operací pomocí sériového portu Bluetooth. Sériový port Bluetooth je využíván jako náhrada za propojení přístrojů fyzickým kabelem.
- Server privátní sítě: Buďte hostitelem nebo se připojte do privátní oblasti sítě Bluetooth.
- Komutované připojení k síti: Poskytuje přístup k síti vzdáleného počítače, prostřednictvím telefonní linky nebo jiného připojovacího zařízení, jako internetovou službu.
- Handsfree: Umožňuje Vám připojit se ke sluchátkům nebo jinému zvukovému zařízení.

Všechny tyto služby mohou být nastavovány individuálně klepnutím na ikonu **Bluetooth** v pravém dolním rohu obrazovky **Dnes > Nastavení Bluetooth > Služby**.

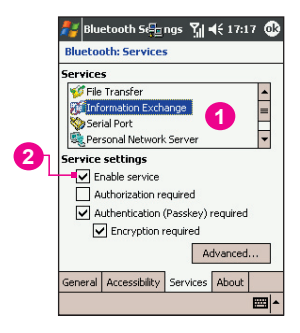

- 1. V položce Služby, zvolte požadovanou službu, která má být konfigurována.
- V poli Nastavení služeb povolte požadovanou službu zaškrtnutím políčka Povolit službu.

## Nastavení zabezpečení služeb

Každá služba **Bluetooth** má své vlastní individuální nastavení zabezpečení. Ačkoliv jsou uvedené možnosti pro všechny služby stejné, jsou určeny pro nastavování pouze konkrétní konfigurované služby. V poli **Nastavení služeb** složky **Služby** klepněte na ikonu **Bluetooth** v pravém dolním rohu obrazovky **Dnes > Nastavení Bluetooth**, nastavte:

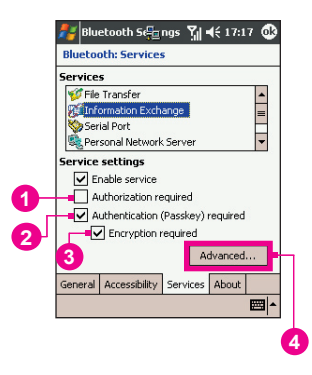

- Vyžadovat autorizaci: Pokud ji povolíte, bude Váš MDA III vyžadovat, aby byl každý pokus o navázání spojení autorizován na obrazovce Požadavek autorizace; to znamená, že musíte autorizovat každé připojení, kdy se vzdálený přístroj pokouší k této službě připojit.
- 2. Vyžadovat autorizaci (přístupový klíč): Pokud ji povolíte, bude před umožněním spojení od každého přístroje požadován příslušný přístupový nebo spojovací klíč. Přístupový klíč je kód, který zadáváte pro autorizaci připojení, vyžadovanou ostatními přístroji. Tento přístupový klíč musí znát a používat obě strany. V opačném případě nebude spojení umožněno.
- Můžete také povolit funkci Vyžadovat šifrování, pokud vyžadujete, aby byla všechna data, přesouvaná mezi Vaším MDA III a vzdáleným přístrojem Bluetooth, šifrována.
- Některé služby používají pokročilé možnosti nastavení; pokud jsou tyto dostupné, klepněte pro přístup k těmto doplňujícím nastavením na položku Pokročilé.

## **Správce Bluetooth**

Správce Bluetooth nabízí uživatelsky příjemné rozhraní pro navazování připojení, založených na předvolbách připojení a profilech, které jste si přednastavili v Nastavení Bluetooth. Ve Správci Bluetooth můžete:

- Vyměňovat si informace nebo vizitky.
- Vytvářet, spravovat a používat služby spojování, které jste spolu s dalšími vzdálenými přístroji povolili v Nastavení Bluetooth.
- Zobrazovat zástupce.
- Ovládat displej na obrazovce.

Pro spuštění **Správce Bluetooth** klepněte na ikonu **Bluetooth** v pravém dolním rohu obrazovky **Dnes** a poté na **Správce Bluetooth**. Otevření **Správce Bluetooth** automaticky zapne **Bluetooth**.

#### Vyměňování informací nebo vizitek

Pro výměnu informací nebo vizitek zvolte položku **Párové přístroje** nebo **Výměna vizitky**. Klepněte na ikonu **Bluetooth** v pravém dolním rohu obrazovky **Dnes > Správce Bluetooth** > **Nástroje**.

#### Párování s dalším přístrojem:

Párování v podstatě znamená udělení povolení dvěma přístrojům, aby spolu mohli navzájem komunikovat. Jakmile jsou dva přístroje párové, potom sdílejí interně generovaný bezpečnostní klíč, který si před každým spojením vyměňují. Tento bezpečnostní klíč, nazvaný **Spojovací klíč**, je založen na jedinečné **adrese přístroje Bluetooth**, náhodně zvoleném čísle a uživatelem stanoveném hesle.

- 1. Zvolte Správce Bluetooth > nabídka Nástroje > Párové přístroje.
- 2. Na obrazovce Párové přístroje zvolte Přidat.
- 3. Na obrazovce Párování přístroje klepněte na pro přístup na obrazovku Volby přístroje Bluetooth, kde jeden zvolte ze seznamu přístrojů k dispozici, tím se vrátíte na předchozí obrazovku a pole Přístroj:. Zadejte správné heslo do pole Přístupový klíč:.
- 4. Klepněte na OK.

#### Výměna vizitek:

- 1. Ze Správce Bluetooth zvolte nabídku Nástroje > Výměna vizitky.
- Pro výběr standardní vizitky klepněte na odkaz ve spodní části obrazovky. Až příslušnou vizitku vyberete, klepněte na OK pro návrat na obrazovku Výměny vizitky.

Pro Odeslání nebo Výměnu vizitky(-ek) musíte nejprve Vaší standardní vizitku specifikovat na obrazovce Nastavení Bluetooth > položce Služby > služba Výměny informací > Pokročilé.

- 3. Klepněte na požadovanou ikonu: Odeslat, Vyměnit nebo Vyžádat.
- Na obrazovce Bluetooth vyhledávače klepněte na název vzdáleného přístroje a klepněte na OK.

#### Průvodce spojením Bluetooth

Ve **Správci Bluetooth** klepněte na nabídku **Nový** pro spuštění **Průvodce spojením Bluetooth**, který Vás provede procesem vytvoření nového připojení. Zvolte typ připojení a klepněte na **Další**. Následující obrazovky průvodce Vás provedou nastavením parametrů připojení. Přesný obsah následující stránky se může různit v závislosti na typu vytvářeného připojení. Klepněte na **Další** pro přesun na další stránku, anebo na **Zpět** pro návrat na předcházející stránku.

Některé z typů připojení zahrnutých v průvodci Vám mohou pomoci při:

- Nastavení handsfree/sluchátek: Lokalizujte a propojte se s Bluetooth sluchátky nebo jiným handsfree příslušenstvím.
- Nastavení aplikace ActiveSync pro Bluetooth: Lokalizujte Bluetooth PC a vytvořte zástupce připojení, který bude navazovat synchronizační spojení mezi Správcem osobních údajů na Vašem MDA III a stolním počítačem.
- Procházení souborů na vzdáleném přístroji: Lokalizujte a připojte se ke vzdálenému přístroji pro nahlížení do obsahů vzdálených složek anebo odesíláni/přijímání souborů na/z tohoto přístroje. Vytvoření zástupce připojení je volitelné.
- Připojování k síti: Lokalizujte vzdálený přístroj, který může poskytnout připojení k síti. Například Bluetooth mobilní telefon, Bluetooth modem nebo eventuálně LAN. Jakmile je zástupce připojení vytvořen, otevřete toto připojení a poté otevřete prohlížeč, například Internet Explorer.
- Připojování k privátní síti: Vytvořte, popř. lokalizujte a připojte se k síti podporující Bluetooth. Vytvořte pro připojení zástupce, který může být využíván při sdílení souborů, spolupráci se spolupracovníky, účasti při hrách pro více hráčů (multiplayer).
- Vyměňování vizitek: Lokalizujte a připojte se ke vzdálenému přístroji s podporou Bluetooth a poté odesílejte, přijímejte anebo si s tímto přístrojem vyměňujte vizitky.
- Vyhledávání Bluetooth přístroje: Lokalizujte vzdálený přístroj, prohlédněte si služby, které Vám vzdálený přístroj může nabídnout, a poté vytvořte zástupce připojení k jedné nebo více těmto službám. Dlouze podržte Směrové/Akční tlačítko a klepnutím vybírejte sdružené služby.

#### Použití sériového připojení

Použití bezdrátového sériového propojení pomocí **Bluetooth** je totožné s použitím sériového propojení mezi dvěma přístroji pomocí fyzického kabelu. Stejně jako při fyzickém propojení, musí být aplikace, která bude propojení využívat, nastavena pro použití správného sériového portu.

Abyste zjistili komunikační port, přidělený sériovému portu Bluetooth.

- Klepněte na ikonu Bluetooth v pravém dolním rohu obrazovky Dnes > Nastavení Bluetooth > Služby.
- 2. V položce služby vyberte Sériový port a klepněte na Pokročilé.
- Odchozí port COM se nachází ve spodní části výpisu na obrazovce. Je třeba nastavit příslušnou aplikaci, která bude Sériový port Bluetooth používat, aby odesílal data na tento port.

Více informací o nastavení **Odchozího portu COM** Vaší aplikace zjistíte z dokumentace k této aplikaci.

#### Navázání sériového spojení:

- 1. Klepněte na ikonu **Bluetooth** v pravém dolním rohu obrazovky **Dnes > Správce Bluetooth**.
- 2. Klepněte na Nový > zvolte Vyhledat přístroj Bluetooth > Další.
- 3. Řiďte se pokyny průvodce připojením.

**POZNÁMKA:** Ujistěte se, že příslušný **handsfree** přístroj, se kterým se pokoušíte spojit, je připraven přijímat příchozí požadavky na spojení. Více informací najdete v návodu k danému přístroji.

#### Nastavení propojení s Bluetooth handsfree/sluchátky:

- 1. Na obrazovce Dnes klepněte na ikonu Bluetooth > Správce Bluetooth.
- 2. Klepněte na Nový > Nastavení handsfree/sluchátek > Další.
- 3. Řiďte se pokyny průvodce připojením.

**POZNÁMKA:** Ujistěte se, že **handsfree** přístroj, ke kterému se pokoušíte připojit, je připraven přijímat příchozí požadavky na spojení. Více informací najdete v návodu k danému přístroji.

#### Nastavení aplikace ActiveSync pro Bluetooth

Můžete nastavit spolupráci aplikace **ActiveSync** s počítačem, na kterém je povoleno **Bluetooth**. Nejprve je třeba upravit **Nastavení Bluetooth** pro Váš počítač (říďte se pokyny v uživatelském návodu svého přístroje nebo PC s podporou **Bluetooth**), poté nastavte svůj MDA III.

Zřízení připojení pomocí ActiveSync na Vašem MDA III:

- 1. Na obrazovce **Dnes** klepněte na ikonu **Bluetooth > Správce Bluetooth**.
- 2. Klepněte na Nový > ActiveSync prostřednictvím Bluetooth > Další.
- Řiďte se pokyny průvodce připojením. Ujistěte se, že nastavení portu COM aplikace ActiveSync na Vašem PC je totožné s nastavením portu COM, používaném pro Bluetooth na Vašem PC.
- Pokračujte na obrazovku Bluetooth vyhledávače, zvolte PC, se kterým chcete daný přístroj synchronizovat, klepněte na Další.
- Ve složce Výběr sériového portu zvolte název příslušného sériového portu pro výše zvolený počítač, klepněte na Další a Dokončit.

#### Připojení ke vzdálenému PC

Komutované připojení k síti (DUN) Vám umožňuje připojit se ke vzdálenému počítači prostřednictvím telefonní linky. Jakmile se připojíte, budete moci prohlížet Internet nebo kontrolovat elektronickou poštu. Vzdálený přístroj s Bluetooth, který bude komutované připojení k síti podporovat, musí mít přístup k telefonnímu systému (ať už prostřednictvím pevného anebo mobilního připojení). Níže uvedené přístroje mohou podporovat službu Komutované připojení k síti:

- Mobilní telefony podporující Bluetooth.
- Stolní počítače podporující **Bluetooth**, které jsou připojeny k telefonnímu systému.
- Bluetooth modemy.

Vzdálený počítač, ke kterému se připojujete, musí být rovněž připojen k telefonnímu systému a být schopen přijmout hovor.

#### Používání komutovaného připojení:

- 1. Na obrazovce **Dnes** klepněte na ikonu **Bluetooth > Správce Bluetooth**.
- 2. Klepněte na Nový > Připojit k síti > Další.
- 3. Řiďte se pokyny průvodce připojením.

Poté, co u daného přístroje vytvoříte zástupce pro **komutované** připojení, klepněte a podržte dotykové pero na ikoně tohoto zástupce, která se nachází v položce **Moji zástupci** ve **Správci Bluetooth**, a klepněte na **Připojit**.

- 4. Klepněte na Nové připojení > OK.
- 5. V poli Název připojení zadejte název pro toto připojení.
- Zadejte telefonní číslo. Podle toho, odkud voláte, budete pravděpodobně muset zadat také směrové číslo země a oblasti.
- 7. Pro zahájení vytáčení klepněte na OK.

Abyste nastavili toto připojení jako výchozí komutované připojení pro **Pocket Internet Ex**plorer pomocí **Bluetooth** modemu, bude třeba provést ještě následující kroky:

- 1. Na obrazovce Dnes klepněte na nabídku Start > Nastavení > Připojení.
- 2. Klepněte na ikonu Připojení > Pokročilé > Zvolte síť.
- 3. V otevřeném seznamu povolte Nastavení Bluetooth.

#### Odesílání přes Bluetooth

Kontakty aplikace Pocket Outlook, položky kalendáře a úkoly mohou být na vzdálený přístroj odesílány jednotlivě nebo najednou. Pro odeslání dat pomocí přenosu Bluetooth:

> Klepněte na nabídku Start > Programy. Poté otevřete Kalendář, Kontakty nebo Úkoly.

- 2. Označte položku(-y), které mají být odeslány.
- Klepněte a podržte dotykové pero na zvolené položce (resp. položkách) a v zobrazené nabídce klepněte na Odeslat přes Bluetooth.
- Na obrazovce Zvolte přístroj Bluetooth klepněte na název cílového přístroje a klepněte na OK.

#### Privátní datová síť Bluetooth

Privátní datová síť Bluetooth je soukromá dočasná ad-hoc síť pro max. osm přístrojů. Privátní datová síť Bluetooth usnadňuje výměnu informací, která by jinak vyžadovala síť TCP/IP. V prostředí Privátní datové sítě Bluetooth jsou plně funkční hry pro více hráčů i většina funkcí chatu.

Privátní datové sítě Bluetooth podléhají stejným nastavením zabezpečení, která platí i pro ostatní přenosy přes Bluetooth, jako je dostupnost služby, autorizace, ověřování a šifrování.

Jeden z přístrojů **Bluetooth** musí být v privátní datové síti hostitelský (Host). Ostatní přístroje **Bluetooth** se do sítě připojují jako klienti. Hostitelský přístroj může klienty přijímat nebo odmítat individuálně.

Nastavení přístroje jako hostitelského v privátní datové síti:

- 1. Zvolte Správce Bluetooth > Nový > Připojit > Připojit k privátní síti > Další.
- 2. Na další obrazovce průvodce zvolte Hostit privátní síť > Další.
- 3. Přidání požadovaných vzdálených přístrojů do Privátní datové sítě Bluetooth:

Klepněte na tlačítko Přidat a zvolte přístroj, který má být přidán.

Pokud budete chtít, můžete přidávat další přístroje. Můžete celkem vybrat až osm přístrojů, včetně hostitelského.

Až přidáte všechny požadované přístroje, klepnutím na **OK** dokončíte nastavení a zavřete průvodce. Přidávání přístrojů je volitelné; pokud je již nastaven **Hostitelský** přístroj, nemusí už být k **privátní datové síti** přidávány žádné přístroje. Přístroje se mohou k privátní datové síti připojit později.

#### Připojení k Privátní datové síti:

- 1. Zvolte Správce Bluetooth > Nový > Připojit > Připojit k privátní síti > Další.
- 2. Na další obrazovce průvodce zvolte Připojit k privátní síti > Další.

Až se zobrazí **Bluetooth vyhledávač**, vyberte hostitele privátní datové sítě a klepněte na **Další** pro navázání připojení k privátní datové síti. Pokud budete požádáni o zadání sítového nastavení **IP**, zvolte **Použít IP adresu přidělovanou serverem** a klepněte na **OK**.

Nastavení hostitele sítě, týkající se autorizace, ověřování anebo dostupnost služby **Privátní datové sítě**, Vám mohou v připojování k síti zabránit. Jakákoliv aplikace, která vyžaduje sítové připojení, může využít připojení do **Privátní datové sítě**.

#### Moji zástupci

Standardní položkou **Správce Bluetooth** jsou **Moji zástupci**. Na této obrazovce se zobrazují ikony, které byly vytvořeny pro připojení k jiným přístrojům. Tyto ikony poskytují vizuální kontrolu stavu připojení, na které odkazují.

Dvojité klepnutí zde má dvojí funkci:

- Pokud není připojení spuštěno, potom dvojité klepnutí na jeho ikonu naváže připojení.
- Pokud je připojení spuštěno, potom dvojité klepnutí na jeho ikonu zobrazí stav připojení. Pomocí metody klepnutí a podržení dotykového pera můžete spouštět/ukončovat připojení nebo zobrazovat další volby připojení. Pokud klepnete a podržíte dotykové pero na místě po dobu několika vteřin, zobrazí se odpovídající nabídka.

#### Aktivní připojení

Tato položka zobrazuje aktivní Odchozí a Příchozí připojení na Vašem MDA III.

## 6.10 Mobilní modem

Tato funkce bude používat Váš přístroj jako mobilní modem a umožní tak Vašemu PC/ notebooku připojit se k mobilní síti. **Mobilní modem** Vám dává na výběr z různých typů bezdrátového připojení: **Sériové**, **IrDA**, **USB** nebo **Bluetooth**.

## Připojení přes sériový port nebo IrDA

Dříve než vytvoříte nový modem prostřednictvím **IrDA** připojení, budete muset nainstalovat softwarový **IrCOMM2k**. **IrCOMM2k** je ovladač pro **Windows 2000** a **XP**. Emuluje sériový port, který tak může být využíván pro výměnu dat s mobilními přístroji. Pro stažení tohoto ovladače otevřete stránku <u>http://www.ircomm2k.de</u> a nainstalujte ovladač na svůj PC dle pokynů, uvedených na této webové stránce.

Pokud používáte připojení přes **sériový port**, stačí otevřít nastavení na Vašem PC a MDA III, jak je popsáno níže. Není nutné instalovat žádné další ovladače.

## Nastavení na Vašem PC

Pro získání **APN (názvu přístupového bodu)** kontaktujte svého **ISP**. Dříve než budete moci začít používat **mobilní modem** pro připojení přes **sériový port** nebo **IrDA**, budete muset na své PC nejprve vytvořit nový modem:

1. Klikněte na Start > Nastavení > Ovládací panely > Možnosti telefonu a modemu.

- 2. Pro přidání nového modemu zvolte položku Modemy.
- 3. Zaškrtněte políčko Nerozpoznávat modem; Vyberu jej ze seznamu.
- V poli Výrobce zvolte Standardní typy modemů, vyberte Standardní modem 33600 bps a klikněte na Další.
- 5. Vyberte port svého modemu a klikněte na Další.
- Až se zobrazí obrazovka Instalace modemu je dokončena!, klikněte na Dokončit pro návrat zpět do složky Modemy, viz. krok 2. Nyní můžete v seznamu modemů vidět Standardní modem 33600 bps.
- Označte modem, který jste právě vytvořili, klikněte na tlačítko Vlastnosti a zvolte položku Pokročilé.
- Do pole Zvláštní inicializační příkazy: zadejte celý řetězec: <u>AT+CGDCONT=1,"IP","AP</u> <u>N","".0.0</u>.
- Nezapomeňte po zadání požadovaného výše zmíněného řetězce kliknout na tlačítko Změnit výchozí předvolby.
- 10.Klikněte na složku Obecné a u položky Řízení toku vyberte z nabízených možností Žádné. Klikejte na OK, dokud průvodce instalací neukončíte.

Na Vašem PC je nyní úspěšně nastaven nový standardní modem, ještě je však třeba vytvořit nové komutované připojení.

- Klikněte na Start > Nastavení > Ovládací panely > Síťová a komutovaná připojení > vytvořit nové připojení.
- 2. Pokračujte tlačítkem Další.
- 3. Zvolte Připojit k Internetu. Klikněte na Další.
- Zvolte Nastavit připojení k Internetu ručně nebo Propojit s lokální datovou sítí (LAN) a klikněte na Další.
- 5. Zvolte Připojit pomocí telefonní linky a modemu a klikněte na Další.
- Zaškrtněte políčko Použít směrové číslo oblasti a pravidla vytáčení, zadejte telefonní číslo \*99# a klikněte na Další.
- Zadejte uživatelské jméno a heslo, které používáte pro přihlašování k Vašemu poskytovateli služeb (ISP) a klikněte na Další.
- 8. Zadejte název připojení a klikněte na Další.
- Až se Vás průvodce instalací zeptá, zda chcete nastavit Váš internetový poštovní účet, zvolte Ne a klikněte na Další.

10. Pro dokončení instalace klikněte na Dokončit.

## Nastavení na Vašem MDA III

Dříve než začnete používat **mobilní modem** na Vašem MDA III, budete muset provést následující úkony:

- Vložte GPRS SIM kartu do svého MDA III.
- Zakažte připojování aplikace ActiveSync přes port COM Vašeho PC.

- Zakažte funkci IR přenosu klepnutím na nabídku Start > Nastavení > Připojení > Přenos. Zrušte zaškrtnutí políčka Přijímat všechny příchozí paprsky.
- Připojte svůj MDA III k PC/notebooku pomocí sériového připojení (s použitím doplňkového sériového syn. kabelu).
- 1. Pro spuštění připojení klepněte na nabídku Start > Programy > Mobilní modem.
- 2. Z nabídky typů připojení vyberte sériové a zapojte adaptér synchronizačního kabelu.
- Pokud zvolíte sériové připojení k notebooku nebo PC, ujistěte se, že jste svůj přístroj připojili pomocí sériového synchronizačního kabelu, klepněte na Start.

Nyní můžete začít vytáčet nově vytvořené komutované připojení klepnutím na Start > Nastavení > Ovládací panely > Síťová a komutovaná připojení na svém PC.

## Připojení přes USB port

Stejně jako u připojování přes sériový port nebo IrDA, budete muset před tím, než na Vašem MDA III začnete používat mobilní modem přes USB připojení, provést následující úkony:

- Vložte GPRS SIM kartu do svého MDA III.
- Zakažte připojování aplikace ActiveSync přes USB port Vašeho PC.
- Zakažte funkci IR přenosu klepnutím na nabídku Start > Nastavení > Připojení > Přenos. Zrušte zaškrtnutí políčka Přijímat všechny příchozí paprsky.
- Připojte svůj MDA III k PC/notebooku pomocí USB připojení (pomocí USB syn. kabelu nebo kolébky).

Dříve než začnete nastavovat **USB** modem, zkontrolujte, zda máte na *doprovodném CD* následující dva soubory: **USBMDM** a **USBModem\_Dialer**. Vložte toto *doprovodné CD* do CD-ROM mechaniky svého PC a upravte nastavení dle níže popsaného postupu:

- 1. Klepněte na nabídku Start > Programy > Mobilní modem.
- 2. Z nabízeného seznamu zvolte typ USB připojení a zapojte adaptér USB kabelu.
- 3. Na obrazovce Mobilní modem Vašeho MDA III klepněte na tlačítko Start.
- 4. Na Vašem PC se zobrazí zpráva Nalezeno nové zařízení.
- Zvolte Zobrazit seznam dostupných ovladačů pro toto zařízení, ze kterého vyberu vhodný ovladač a klikněte na Další.
- 6. Vyberte Modem ze seznamu Typ zařízení a klikněte na Další.
- 7. Klikněte na tlačítko Z diskety a poté na Další.
- Z výpisu modelů zvolte rozpoznaný USB Modem a klikněte na Další. Pro dokončení instalace klikněte na Dokončit.
- Po dokončení instalace můžete na svém PC nový USB modem najít na seznamu modemů kliknutím na Start > Nastavení > Ovládací panely > Možnosti telefonu a modemu.

10.Klikněte dvakrát na soubor USBModem\_Dialer na Doprovodném CD a upravte nastavení GPRS (zadejte APN přidělené Vaším ISP) v prázdném textovém rámečku a stiskněte Vytočit pro navázání spojení.

## Připojení přes Bluetooth

Dříve než použijete svůj MDA III jako **Bluetooth** modem, ujistěte se, že Váš počítač **Bluetooth** podporuje. Navíc ještě proveďte následující úkony:

- Vložte GPRS SIM kartu do svého MDA III.
- Zakažte připojování aplikace ActiveSync přes BT port Vašeho PC.
- Zakažte funkci IR přenosu klepnutím na nabídku Start > Nastavení > Připojení > Přenos. Zrušte zaškrtnutí políčka Přijímat všechny příchozí paprsky.
- 1. Začněte klepnutím na nabídku Start > Programy > Mobilní modem.
- 2. Z nabídnutého seznamu typů připojení zvolte Bluetooth a klepněte na tlačítko Start.
- 3. Otevřete svůj MDA III z Bluetooth aplikace, nainstalované na Vašem PC.

Rozhraní **Bluetooth** aplikace, nainstalované na Vašem PC, se může různit v závislosti na **modulu Bluetooth**, vestavěném nebo připojeném k Vašemu PC již při jeho koupi. Řiďte se instalačními pokyny v návodu pro připojované **Bluetooth** zařízení.

## 6.11 GPRS Monitor

Aplikace Spb GPRS Monitor podává hlášení o objemu dat přenesených za určitý časový interval, zaznamenává denní, měsíční a roční objemy přenesených dat, porovnává nashromážděná data s předem definovanými sazbami za přenos dat a provádí některé další úkony, které Vám pomáhají spravovat účet Vašeho mobilního telefonu.

## Nastavení aplikace Spb GPRS Monitor

Nejprve budete muset zvolit připojení, které chcete monitorovat:

- 1. Klepněte na nabídku Start > Programy > Spb GPRS Monitor.
- 2. Z nabídky Nástroje zvolte Volby.
- Klepněte na položku Připojení. Zobrazí se Vám seznam nastavených připojení. Zvolte to, které byste chtěli monitorovat a zaškrtněte políčko Povolit monitorování připojení.

#### Ikona panelu úloh

Ikona panelu úloh aplikace GPRS Monitor poskytuje důležité informace o Vašem síťovém připojení a o stavu nabití. Tato ikona obsahuje sloupeček rychlosti spojení, sloupeček využití bloku dat GPRS a sloupeček stavu nabití baterie.

## Informační okno

Informační okno Vám poskytuje všechny nezbytné informace o aktuálním stavu Vašeho síťového připojení GPRS.

## **Plug-in obrazovky Dnes**

Plug-in obrazovky Dnes zobrazuje statistiky Vašeho připojení, nabití baterie a umožňuje Vám nastavit úroveň podsvícení obrazovky. Slouží však také ke spouštění aplikace GPRS Monitor. Tento plug-in Vám též umožňuje navazovat/ ukončovat spojení stiskem tlačítka Připojit/Odpojit.

## Zvolte připojení, které se má monitorovat:

- 1. Klepněte na nabídku Start > Programy > GPRS Monitor.
- 2. Z nabídky Nástroje zvolte Volby.
- Otevřete složku Připojení. Zobrazí se Vám seznam nastavených připojení. Zvolte jedno připojení, které byste chtěli monitorovat a poté zaškrtněte políčko Povolit monitorování připojení.

**GPRS Monitor** podporuje vícenásobné profily. Pokud často používáte roaming, měli byste zvážit nastavení více profilů tak, aby každý z nich zastupoval jednoho operátora nebo tarif.

## Zvolte si svůj plán služeb

Vložte tento plán služeb, nabízený Vaším provozovatelem služby GPRS, čímž aplikaci **GPRS Monitor** umožníte vypočítávat výdaje za Vaše síťové připojení.

lkona panelu úloh aplikace GPRS Monitor

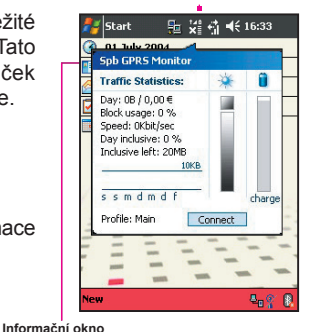

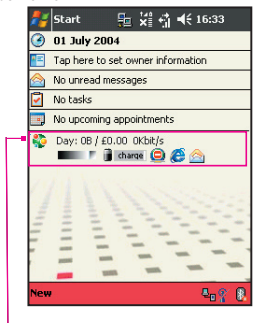

Plug-in obrazovky Dnes

- 1. Klepněte na nabídku Start > Programy > GPRS Monitor.
- 2. Z nabídky Nástroje zvolte Volby.
- 3. Klepněte na položky Tarif a Podrobnosti tarifu a zadejte příslušné údaje.

GPRS Monitor bude vypočítávat výdaje za Vaše síťové připojení na základě údajů, které jste zadali. Tento výpočet je však pouze orientační a může se lišit od konečné faktury, vystavené Vaším poskytovatelem služeb.

## Volba umístění ikony:

- 1. Klepněte na nabídku Start > Programy > GPRS Monitor.
- 2. Z nabídky Nástroje zvolte Volby.
- 3. Klepněte na položku Ikona a zaškrtněte políčko Zobrazovat ikonu panelu úloh.
- 4. Zvolte umístění ikony na panelu úloh pomocí posuvníku.

## Volba zobrazení:

- 1. Klepněte na nabídku Start > Programy > GPRS Monitor.
- 2. Z nabídky Nástroje zvolte Volby.
- 3. V položce Ikona klepněte na Přizpůsobit.
- 4. Klepněte postupně na každou z položek pro sloupečky ikony a vyberte, které údaje se mají v daném sloupečku zobrazovat. Máte na výběr ze tří sloupečků, které mohou zobrazovat následující aktuální informace: Rychlost, Provoz relace, Denní provoz, Měsíční provoz a Baterie.

Pokud chcete, aby se sloupeček po naplnění obnovoval, zaškrtněte políčko Obnovit sloupeček při naplnění.

## Přizpůsobení informačního okna

**Informační okno** Vám nabízí rychlý přístup k předběžným statistikám Vašeho síťového připojení. Pro zobrazení informačního okna můžete kdykoliv klepnout na **ikonu panelu úloh**. Standardně se Vám budou zobrazovat aktuální denní statistiky. Můžete si však toto okno nastavit tak, aby zobrazovalo aktuální relaci nebo relaci za poslední týden:

- 1. Klepněte na nabídku Start > Programy > GPRS Monitor.
- 2. Z nabídky Nástroje zvolte Volby.
- 3. V položce Informační okno zvolte požadované nastavení.

## Nastavení upozornění na provozní limit

Nastavte upozornění na provozní limit, pokud chcete být upozorňováni na dosažení určitého provozního limitu. Můžete nastavit až 3 denní a 3 měsíční limity, přičemž provozní objem dat může být uváděn v megabytech, kilobytech nebo v procentech za příslušný den/měsíc. Jakmile dosáhnou provozní hodnoty jednoho z těchto limitů, zobrazí se okno s upozorněním, že byl příslušný limit dosažen.

- 1. Klepněte na nabídku Start > Programy > GPRS Monitor.
- 2. Z nabídky Nástroje zvolte Volby.
- Upozorňování povolte v položkách Denní upozornění a Měsíční upozornění. Můžete nastavit až 3 denní a 3 měsíční upozornění.

## **Plug-In obrazovky Dnes**

Každý den (nebo po 4 hodinách nečinnosti), když poprvé zapínáte svůj MDA III, se Vám zobrazí obrazovka **Dnes**, kde je uveden stručný přehled všech důležitých informací. Aplikace **GPRS Monitor** na této obrazovce standardně uvádí informace o dnešním využití datového připojení a umožňuje Vám upravovat nastavení napájení Vašeho MDA III. Tomu se říká **plug-in obrazovky Dnes**. Plug-in obrazovky Dnes aplikace GPRS Monitor přizpůsobíte následujícím způsobem:

- 1. Klepněte na nabídku Start > Nastavení > Osobní > Dnes.
- 2. Ve složce Položky, zvolte ze seznamu GPRS Monitor a klepněte na tlačítko Volby.

Jsou dostupné následující možnosti nastavení:

Obnovit každé ... vteřiny: Stanovuje frekvenci aktualizace plug-in indikátorů.

Provozní stav pro ...: Zde si můžete zvolit, zda chcete zobrazovat provozní objemy/ náklady pro dnešek, tento týden, tento měsíc nebo stávající relaci.

Následující položky můžete též najít na obrazovce Dnes díky aplikaci GPRS Monitor:

Panel Jas: Umožňuje Vám nastavovat úroveň podsvícení obrazovky Vašeho MDA III.

Panel Baterie: Umožňuje Vám nastavovat úroveň podsvícení obrazovky Vašeho MDA III.

Ikona stavu připojení: Ukazuje, zda je Vaše připojení aktivní nebo nečinné, a umožňuje Vám jej připojit nebo odpojit.

Ikona aplikace Pocket Internet Explorer: Umožňuje Vám otevřít Pocket IE jedním klepnutím.

Ikona Doručená pošta: Umožňuje Vám otevírat doručenou poštu.

## Používání aplikací programu GPRS Monitor

Pomocí aplikací programu **GPRS Monitor** můžete zobrazovat hlášení o využití síťového připojení. Můžete si prohlížet provozní i nákladové tabulky a hlášení anebo tato hlášení také exportovat do souborů **CSV**, které pak mohou být otevřeny aplikacemi **Excel, Access** a podobnými tabulkovými nebo databázovými aplikacemi.

#### Ikona panelu úloh

Nejdůležitější informace jsou zobrazovány v ikoně panelu úloh aplikace GPRS Monitor. Tato ikona standardně zobrazuje následující informace:

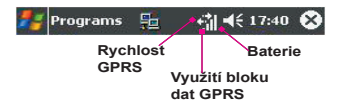

- Rychlost připojení GPRS: Plný sloupeček odpovídá rychlosti 19 kbit za vteřinu.
- Využití bloku dat GPRS: Plný sloupeček znamená 100%; každý dílek potom 20%.
- Stav baterie: Každý sloupeček znamená 20% z úplného nabití.

#### **Plug-In obrazovky Dnes**

Plug-in obrazovky Dnes aplikace **GPRS Monitor** zobrazuje následující důležité informace o **dnešním** využití **GPRS**:

- Dnešní provoz.
- Provozní náklady.
- Aktuální rychlost připojení: Nastavte, aby se zobrazovala na obrazovce Dnes.

#### Informační okno

Klikněte na ikonu panelu úloh aplikace **GPRS Monitor** a získejte tak podrobné informace, jako jsou:

- Provoz (pro danou relaci, den nebo týden, v závislosti na Vašem nastavení).
- Náklady (pro danou relaci, den nebo týden, v závislosti na Vašem nastavení).
- Využití bloku dat: Zobrazuje, jaké množství ze stávajícího bloku dat jste již přenesli.

- Stávající rychlost.
- Zbývající denní objem dat.
- Zbývající měsíční objem dat.
- Graf využití připojení za posledních 7 dní.

Toto informační okno rovněž obsahuje informace o aktuálním profilu a umožňuje Vám navázat nebo ukončit GPRS připojení. Na téměř všechny oblasti tohoto informačního okna lze kliknout. Můžete tak kliknout na graf a zobrazit podrobné tabulky nebo klepnout na příslušný profil a změnit jej. Pokud klepnete na sloupečky baterie nebo podsvícení, zobrazí se odpovídající složka **Nastavení**.

#### Přepínání mezi profily

Obvykle existuje více než jedno připojení, kterého lze využít, nebo existují různá nastavení pro různé situace. Poplatky za **GPRS** roaming se mění v závislosti na různých poskytovatelích mobilních služeb. Z tohoto důvodu nastavte profily aplikace **GPRS Monitor** tak, aby v takových situacích měřily připojení odlišným způsobem.

- 1. Klepněte na nabídku Start > Programy > GPRS Monitor.
- 2. Zvolte Profily z nabídky Nástroje.
- V zobrazeném dialogovém okně profilů můžete přepínat aktivní profily, přejmenovávat je a mazat provozní historii příslušného profilu.

Pokud jsou všechny Vaše profily nastaveny pro různá připojení, můžete zaškrtnout políčko **Měnit profil automaticky** a aplikace **GPRS Monitor** bude aktivní profil automaticky měnit v závislosti na používaném připojení.

Pokud zvolíte nějaký profil poprvé, ujistěte se, že jste upravili jeho nastavení, podrobnosti o použitém tarifu, atd. Z nabídky **Nástroje** klepněte na **Volby** a zaškrtněte políčko **Měnit profil automaticky**.

#### Provozní hlášení GPRS

**GPRS Monitor** Vám rovněž nabízí pomůcku pro vytváření hlášení. S její pomocí můžete vytvářet podrobná textová hlášení o využití Vašeho síťového připojení za stanovený časový interval. Klepněte na nabídku **Start > Programy > GPRS Monitor > Hlášení**.

#### Provozní/nákladová tabulka GPRS

Pro zobrazení tabulky nákladů pro příslušné síťové připojení klepněte na tlačítko **b**. Zde najdete také políčko pro vložení data spolu s tlačítky, kterými můžete přepínat mezi ročním, měsíčním a denním přehledem. V nákladové tabulce postupně uvidíte zelené nebo modré sloupečky, které představují online náklady (pro časově založené tarify) a další provozní náklady. Pro zobrazení provozní tabulky příslušného síťového připojení klepněte na druhé tlačítko vedle **b**, ne tlačítko pro nákladovou tabulku. Tím zobrazíte informaci o objemu dat, které jste již prostřednictvím Vašeho síťového připojení přenesli.

#### Export provozního hlášení GPRS do aplikace Microsoft Excel

Kompletní zprávu o **provozu GPRS** v rámci jednoho profilu můžete exportovat do **souboru CSV** a později použít v aplikacích **Excel** nebo **Access**.

- 1. Otevřete okno s hlášením a zvolte data zahájení a ukončení.
- 2. Stiskněte tlačítko Vytvořit do souboru a zadejte název souboru.
- 3. Zkopírujte uložený soubor na svůj PC pomocí aplikace ActiveSync.
- 4. Spusťte Excel.
- 5. Otevřete soubor, exportovaný z aplikace GPRS Monitor, jako textový soubor.
- V zobrazeném průvodci zvolte, že Váš textový soubor je ohraničen symbolem svislé čáry.

## Zálohování dat aplikace GPRS Monitor

Informace o provozu GPRS jsou uložené v souborech v adresáři \Mé dokumenty\Data aplikace GPRS Monitor. Pro každý profil je zde jeden soubor. Tyto soubory jsou pojmenovány:

- GPRS Monitor\_Main.dat.
- GPRS Monitor\_Roaming.dat.
- GPRS Monitor\_Custom1.dat.
- GPRS Monitor\_Custom2.dat.
- GPRS Monitor\_Custom3.dat.

Tyto soubory můžete zálohovat na svůj PC nebo paměťovou kartu a poté je znovu obnovit, pokud provádíte úplný reset svého MDA III. Nezapomeňte však, že nastavení profilů (tarifu a připojení) se do těchto souborů neukládají. Všechny tyto údaje o tarifech budete muset po obnovení svých zálohovaných dat zadat znovu.

# Kapitola 7

## Použití aplikace Outlook

7.1 Kalendář 7.2 Kontakty 7.3 Úkoly 7.4 Poznámky

## 7.1 Kalendář

Kalendář používejte k plánování schůzek, včetně porad a dalších událostí. Své schůzky můžete kontrolovat v jednom z několika přehledů (**Denní**, **Týdenní**, **Měsíční** a v **Agendě**) a nastavit **Kalendář** tak, aby Vás na tyto schůzky upozorňoval zvukovým znamením nebo jiným způsobem. Schůzky pro příslušný den mohou být zobrazovány na obrazovce **Dnes**.

Pokud aplikaci **Outlook** používáte také na svém PC, můžete schůzky na svém T-Mobile MDA III synchronizovat se svým PC. Viz. **Používání aplikace** *ActiveSync* v kapitole 4.

| 🐉 Calendar            | ₽∎.     | ∰l <b>4</b> € 17 | 52 🔕 |
|-----------------------|---------|------------------|------|
| 01 Jul 04             | м т w Т | FSS 👘            | 4    |
| Dinner<br>12:00-13:00 |         |                  |      |
| Meist<br>12:00-13:00  |         |                  |      |
|                       |         |                  |      |
|                       |         |                  |      |
|                       |         |                  |      |
|                       |         |                  |      |

- 1. Klepněte pro návrat zpět na zobrazení dnešní schůzky.
- 2. Klepněte pro zobrazení nebo úpravu podrobností o schůzce.
- 3. Klepněte pro vytvoření nové schůzky.
- 4. Klepněte pro přepínání různých zobrazení schůzek.

## Vytvoření nebo úprava schůzky:

- Pro vytvoření schůzky klepněte na Nový. Pro volbu nového data ze zobrazeného kalendáře klepněte na datum zobrazení. Pro zadání nebo volbu nového času klepněte na čas zobrazení. Zadejte podrobnosti schůzky a po dokončení úprav klepněte na OK pro návrat do kalendáře.
- Pokud pracujete v Denním zobrazení, klepněte na časový úsek pro novou schůzku a teprve poté na Nový, díky tomu bude čas zadán automaticky za Vás.
- Pro úpravu schůzky klepněte na kalendář a poté na Úpravy. Změňte požadované parametry schůzky klepnutím na příslušnou schůzku a zadáním nových údajů.

Čas můžete zadávat ve vojenské i zkrácené formě, například 2300 (změní se na 11:00 odp.), 913pm (změní se na 9:13 odp.), 911 (změní se na 9:11 dop.) a 9p (změní se na 9: 00 odp.).

## Odeslání žádosti o schůzku

Kalendář můžete využít i pro uspořádávání schůzek s uživateli aplikací Outlook nebo Pocket Outlook. Tato žádost o schůzku bude vytvořena automaticky a odeslána buď při synchronizaci Doručené pošty, anebo po připojení k Vašemu poštovnímu serveru.

- 1. Vytvořte novou schůzku a zadejte podrobnosti o setkání.
- Klepněte na Účastníci (pro zobrazení tohoto okna bude třeba skrýt vstupní panel).
- Vyberte požadované účastníky setkání ze seznamu emailových adres, které jste zadali do složky Kontakty. Budou zobrazeny pouze kontakty s emailovou adresou.
- 4. Zvolte další požadované možnosti a klepněte na OK.
- Aplikace Zprávy automaticky vytvoří žádost o schůzku a odešle ji účastníkům při příští synchronizaci s Vaším PC. Odeslány budou také všechny textové poznámky, zadané do položky **Poznámky** (kromě ručně psaných poznámek a nahraných záznamů).

Pokud odesíláte žádost o schůzku raději prostřednictvím připojení ke svému ISP nebo síti, než pomocí synchronizace se svým PC, klepněte na Nástroje > Volby > Schůzky. V položce Odesílat žádosti o schůzku prostřednictvím klepněte na službu, kterou chcete pro odesílání žádostí o schůzku používat.

#### Využití souhrnné obrazovky

Pokud klepnete na schůzku ve složce **Kalendář**, zobrazí se souhrnná obrazovka. Pro úpravu schůzky klepněte na **Úpravy**.

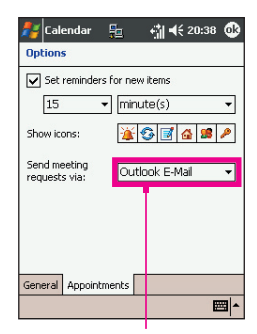

Pro odeslání žádosti o schůzku klepněte na požadovanou službu, která se má použít.

| 🚑 Calendar       |          | <b>4 1 4</b> € 2 | 0:38 💩   |
|------------------|----------|------------------|----------|
| Options          |          |                  |          |
| 1st day of week: | Mon      | iday             | •        |
| Week view:       | 5-da     | ay week          | •        |
| Show half how    | ur slots |                  |          |
| Show week n      | umbers   |                  |          |
|                  |          |                  |          |
|                  |          |                  |          |
|                  |          |                  |          |
|                  |          |                  |          |
| a                |          |                  |          |
| General Appointr | nents    |                  |          |
|                  |          |                  | <b>₩</b> |

## Nastavení upomínky na danou schůzku:

- Ve složce Kalendář klepněte na příslušnou schůzku, poté při úpravě schůzky klepněte do horní části souhrnné obrazovky.
- 2. Klepněte na Upomínku a zvolte Připomenout.
- Klepněte na zobrazené minuty, abyste změnili kolik minut před schůzkou Vám má být daná schůzka připomenuta.

Aby byla tato upomínka nastavována automaticky pro všechny nové schůzky, klepněte v kalendáři na Nástroje > Volby > Schůzky > Nastavovat upomínky u nových položek.

## Odeslání schůzky

Pro odeslání schůzky klepněte a podržte dotykové pero na požadované schůzce ve výpisu kalendáře. V zobrazené nabídce klepněte na **Odeslat schůzku**. Pokud používáte **infračervený přenos**, nastavte **IR** porty daných přístrojů tak, aby mezi nimi nebyla velká vzdálenost ani žádné překážky.

## 7.2 Kontakty

Kontakty spravují seznam Vašich přátel a kolegů tak, abyste vždy mohli snadno najít údaj, který hledáte, ať už jste doma nebo na cestách. Můžete sem zadávat osobní i obchodní údaje.

Pokud na svém PC používáte aplikaci **Outlook**, můžete kontakty na svém přístroji a PC synchronizovat. Viz. aplikace *ActiveSync* v kapitole 4.

## Zobrazení kontaktů:

- 1. Zvolte kategorii kontaktů, jejíž výpis chcete zobrazit.
- 2. Abyste ji v seznamu kategorií našli rychleji, klepněte a zadejte pouze část jejího názvu.
- Pro zobrazení dalších telefonních čísel a emailových adres klepněte na písmeno napravo od příslušného kontaktu, například h (domov), w (Zaměstnání) nebo m (mobil).
- 4. Klepněte pro zobrazení nebo úpravu podrobností kontaktu.
- 5. Klepněte a podržte dotykové pero pro zobrazení nabídky dostupných operací.

Pro změnu způsobu zobrazování údajů v seznamu klepněte na Nástroje a Volby.

## Vytvoření nebo úprava kontaktu:

- 1. Klepněte na nabídku Start > Programy > Kontakty > Nový.
- Pomocí vstupního panelu zadejte jméno a další kontaktní údaje. Pro zobrazení všech dostupných políček budete zřejmě muset použít posuvník.
- Pro zařazení kontaktu do požadované kategorie klepněte na Kategorie a zvolte příslušnou kategorii ze seznamu. V seznamu kontaktů tak můžete zobrazovat kontakty dle kategorií.
- Pro přidání poznámek, klepněte na položku Poznámky. Můžete zadat text, kresbu nebo nahrát záznam.
- Pro úpravu kontaktu klepněte na příslušný kontakt v seznamu kontaktů a klepněte na Úpravy. Pro zrušení provedených změn klepněte na Úpravy > Zpět. Po dokončení úprav klepněte na OK pro návrat na seznam kontaktů.

Pokud zadáte jméno o více než 2 slovech, bude prostřední slovo zaznamenáno jako druhé křestní jméno. Pokud má Váš kontakt dvě křestní jména nebo příjmení, klepněte na šipku **Jméno** a zadejte jména do příslušného rámečku.

## Hledání kontaktu:

- Klepněte na nabídku Start > Programy > Najít, zadejte jméno kontaktu (křestní, příjmení nebo prostřední jméno), telefonní číslo nebo adresu, zvolte Kontakty jako typ hledaného výrazu a klepněte na Hledat.
- Ve složce Kontakty začněte zadávat jméno kontaktu, dokud jej neuvidíte zobrazený na obrazovce. Pro opětovné zobrazení všech kontaktů klepněte na textový rámeček v horní části obrazovky a vymažte zadaný text, anebo klepněte na ikonu šipky napravo od textového rámečku.
- Klepněte na jedno z řady písmen, zobrazených nad seznamem kontaktů. Tím zobrazíte všechna jména kontaktů, která na příslušné písmeno začínají.
- V seznamu kontaktů klepněte na seznam kategorií (standardně nazvanou Všechny kontakty) a klepněte na kategorii, do které jste kontakt zařadili. Pro opětovné zobrazení všech kontaktů zvolte Všechny kontakty. Pro zobrazení kontaktu, který není zařazen do žádné kategorie zvolte Nezařazené.
- Pro zobrazení názvů společností, pro které Vaše kontakty pracují, klepněte v seznamu kontaktů na Zobrazit > Dle společnosti. Počet kontaktů, které pro danou společnost pracují, se zobrazí napravo od názvu společnosti.
- Stiskněte a podržte horní část směrového ovládacího tlačítka, dokud se na obrazovce neobjeví velká písmena. Poté použijte směrové ovládací tlačítko pro procházení abecedy a volbu písmene.

## Odeslání kontaktu:

- Pro odeslání kontaktu klepněte a podržte dotykové pero na zvoleném kontaktu ze seznamu kontaktů. V zobrazené nabídce zvolte Odeslat kontakt.
- Pro odeslání více kontaktů najednou, klepněte a táhněte dotykové pero pro označení požadovaných kontaktů. Poté klepněte na Nástroje > Odeslat kontakty.

Pokud používáte **infračervený přenos**, nastavte **IR** porty daných přístrojů tak, aby mezi nimi nebyla velká vzdálenost ani žádné překážky.

#### Volby:

- 1. V seznamu kontaktů klepněte na Nástroje > Volby.
- Pro zvětšení dostupného místa pro zobrazování kontaktů v seznamu zrušte Zobrazování položek ABC.
- Na základě údajů v nastavení Země/regionu jsou kódy oblasti a země/regionu zadávány u nových kontaktů automaticky.

## Využití souhrnné obrazovky

Jakmile v seznamu kontaktů klepnete na požadovaný kontakt, zobrazí se souhrnná obrazovka. Pro úpravu kontaktních údajů klepněte na **Úpravy**.

## 7.3 Úkoly

Složka Úkoly Vás informuje o věcech, které je třeba udělat. Na obrazovce **Dnes** je možné zobrazit mnoho různých informací o zadaných úkolech. Pokud na svém PC používáte aplikaci **Outlook**, můžete mezi svým přístrojem a PC úkoly synchronizovat. Viz. aplikace **ActiveSync** v kapitole 4.

## Vytvoření nebo úprava úkolu:

- Pro vytvoření úkolu s podrobnými údaji, jako jsou například termíny zahájení a dokončení, klepněte na nabídku Start > Úkoly > Nový.
- 2. V seznamu úkolů můžete úkoly zobrazovat dle kategorií.
- Pro zařazení úkolu do kategorie klepněte na Kategorie a zvolte požadovanou kategorii ze seznamu. Pro vytvoření nové kategorie klepněte na položku Přidat/Vymazat, zadejte název kategorie a klepněte na Přidat. Nová kategorie je automaticky vybrána v položce Zvolit.
- Pro přidání poznámek klepněte na položku Poznámky. Můžete zadávat text, kresby nebo nahrát záznam. Po dokončení klepněte na OK pro návrat na seznam úkolů.
- 5. Pro úpravu zvoleného úkolu klepněte na příslušný úkol v seznamu úkolů a zvolte Úpravy. Pro rychlé vytvoření úkolu zadejte text do rámečku Klepněte sem pro přidání nového úkolu v horní části obrazovky. Pokud tento rámeček nevidíte, klepněte na Nástroje > Vstupní lišta.
# Nastavení upomínky pro daný úkol:

- 1. V seznamu úkolů klepněte na příslušný úkol a poté na Úpravy.
- 2. Klepněte na pole Termín a zadejte požadovaný termín, pokud jste tak již neučinili.
- Klepněte na pole Upomínka a zvolte Připomenout. Příslušný úkol Vám bude připomenut v 8:00 ráno v den zadaného termínu.
- 4. Pro změnu data upomínky klepněte na zobrazené datum.

Aby byla tato upomínka nastavována automaticky pro všechny nové úkoly se zadaným termínem, klepněte na Nástroje > Volby a zvolte Nastavovat upomínky u nových položek.

Pro změnu způsobu upomínání, například pomocí zvukového znamení, klepněte na nabídku Start > Nastavení > Osobní > Zvuky a upozornění.

#### Využití souhrnné obrazovky

Pokud v seznamu úkolů klepnete na nějaký úkol, zobrazí se souhrnná obrazovka. Pro úpravu zvoleného úkolu klepněte na Úpravy.

#### Odeslání úkolu

Pro odeslání úkolu klepněte a podržte dotykové pero na zvoleném úkolu ze seznamu. V zobrazené nabídce klepněte na **Odeslat úkol**.

# 7.4 Poznámky

Poznámky Vám pomáhají okamžitě zachytit Vaše nápady, poznámky a myšlenky. Poznámku můžete vytvořit zadáním textu pomocí klávesnice nebo ručně pomocí dotykového pera, vytvořením kresby nebo nahráním záznamu. Pomocí elektronické pošty, IR přenosu a synchronizace se svým PC můžete své poznámky sdílet také s ostatními. Více informací najdete v kapitole 4.

Pro vytváření dokumentů s pokročilým formátováním nebo šablonami, jako například seznamy a přehledy s odrážkami, použijte textový editor vyvinutý pro Váš přístroj, jako je aplikace **Pocket Word**.

# Vytvoření poznámky:

- 1. Klepněte na nabídku Start > Programy > Poznámky > Nový.
- Vytvořte poznámku zadáváním textu na klávesnici nebo dotykovým perem na obrazovku, kreslením nebo nahráním záznamu. Více informací o používání vstupního panelu, psaní a kreslení na obrazovku a o nahrávání záznamů najdete v Zadávání informací v kapitole 2.

Do poznámky můžete také vložit aktuální datum. Nejprve zrušte výběr *d* ujistěte se, že nejsou vybrány žádné kresby. Poté kdekoliv v dané poznámce klepněte a podržte dotykové pero a zvolte **Vložit datum**.

# Odeslání poznámky elektronickou poštou:

- Pokud jste dosud nenastavili aplikaci Zprávy pro odesílání a přijímání zpráv, učiňte tak nyní. Viz. kapitola 8.
- 2. V seznamu poznámek klepněte a podržte dotykové pero na požadované poznámce nebo záznamu. Pro označení více poznámek nebo záznamů, klepněte a táhněte dotykové pero. Poté klepněte a podržte dotykové pero na označených položkách.
- V zobrazené nabídce klepněte na Odeslat elektronickou poštou. Vytvoří se nová zpráva se zvolenou položkou v příloze.

# Odeslání poznámky

Pro odeslání poznámky klepněte a podržte dotykové pero na poznámce zvolené ze seznamu. V zobrazené nabídce klepněte na **Odeslat soubor**.

#### Volby:

- 1. V seznamu poznámek klepněte na Nástroje > Volby.
- Ze seznamu Výchozích šablon si můžete pro všechny nové poznámky vybrat některou z již navržených šablon.
- Pokud většinu svých poznámek a záznamů ukládáte na paměťovou kartu, klepněte v nabídce Uložit jako na položku Paměťová karta. Tak se budou všechny Vaše nové poznámky ukládat na Vaší paměťovou kartu.

# Kapitola 8

# Funkce aplikace Zprávy

8.1 Emailové a textové zprávy 8.2 MSN Messenger 8.3 Zprávy MMS

# 8.1 Emailové a textové zprávy

Pomocí aplikace **Zprávy** můžete přijímat emailové i textové zprávy. K odesílání emailových zpráv je použita adresa, kterou Vám přidělil Váš poskytovatel připojení k Internetu (ISP), poskytovatel emailových služeb anebo Váš zaměstnavatel. Textové zprávy jsou odesílány a přijímány prostřednictvím Vašeho mobilního operátora. Jako adresa zprávy zde slouží telefonní číslo.

Odesílat a přijímat elektronickou poštu můžete také pomocí synchronizace se svým PC, připojení k poštovnímu serveru Post Office Protocol 3 (POP3) nebo Internet Message Access Protocol 4 (IMAP4). Pro každý způsob, který se rozhodnete používat, bude třeba nastavit emailový účet, kromě emailového účtu aplikace **Outlook**, který je již standardně nastaven. Emailový účet aplikace **Outlook** na Vašem MDA III je používán k ukládání zpráv, které jste odeslali a přijali prostřednictvím synchronizace se svým PC. Názvy účtů se zobrazí po otevření seznamu složek, který se nachází v zobrazení přehledu zpráv nalevo pod ovládací lištou.

Způsob stahování kopií zpráv záleží na způsobu přijímání zpráv:

- Pokud prostřednictvím vzdáleného poštovního serveru obdržíte jakékoliv emailové zprávy, řiďte se pokyny popsanými na následující stránce pod "Stahování zpráv ze serveru".
- Pokud přijímáte elektronickou poštu pomocí aplikace ActiveSync, spusťte synchronizaci. Více informací najdete v kapitole 4.
- Textové zprávy jsou přijímány automaticky po zapnutí Vašeho telefonu. Do té doby jsou tyto zprávy pozastaveny u Vašeho poskytovatele služeb.

Při synchronizaci jsou zprávy synchronizovány mezi složkou **Doručená** emailového účtu aplikace **Outlook** na Vašem MDA III a složkou **Doručená** na PC s pomocí aplikací **ActiveSync** a **Exchange** nebo aplikace **Outlook**. Více informací najdete v kapitole 4.

# Zřízení nového účtu:

Otevřete aplikaci **Zprávy** na svém MDA III klepnutím na nabídku **Start > Zprávy**. Ve složce Účty zvolte **Outlook E-mail**. Klepněte na Účty, **Nový účet** pro zřízení nového účtu. Průvodce nastavením emailu Vás vyzve k vyplnění údajů, nezbytných pro dokončení nastavení.

- 1. Vyplňte svou emailovou adresu a klepněte na Další.
- Automatické nastavení připojení se poté pokusí připojit Váš MDA III k poštovnímu serveru a automaticky stáhnout nezbytné parametry připojení. Pokud nebude pokus o automatické nastavení úspěšný, kontaktujte svého ISP nebo síťového administrátora.
- Zadejte své jméno, uživatelské jméno a heslo a klepněte na Další. Pokud zaškrtnete políčko Uložit heslo, nebude po Vás Váš přístroj při příštím přihlašování na poštovní účet heslo požadovat. Pokud však svůj přístroj ztratíte, bude se moci k Vašemu účtu přihlásit kdokoliv.

- Zvolte příslušný typ účtu, podporovaný Vaším poskytovatelem emailových služeb (POP3 nebo IMAP4). Zadejte název svého emailového účtu a klepněte na Další.
- Zadejte název serveru svého poskytovatele pro příchozí a odchozí poštu a klepněte na Dokončit.

Po dokončení klepněte na Účty. Váš nový emailový účet bude zobrazen v této nabídce. Z tohoto místa se můžete začít připojovat ke svému emailovému serveru.

Můžete si zřídit i několik emailových účtů, včetně emailového účtu aplikace **Outlook**. Účet pro **textové zprávy** a účet **MMS** jsou již v aplikaci **Zprávy** přednastaveny.

#### Změna vlastností účtu:

- 1. Klepněte na Účty > Účty.
- 2. Klepněte na název účtu a řiďte se pokyny na obrazovce.

#### Vymazání účtu:

- 1. Klepněte na Účty > Účty.
- 2. Klepněte a podržte dotykové pero na názvu příslušného účtu > klepněte na Vymazat.

Účty textových zpráv a MMS vymazat nelze.

#### Stahování zpráv ze serveru

V aplikaci **Zprávy** klepněte na **Účty > Připojit** pro otevření připojení k Internetu nebo k Vaší podnikové síti, v závislosti na typu účtu. Více informací najdete v kapitole 6.

- Klepněte na Účty a ujistěte se, že účet, který chcete používat, je vybrán (označen kroužkem).
- 2. Klepněte na Připojit. Zprávy na Vašem přístroji a na poštovním serveru budou synchronizovány. Nové zprávy budou staženy do složky Doručená na Vašem MDA III, zprávy ve složce K odeslání na Vašem MDA III budou odeslány a zprávy, které byly ze serveru vymazány, budou odstraněny ze složky Doručená na Vašem MDA III. Ve výpisu zpráv klepněte na zprávu, kterou chcete otevřít.
- 3. Pokud se po přečtení zprávy rozhodnete, že budete potřebovat její úplnou kopii (i s přílohami), klepněte v okně zprávy na Úpravy > Označit pro stažení. Pokud jste v seznamu zpráv, klepněte a podržte dotykové pero na příslušné zprávě a poté klepněte na Označit pro stažení. Pokud při zřizování emailového účtu zvolíte tyto předvolby, budou se spolu se zprávou stahovat také její přílohy. Stahování úplných kopií zpráv s přílohami můžete též nastavit jako výchozí předvolbu.
- 4. Po dokončení klepněte na Účty > Odpojit.

# Přijímání příloh

Příloha, odeslaná s emailovou zprávou nebo stažená ze serveru, se zobrazí jako ikona na konci zprávy ve svém vlastním okně. Pokud byla příloha stažena celá, otevřete tuto přílohu klepnutím na její ikonu. Přílohu můžete též označit pro stažení při dalším připojení (pouze u účtu IMAP4).

# Prostřednictvím synchronizace:

- 1. Spusťte aplikaci ActiveSync na svém PC.
- 2. Klikněte na Soubor > Mobilní přístroj > a poté vyberte svůj mobilní přístroj.
- 3. Klikněte na Nástroje > a poté klikněte na Volby.
- 4. Zvolte účet pro zprávy > Nastavení, a poté zvolte Včetně přiložených souborů.

# Prostřednictvím vzdáleného poštovního serveru IMAP4:

- 1. Z aplikace **Zprávy** klepněte na Účty > Účty > IMAP4.
- 2. Klepejte na Další dokud se nedostanete k Údajům serveru > a poté klepněte na Volby.
- Dvakrát klepněte na Další > Dostávat úplné kopie zpráv and Dostávat s úplnou kopií zprávy i přílohy.

Připojené obrázky a objekty nemohou být přijaty jako přílohy. S použitím **IMAP4** pro příjem pošty lze zobrazit připojenou zprávu jako přílohu. Tato funkce však není dostupná, pokud je povolen **TNEF**, díky němuž můžete přijímat žádosti o setkání.

# Vytváření a odesílání zprávy:

Textové zprávy (SMS) nelze použít k odesílání emailů. Pro zobrazení celého záhlaví můžete klepnout na dvojitou šipku vedle pole **Předmět**. Ze seznamu účtů zvolte požadovaný emailový účet.

Pokud odesíláte textovou zprávu (SMS) a chcete vědět, zda byla doručena, klepněte před jejím odesláním na **Nástroje > Volby > Vyžadovat potvrzení o doručení zprávy**.

Textovou zprávu můžete také poslat z **Obrazovky vytáčení** klepnutím na **Nástroje > Odeslat** textovou zprávu. V aplikaci **Zprávy** se objeví obrazovka s novou zprávou.

- Ve výpisu zpráv klepněte na Účty a zvolte Outlook E-Mail, Textové zprávy (SMS), anebo požadovaný účet elektronické pošty.
- 2. Klepněte na Nový.
- Zadejte adresy jednoho nebo více příjemců elektronické pošty nebo textové zprávy, které případně oddělujte středníkem. Pro výběr adresy nebo telefonního čísla ze složky Kontakty klepněte na Komu nebo klepněte na tlačítko Adresář.
- Napište svou zprávu. Pro rychlé vložení běžných zpráv klepněte na Můj text a zvolte požadovanou zprávu.
- 5. Pro kontrolu pravopisu klepněte na Nástroje > Kontrola gramatiky.
- Klepněte na Odeslat. Pokud pracujete offline, bude daná zpráva přesunuta do složky K odeslání a odeslána při dalším připojení.

# Správa složek a zpráv

Každý účet elektronické pošty nebo textových zpráv má svou vlastní hierarchii složek s pěti výchozími složkami: **Doručená**, **K odeslání**, **Smazané položky**, **Koncepty** a **Odeslaná**. Do těchto složek se ukládají zprávy, které přijímáte a odesíláte prostřednictvím svého emailového účtu. V každé z těchto hierarchií můžete také vytvářet další složky. Chování složek, které vytvoříte, záleží na tom, zda používáte účet **Outlook E-Mail, Textové zprávy**, **POP3, MMS** nebo **IMAP4**.

Pokud používáte účet **Outlook E-Mail**, budou emailové zprávy v jeho složce **Doručená** automaticky synchronizovány s Vaším přístrojem. Můžete zvolit synchronizaci také dalších vytvořených složek, pokud je označíte pro aplikaci **ActiveSync**. Tyto vytvořené složky se poté spolu s přenesenými zprávami odrazí i na příslušném serveru.

Pokud používáte účet pro **Textové zprávy**, budou tyto zprávy ukládány do složky **Doručená**.

Pokud používáte účet **POP3** a přesunete své emailové zprávy do Vámi vytvořené složky, přerušíte tím spojení mezi zprávami na přístroji a jejich kopiemi na poštovní serveru. Při dalším připojení poštovní server zjistí, že tyto zprávy ve složce **Doručená** Vašeho přístroje chybí, a tak je vymaže také ze serveru. Tím sice zabráníte uchovávání duplicitních kopií zpráv, ale také to znamená, že ke zprávám, které jste přesunuli do nově vytvořených složek, budete mít přístup už pouze ze svého přístroje.

Pokud používáte účet **IMAP4**, odrazí se Vámi vytvořené složky a přesunuté emailové zprávy na příslušném serveru. Tyto zprávy Vám tak budou k dispozici kdykoliv se připojíte ke svému poštovnímu serveru, ať už ze svého přístroje nebo PC. Tato synchronizace proběhne pokaždé, když se připojíte ke svému poštovnímu serveru nebo pokud během připojení vytvoříte nové složky nebo je přejmenujete/vymažete.

Pro všechny účty, kromě **Outlook E-Mail**, můžete měnit předvolby složek klepnutím na **Nástroje > Správa složek**.

# 8.2 MSN Messenger

Funkce aplikace MSN Messenger zahrnují:

- Zobrazení, kdo je v režimu online.
- Odesílání a přijímání okamžitých zpráv.
- Vedení rozhovorů se skupinami kontaktů pomocí okamžitých zpráv.
- Informování kontaktů, že jste v režimu online.
- Blokování kontaktů, kterým se tak nebude zobrazovat stav Vašeho připojení, ani Vám nebudou moci posílat zprávy.

Pro používání aplikace **MSN Messenger** budete potřebovat účet **Passport** nebo emailový účet **Exchange**, který Vám poskytne Váš zaměstnavatel. Jakmile budete mít jeden z těchto účtů, bude zapotřebí:

- Nastavit příslušný účet pro MSN Messenger.
- Přihlásit se do MSN Messenger.

# Nastavení účtu

Dříve než budete moci používat aplikaci **MSN Messenger**, musíte nastavit příslušné účty, které se mají použít. Pro službu **MSN Messenger** musíte mít účet **Passport** nebo **Hotmail**. Pro **Exchange Instant Messaging**, musíte mít účet **Exchange**.

- Pokud chcete používat službu MSN Messenger, nastavte připojení k Internetu; pokud chcete používat Exchange Instant Messaging, nastavte připojení ke své podnikové síti.
- 2. Klepněte na nabídku Start > Programy > MSN Messenger.
- 3. V aplikaci MSN Messenger klepněte na Nástroje > Volby > Účty.
- 4. Zvolte Povolit službu MSN Messenger anebo Povolit Exchange Instant Messaging.
- Zadejte své přihlašovací jméno a heslo pro zvolený účet (účty). Vaše přihlašovací jméno bude obyčejně ve tvaru: username@domain.com.
- Pokud jste zvolili oba uvedené účty, klepněte na Nastavení a zvolte, ke kterému účtu se chcete přihlašovat jako prvnímu.
- Pro nastavení účtu Passport jděte na http://www.passport.com.
- Pro nastavení účtu Hotmail jděte na http://www.hotmail.com.
- Pro nastavení účtu Exchange kontaktujte svého správce sítě.

# Přihlašování a odhlašování

- 1. Pro přihlášení klepněte kamkoliv na obrazovku. Řiďte se pokyny na obrazovce.
- 2. Pro odhlášení klepněte na Nástroje > Odhlásit.

Pokud se chcete přihlásit zatímco jste připojení k Internetu, klepněte na Nástroje > Volby > Obecné > a zaškrtněte políčko Spouštět tuto aplikaci při spuštěném připojení.

Přihlašování k účtu **Exchange** může podle rychlosti Vašeho připojení trvat až několik minut. Snížením počtu kontaktů **Exchange** zkrátíte dobu, nezbytnou pro přihlášení.

# 8.3 Zprávy MMS

Pomocí MDA III můžete své vlastní zprávy MMS, obsahující fotografie, videozáznamy, texty a zvuky, vytvářet a sdílet se svými přáteli nebo rodinou. Můžete dokonce pomocí fotoaparátu MDA III pořídit snímek a okamžitě jej odeslat vytvořením zprávy MMS.

# Otevření obrazovky pro sestavování zpráv MMS

Zprávy MMS patří mezi funkce aplikace **Zprávy** Vašeho MDA III. Ke zprávám MMS se můžete dostat přímo zvolením nabídky **Start > Zprávy > Účty > MMS**. Váš přístroj rovněž umožňuje několik způsobů, jak otevřít obrazovku pro sestavování MMS zpráv:

- Ze složky Album: Ve složce Album vyberte jakýkoliv obrázek a klepněte na Nástroje > Odeslat jako MMS (Send via MMS). Z tohoto místa budete přesměrováni na obrazovku sestavování zpráv MMS aplikace Zprávy.
- Z fotoaparátu (volitelné): Vyfoťte obrázek nebo nahrajte videoklip. Poté Vám zobrazená nabídka v režimu Přehled (Review) nabídne výběr ze čtyř ikon, z nichž jedna bude Odeslat jako MMS (Send via MMS).
- Z MMS Video: Klepněte na nabídku Start > Programy > MMS Video, což Vás přesměruje do režimu MMS Video pro fotoaparát.

# Vytvoření zprávy MMS

Zprávy MMS jsou tvořeny kombinací snímků. Každý takový snímek může obsahovat fotografii, zvukový nebo obrazový záznam, zvuk nebo text. Začněte klepnutím na nabídku **Start > Zprávy > Účty > MMS**. Ve složce Doručené MMS (MMS Inbox) klepněte na **Nový**. Neotevře se však automaticky prázdná zpráva, ale stránka, která obsahuje již předem vytvořené šablony. Vyberte požadovanou šablonu. Pokud však příště chcete raději otevírat zprávu prázdnou, zaškrtněte políčko "Vždy vytvářet vlastní".

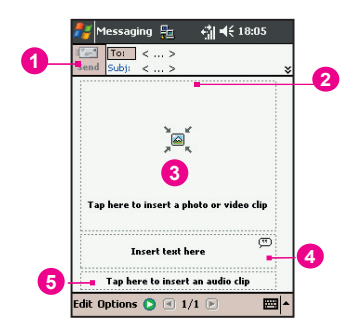

- 1. Pokud jste připraveni svou zprávu odeslat, klepněte sem.
- Zde můžete zadat příjemce a předmět zprávy. Klepněte na dvojitou šipku dolů pro zobrazení polí Cc (kopie) a Bcc (skrytá kopie) a velikosti zprávy.
- 3. Klepněte sem pro vložení fotografie nebo videozáznamu.
- 4. Klepněte sem pro zadání textové zprávy.
- 5. Klepněte sem pro přiložení zvukového záznamu.

# Přidání fotografie nebo videozáznamu

Ke každému snímku můžete přidat statický obrázek anebo videozáznam. Po klepnutí do pole pro přidání fotografie nebo videozáznamu si budete moci vybrat, co přesně chcete přiložit.

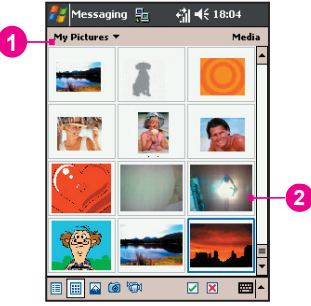

- 1. Zobrazená nabídka Vám umožní zvolit konkrétní umístění Vašich fotografií nebo videozáznamů.
- 2. Klepněte na příslušnou fotografii nebo videozáznam, který chcete přidat.

Klepnutím a podržením dotykového pera na ikoně v dolní části obrazovky zobrazíte popis její funkce.

#### Přidání textu

Text můžete přidávat k jakémukoliv obrázku. Můžete jej zadávat s použitím klávesnice nebo použít "předlohu". Předloha obsahuje již dříve uložená slova nebo věty. Klepněte na ikonu Předloha pro zobrazení dříve uložených textových zpráv. Klepněte na požadovanou předlohu a poté na "Zvolit".

Klepněte a podržte dotykové pero na obrazovce s předlohami pro zobrazení těchto dalších možností:

- **Nový:** Umožňuje Vám zadat do předlohy nový text.
- **Úpravy:** Umožňuje Vám upravit stávající předlohu.
- Delete: Umožňuje Vám vymazat zvolenou předlohu ze seznamu.

### Přidání zvukového záznamu

Jednotlivé zvukové záznamy mohou být přidávány ke každému obrázku. Můžete přiložit již existující zvukový soubor nebo nahrát nový.

- 1. Ze zobrazené nabídky zvolte umístění svých zvukových souborů.
- 2. Klepněte na požadovaný soubor.

Informace o souboru můžete zobrazovat podobně jako u fotografií nebo videozáznamů. Klepněte a podržte dotykové pero na příslušném souboru a zvolte "Podrobnosti" (můžete soubor také vymazat). Zobrazí se název souboru, délka záznamu, datum a velikost. Pomocí tlačítek pro přehrávání si můžete klepnutím na tlačítko "přehrát" přehrát ukázku z tohoto souboru.

# Příkazy nabídky

Následující příkazy najdete v dolní části obrazovky pro sestavování zpráv:

#### ÚPRAVY

Vložit snímek: Přidá nový prázdný snímek k Vaší aktuální zprávě.

Nový ze šablony: Umožňuje Vám vytvořit novou zprávu pomocí přednastavené šablony.

Uložit jako šablonu: Umožňuje Vám uložit stávající zprávu jako šablonu pro pozdější využití.

Vymazat snímek: Odstraní stávající snímek z Vaší zprávy.

Uspořádat snímky: Umožňuje Vám upravit pořadí snímků a u každého z nich zobrazit čas.

Přidat vizitku: Připojí ke zprávě Vámi zvolenou vizitku z kontaktů.

Přidat schůzku: Připojí ke zprávě Vámi zvolenou schůzku z kalendáře.

Pořídit snímek: Umožňuje Vám pořídit nový snímek (volitelné).

Nahrát videozáznam: Umožňuje Vám nahrát nový videozáznam (volitelné).

Zrušit: Zruší vytváření nové zprávy a vrátí Vás zpět do okna zprávy.

#### Volby

**Text:** Zvolte mezi "Nahoře" a "Dole". Tím určíte, kde bude ve zprávě zobrazen Vámi vložený text. Podívejte se na náhled zprávy a rozhodněte, co vypadá lépe.

#### Možnosti odeslání:

- Zrušte zaškrtnutí políčka "Odeslat zprávu nyní", abyste mohli ručně nastavit požadované datum a čas odeslání vytvořené zprávy.
- Ve výsuvné nabídce "Doba platnosti") zvolte jak dlouho má být zpráva uložena na serveru. Po vypršení této lhůty se server přestane pokoušet zprávu doručit.
- Nastavte prioritu zprávy z výsuvné nabídky "Priorita".

# Prohlížení zpráv

Při prohlížení zpráv, které jste přijali nebo odeslali, anebo při prohlížení náhledu zprávy, se kterou právě pracujete, máte několik možností.

K prohlížení zprávy použijte tlačítka Přehrát/Pozastavit/Zastavit. Tlačítka šipek Doleva/ Doprava použijte pro přeskakování mezi jednotlivými snímky (pokud je to možné). Pokud nepotřebujete zprávu shlédnout od začátku do konce, můžete mezi jednotlivými snímky přeskakovat.

Klepnutím na "Objekty" v nabídce zobrazíte výpis všech součástí dané zprávy. Klepněte na jakoukoliv součást pro její otevření/zobrazení. V nabídce "Nástroje" můžete zvolit uložení příslušného objektu. Také můžete zobrazit vlastnosti tohoto souboru součástí.

#### Nastavení MMS

Položka "Servery" vypíše všechny dostupné servery. Položka "O..." vypíše informace o programu. Pro zobrazení a úpravu nastavení MMS zvolte "Nastavení MMS" z nabídky "Nástroje", která se zobrazí v dolní části obrazovky při prohlížení jakéhokoliv okna zprávy:

- Připojit přes: Z výsuvné nabídky vyberte svůj typ připojení k síti.
- Získávat zprávy okamžitě: Obvykle obdržíte upozornění, že je na serveru k dispozici nová zpráva. Zaškrtnutím tohoto políčka se budou nové zprávy stahovat ze serveru automaticky. Můžete též zvolit, aby byly zprávy ze serveru stahovány, i když budete na cestách.
- Ukládat odeslané zprávy: Zaškrtněte tuto volbu pro ukládání kopií odeslaných zpráv.
- Počet pokusů o odeslání: Tato hodnota určuje, kolikrát se má aplikace pokusit Vaší zprávu odeslat, než odesílání ukončí.
- Rozlišení fotografií: Zvolte rozlišení odesílaných obrázků. Pro zkrácení doby odesílání/ přijímání obrázků bude lepší rozlišení snížit pod původní hodnotu.

# Kapitola 9

# **Aplikace**

9.1 Pocket Word 9.2 Aplikace Pocket Excel 9.3 Windows Media Player 9.4 Obrázky 9.5 ClearVue PPT 9.6 ClearVue PDF 9.7 Truefax 9.8 Správce MIDletů 9.9 ZIP

|                                        | , |
|----------------------------------------|---|
|                                        |   |
|                                        |   |
|                                        |   |
|                                        |   |
|                                        |   |
| 10                                     |   |
|                                        |   |
| $K \wedge \vee$                        |   |
|                                        |   |
| 1-KVVVVV                               |   |
|                                        |   |
|                                        |   |
| KXX/XXXXXXXXXXXXXXXXXXXXXXXXXXXXXXXXXX |   |
| $\kappa \sim 1 \vee 1 / 7 / 3 = 1$     |   |
| MAAXXXXXXXXXXXXXXXXXXXXXXXXXXXXXXXXXXX |   |
|                                        |   |
|                                        |   |
|                                        |   |
|                                        |   |
|                                        |   |
|                                        |   |
|                                        |   |
| #1111111WX VX X                        |   |
| 1111-1-1-U XO28                        |   |
| W04-FTT V                              |   |
|                                        |   |
| 10/12/22                               |   |
|                                        |   |
|                                        |   |

# 9.1 Pocket Word

V aplikaci **Pocket Word** můžete vytvářet a upravovat dokumenty a šablony stejně tak, jako byste používali aplikaci **Word** na svém PC. Dokumenty aplikace **Pocket Word** mohou být ukládány jako soubory **.psw**, **.doc**, **.rtf** nebo **.txt**. Informace můžete do dokumentu zadávat **psaním na klávesnici**, **psaním na obrazovku**, **kreslením** nebo **nahráváním záznamů**. Až dokument zavřete a pojmenujete, bude automaticky umístěn na seznam dokumentů aplikace **Pocket Word**.

# Synchronizace dokumentů aplikace Pocket Word

Dokumenty aplikace **Pocket Word** mohou být synchronizovány s dokumenty aplikace **Word** na Vašem PC. Abyste mohli soubory synchronizovat, nastavte na svém PC ve složce Volby aplikace ActiveSync **Soubory** jako typ dat, určených pro synchronizaci. Jakmile zvolíte **Soubory**, vytvoří se na Vašem stolním PC složka <u>Wé Dokumenty</u>. Přesuňte tedy všechny soubory, které mají být s přístrojem synchronizovány, do této složky. Soubory chráněné heslem nemohou být synchronizovány.

Všechny soubory aplikace **Pocket Word**, které jsou uloženy ve složce **\Mé Dokumenty** a jejích podsložkách, budou synchronizovány s PC. Aplikace **ActiveSync** převede formát souborů během synchronizace. Pokud na svém PC vymažete nějaký soubor, bude tento soubor při další synchronizaci vymazán také z odpovídajícího umístění na Vašem přístroji, a naopak. Více informací o synchronizaci nebo převádění formátu souborů najdete v **nápovědě** aplikace **ActiveSync** na svém PC.

# Převedení formátu souborů

Dokumenty (.doc) a šablony (.dot), vytvořené na Vašem PC v aplikaci Word 6.0 nebo novější, budou převedeny na dokumenty (.psw) a šablony (.psw) aplikace Pocket Word. Tato konverze proběhne během následujících operací:

- Během synchronizace souborů.
- Při kopírování souboru aplikace Word z PC do Vašeho MDA III.
- Při otevírání emailové zprávy s přiloženým souborem aplikace **Word** na Vašem přístroji.

Dokumenty aplikace **Pocket Word** jsou převáděny na dokumenty aplikace **Word**, pokud jsou synchronizovány nebo kopírovány zpět na PC. Během převodu z aplikace **Word** do aplikace **Pocket Word** bude zachováno a zobrazováno jen základní formátování textu a odstavců, ale některé atributy formátování mohou být změněny nebo zcela ztraceny.

# 9.2 Aplikace Pocket Excel

V aplikaci **Pocket Excel** můžete vytvářet a upravovat sešity a šablony stejně tak, jako byste používali aplikaci **Excel** na svém PC. Sešity aplikace **Pocket Excel** jsou obvykle ukládány jako soubory **.pxl**, můžete je však také ukládat ve formátu **.xls**. Až sešit zavřete, bude automaticky pojmenován a umístěn na seznam sešitů aplikace **Pocket Excel**. Pro zabezpečení svého sešitu k němu můžete připojit heslo.

# Synchronizace sešitů Pocket Excel

Sešity aplikace Pocket Excel mohou být synchronizovány se sešity aplikace Excel na Vašem PC. Abyste mohli soubory synchronizovat, nastavte na svém PC ve složce Volby aplikace ActiveSync **Soubory** jako typ dat, určených pro synchronizaci. Jakmile zvolíte **Soubory**, vytvoří se na Vašem stolním PC složka <u>*Mé Dokumenty*</u></u>. Přesuňte tedy všechny soubory, které mají být s přístrojem synchronizovány, do této složky. Soubory chráněné heslem nemohou být synchronizovány.

Všechny soubory aplikace **Pocket Excel**, které jsou uloženy ve složce **Mé Dokumenty** a jejích podsložkách, budou synchronizovány s PC. Aplikace **ActiveSync** převede formát souborů během synchronizace.

Pokud na svém PC vymažete nějaký soubor, bude tento soubor při další synchronizaci vymazán také z odpovídajícího umístění na Vašem přístroji, a naopak.

Více informací o synchronizaci nebo převádění formátu souborů najdete v nápovědě aplikace ActiveSync na svém PC.

# Převedení formátu souborů

Sešity (.xls) a šablony (.xlt), vytvořené na Vašem PC v aplikaci Excel 5.0/95 nebo novější, budou převedeny na sešity (.pxl) a šablony (.pxt) aplikace Pocket Excel. Tato konverze proběhne během následujících operací:

- Během synchronizace souborů.
- Při kopírování souboru aplikace **Excel** z Vašeho MDA III na PC.
- Při otevírání emailové zprávy s přiloženým souborem aplikace Excel na Vašem přístroji.

Sešity aplikace **Pocket Excel** jsou převáděny na sešity aplikace **Excel**, pokud jsou synchronizovány nebo kopírovány zpět na PC.

Během převodu z aplikace **Excel** do aplikace **Pocket Excel** bude zachováno a zobrazováno jen základní formátování textu a odstavců, ale některé atributy formátování mohou být změněny nebo zcela ztraceny.

# 9.3 Windows Media Player

Windows Media Player používejte k přehrávání souborů se zvukovým záznamem nebo videozáznamem, které jsou uloženy na Vašem MDA III, na síti nebo na Internetu.

Přehrávat můžete soubory ve formátu **Windows Media** nebo **MP3** (to znamená soubory s příponami .asf, .wma, .wmv, a .mp3.). Pro vyhledání souborů ve formátu Windows Media pro Váš MDA III, navštivte prosím <u>http://www.windowsmedia.com</u>.

Pro spuštění aplikace Windows Media Player na svém MDA III klepněte na nabídku Start > Programy > Windows Media.

# "Playlist"

Playlist je seznam digitálních multimediálních souborů, které jsou přehrávány v určitém pořadí. Pomocí playlistů můžete seskupovat soubory se zvukovými i obrazovými záznamy a pohodlně je přehrávat. Můžete si například vytvořit seznam svých oblíbených písní od konkrétního autora nebo seznam pracovně zaměřených videozáznamů.

Více informací o vytváření a upravování playlistu na Vašem MDA III najdete v Nápovědě v nabídce Start.

# Přehrávání souborů na síti:

Pro přehrávání multimediálních záznamů na síti musí být Váš přístroj k síti připojený. Více informací najdete v nastavení vzdáleného připojení v kapitole 6.

- 1. Klepněte na Nástroje > Otevřít URL.
- 2. Zadejte URL do pole Přejít na adresu::

# 9.4 Obrázky

Složka **Obrázky** na Vašem přístroji shromažďuje, uspořádává a třídí soubory ve formátu.jpg. Pomocí složky **Obrázky** můžete stahovat obrázky na svůj PC, používat aplikaci ActiveSync pro kopírování těchto souborů na Váš MDA III a prohlížet obrázky formou prezentace. Obrázky mohou být do Vašeho přístroje ukládány a přenášeny také z karet MMC, SD nebo jiné formy paměťového média, podporovaného Vaším digitálním fotoaparátem. Vložte kartu do slotu pro paměťové karty a zkopírujte nebo přesuňte obrázky ze svého PC do adresáře Mé dokumenty na paměťové kartě. (Pokud na dané paměťové kartě adresář Mé dokumenty není, musíte jej nejprve vytvořit).

# Přenos obrázků

Obrázky, uložené na Vašem PC, mohou být synchronizovány se složkou **Obrázky** na Vašem přístroji. Synchronizace obrázků není v aplikaci ActiveSync zvolena automaticky; pro aktivování této funkce bude třeba klepnout na volbu **Soubory** v aplikaci ActiveSync na Vašem stolním PC.

# Vyhledávání a vypsání seznamu obrázků:

- 1. Klepněte na nabídku Start > Programy > Obrázky.
- Klepněte na položku Mé obrázky a z výsuvné nabídky zvolte požadovaný adresář.

# Prohlížení obrázků:

- Ve složce Obrázky klepněte na pro zobrazení obrázků jako prezentace.
- Klepněte na pro zobrazení obrázků uložených ve Vaší složce Mé obrázky.
- Klepněte na gro zobrazení obrázků uložených na paměťové kartě.

Během Prezentace klepněte kamkoliv na obrazovku pro zobrazení nástrojové lišty prezentace, kterou můžete použít pro pozastavení prezentace a otočení obrázku.

Stiskněte tlačítka Doleva/Doprava pro procházení obrázků dopředu a zpět.

Klepněte pro výběr adresáře z výsuvné nabídky

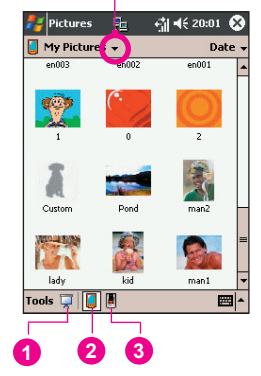

#### Třídění obrázků:

- 1. Klepněte na nabídku Start > Programy > Obrázky.
- Klepněte pro výběr možnosti třídění z výsuvné nabídky, například dle Názvu, Data, Velikosti a Typu.

# Vymazání obrázku

Dlouze podržte dotykové pero na názvu souboru s obrázkem, který chcete vymazat. Ze zobrazené nabídky zvolte **Vymazat**.

# Úpravy obrázků

Své obrázky ve formátu.jpg můžete otáčet, oříznout, přiblížit nebo upravit jejich jas a kontrast barev. Klepněte na požadovaný obrázek a poté:

- Klepněte na k pro otočení obrázku o 90 stupňů proti směru hodinových ručiček.
- Klepněte na 
  pro oříznutí obrázku přetažením dotykového pera a výběrem ořezávací plochy. Klepněte mimo tento výběr pro zrušení oříznutí.
- Klepněte na pro zobrazení panelu Zoom, pomocí něhož můžete obrázek přiblížit nebo oddálit, anebo se vrátit na zobrazení obrázku přes celou obrazovku.
- Klepněte na Úpravy > Jas a kontrast pro nastavení jasu a kontrastu příslušného obrázku.
- Klepněte na Úpravy > Zpět pro zrušení provedené úpravy nebo Opakovat pro opakování provedené úpravy.

# Nastavování obrázků jako pozadí

Jeden ze svých obrázků ve formátu.jpg můžete použít jako obrázek na pozadí **obrazovky Dnes** a upřesnit možnosti jeho zobrazení na obrazovce, jako například stupeň průhlednosti.

- 1. Ve složce Obrázky klepněte na obrázek, který chcete použít jako pozadí.
- 2. Klepněte na Nástroje > Nastavit jako tapetu obrazovky Dnes.

Výchozí nastavení stupně průhlednosti obrázku na pozadí je 65%. Tuto hodnotu však můžete upravit na obrazovce **Nastavit jako tapetu obrazovky Dnes**.

# Přizpůsobení obrázků

Při vložené paměťové kartě digitálního fotoaparátu se může složka **Obrázky** otevírat automaticky. Můžete také nastavit délku časové prodlevy mezi jednotlivými snímky při prezentaci.

#### Volba automatického otevírání:

- 1. Klepněte na nabídku Start > Programy > Obrázky.
- 2. Klepněte na Nástroje > Volby > Obecné.
- 3. Zaškrtněte políčko Vyhledávat paměťové karty digitálních fotoaparátů.

#### Volba časové prodlevy mezi snímky:

- 1. Klepněte na nabídku Start > Programy > Obrázky.
- 2. Klepněte na Nástroje > Volby > Prezentace.
- 3. Zvolte počet vteřin a klepněte na OK.

# 9.5 ClearVue PPT

Aplikace ClearVue PPT zobrazuje prezentace vytvořené v aplikacích PowerPoint 97, PowerPoint 2000 a PowerPoint 2002. Aplikace ClearVue PPT Vám umožňuje prohlížet Vaše prezentace tak, jak byly vytvořeny. Tato aplikace Vám rovněž umožňuje vytvořit Vlastní seznam snímků. Z tohoto seznamu si můžete vybírat, které snímky mají být do prezentace vloženy a v jakém pořadí mají být prezentovány.

Aplikace ClearVue PPT zobrazuje první snímek prezentace v Běžném zobrazení nebo v Zobrazení náhledů snímků. V aktuálním zobrazení můžete měnit pohled, nastavovat prezentaci, zobrazovat poznámky, připojené k Vaší prezentaci, přibližovat snímek nebo prohlížet svou prezentaci.

# Nastavení převodu souborů

Dříve, než si začnete prezentace aplikace PowerPoint prohlížet, budete muset změnit výchozí nastavení pro převod formátu souborů tak, aby nebyly soubory při převádění z Vašeho PC na Váš přistroj změněny.

- 1. Spusťte aplikaci ActiveSync na svém stolním PC a otevřete Nástroje > Volby.
- 2. Na stránce Volby vyberte položku Pravidla > Nastavení převodu souborů.

- Zvolte položku Z počítače na přístroj, v seznamu označte Microsoft PowerPoint PPT a klikněte na Úpravy.
- Z výsuvné nabídky vyberte Bez převádění souborů \*.ppt a třikrát klikněte na OK, dokud se nevrátíte zpět na obrazovku aplikace ActiveSync.

Jakékoliv soubory aplikace PowerPoint, které budete přenášet na svůj přístroj, tak budou pro prohlížení uchovány ve svém původním formátu.

#### Prohlížení prezentace

Pro otevření souboru prezentace (\*.ppt):

- 1. Spusťte aplikaci ClearVue PPT klepnutím na nabídku Start > Programy > ClearVue PPT.
- Klepněte na Soubor > a zvolte Otevřít pro zobrazení seznamu souborů ve formátu \*.ppt na svém MDA III > klepněte na soubor, který chcete prohlížet.
- Požadované snímky zobrazíte klepnutím na Prezentaci z nabídky Zobrazit nebo pomocí ikony na nástrojové liště.

Prohlížeč snímků se otevře spolu se zvolenou prezentací, a to v režimu Běžného zobrazení nebo Zobrazení náhledů snímků. Přepnout mezi těmito dvěma způsoby zobrazení můžete v nabídce Zobrazit nebo pomocí jedné z ikon nástrojové lišty. Pokud chcete otevřít prezentaci, který byla obdržena jako příloha emailové zprávy, stačí na ni pouze klepnout.

# Běžné zobrazení

V běžném zobrazení můžete pracovat se seznamem snímků a oknem obrázku. V běžném zobrazení můžete prohlížet též své Poznámky. Na svém MDA III můžete prohlížet poznámky připojené k prezentaci zvolením položky Poznámky v nabídce Zobrazit.

V okně seznamu snímků můžete provádět následující operace:

- Vybrat obrázek, který se má v okně zobrazit, zvolením snímku ze seznamu.
- Zvolit, které obrázky se mají zobrazovat ve Vaší prezentaci, zaškrtnutím nebo zrušením zaškrtnutí políčka u požadovaného snímku v seznamu.
- Pohybovat obrázkem nahoru a dolů pomocí ikon nástrojové lišty Posunout snímek nahoru nebo Posunout snímek dolů.

V okně obrázku můžete provádět následující operace:

- Procházet zobrazením snímku pomocí posuvníků.
- Dvojitým kliknutím na okno obrázku můžete pro větší zobrazení snímek přiblížit.
- Klikněte na vodoznak v levém dolním rohu obrázku pro vyvolání nabídky, ze které můžete provádět následující operace:

- Přejít na jakýkoliv snímek, který si chcete prohlédnout.
- Přiblížit nebo Oddálit snímek.
- Zvolit Rotaci pro otočení snímku do polohy Portrét nebo Krajina.
- Zvolit Zavřít pro návrat do okna obrázku.

#### **Aplikace Slide Sorter**

V aplikaci **Slide Sorter** se zobrazují miniatury snímků aktuálně vybrané prezentace. V tomto okně můžete provádět následující operace:

- Uspořádat snímky zvolením Posunout snímek nahoru nebo Posunout snímek dolů. Nebo použít dotykové pero a přetáhnout a umístit snímek na požadovanou pozici.
- Označováním obrázků vybrat snímky, které mají být přidány do Vaší prezentace. Poté vybrat nebo zrušit výběr snímku z nabídky Nastavení.
- Přibližovat snímek pro jeho větší zobrazení dvojitým kliknutím na příslušný snímek.

#### Nastavení prezentace snímků

Z nabídky Nastavení otevřete dialogové okno Nastavení prezentace. V dialogovém okně Nastavení prezentace můžete provádět následující operace:

- Pomocí seznamu snímků můžete zvolit, které snímky se zobrazí ve Vaší prezentaci, a to zaškrtnutím nebo zrušením zaškrtnutí políčka u zvoleného snímku.
- Můžete také nastavit Posun snímků na Ruční, Načasovaný nebo Automatický.

Tlačítko **Ručně** bude ignorovat veškeré časování aplikace PowerPoint, což Vám umožní určovat prodlevu mezi jednotlivými animacemi a přechody.

Tlačítko **Použít načasování, pokud jsou nastavena** bude zobrazovat prezentaci tak, jak probíhá v aplikaci PowerPoint. Tlačítko **Automaticky přecházet na další** nechá prezentaci proběhnout dle vlastního nastavení. Pokud zvolíte tlačítko pro **automatický** průběh prezentace, můžete nastavit **Načasování** přechodu mezi jednotlivými snímky a případně také **Opakování** prezentace.

# Ovládání prezentace

V průběhu prezentace můžete přeskočit na následující snímek provedením jedné z následujících operací:

Pro přechod na následující snímek klikněte na obrazovku prezentace, nelze použít dotykové pero nebo ukazovátko.

- V průběhu prezentace klikněte na vodoznak se šipkou v levém dolním rohu obrazovky pro vyvolání nabídky. V této nabídce můžete zvolit zobrazení Dalšího snímku, Předchozího snímku nebo libovolného snímku výběrem z výsuvného seznamu položky Přejít na.... Pro označení snímku můžete použít dotykové pero nebo ukazovátko. Pokud chcete prezentaci ukončit, zvolte Ukončit prezentaci.
- Klepněte na tlačítko Doprava nebo Dolů pro přechod na další snímek, anebo na tlačítko Doleva nebo Nahoru pro přechod na předchozí snímek.

# 9.6 ClearVue PDF

**ClearVue PDF** zobrazuje soubory typu "Přenosný formát dokumentů". Tyto soubory mají obvykle příponu.pdf.

#### **Otevření souboru PDF:**

- 1. Spusťte aplikaci ClearVue PDF klepnutím na nabídku Start > Programy > ClearVue PDF.
- Klepněte na Soubor > Otevřít pro zobrazení seznamu souborů s příponou.pdf na Vašem MDA III > Klepněte na soubor, který chcete prohlížet.

# Procházení dokumentu

Pokud je dokument větší než jedna obrazovka, můžete se v něm pohybovat pomocí posuvníků. Procházet soubory.PDF můžete následujícími způsoby:

- Klepejte na šipky nahoru/dolů nebo doleva/doleva pro posun o jeden řádek v požadovaném směru. K pohybu po obrazovce můžete použít také směrové ovládací tlačítko.
- Klepněte a podržte dotykové pero v prostoru mezi šipkou a posuvníkem pro posun o jednu obrazovku požadovaným směrem.
- Používejte šipky doleva, doprava, nahoru a dolů na zobrazené klávesnici pro posun požadovaným směrem.
- Můžete také klepnout a podržet dotykové pero na obrazovce a poté jím táhnout požadovaným směrem pro procházení dokumentu.

# Funkce přiblížení

Funkce **Zoom** Vám umožňuje **přiblížit** nebo **oddálit** zobrazení obsahu dokumentu. Funkci Zoom najdete v nabídce **Zobrazit**.

Pro dosažení přiblížení nebo oddálení obsahu dokumentu zvolte požadovanou hodnotu z předvolených nastavení **Přiblížení**, anebo zvolte **Vlastní**.

# 9.7 Truefax

Aplikace **Truefax** je software, který Vám umožňuje odesílat a přijímat faxy na Vašem MDA III.

Dříve, než odešlete nebo přijmete fax, zkontrolujte, zda je Váš přístroj připojen k síti **GPRS**. Stav připojení k síti GPRS je signalizován symbolem **G** na stavové liště. Všimněte si, prosím, že provoz faxového spojení záleží na relativní intenzitě signálu sítě GPRS.

### **Odeslání faxu:**

- 1. Klepněte na nabídku Start > Programy > Truefax > Nový.
- 2. Do dialogového okna Příjemce, zadejte jméno příjemce a číslo faxu. Případně můžete také vybrat kontakt ze složky Kontakty klepnutím na vedle pole Komu:. Aplikace Truefax umožňuje uživateli přístup do složky Kontakty pro rychlé zadání údajů o příjemci faxu. Při práci s kontakty můžete vybrat až 10 příjemců, kterým se má fax odeslat. Zaškrtněte políčko Více příjemců pro vypisování seznamu zvolených kontaktů v režimu hromadného odesílání.
- 3. Pro připojení úvodní stránky k Vašemu faxu zvolte z výsuvného seznamu příslušný typ úvodní stránky a klepněte na Další. Pokud jako úvodní stránku zvolíte šablonu, zobrazí se dialogové okno Poznámka.
- 4. Do pole Předmět zadejte předmět faxové zprávy. Zadání předmětu do pole Předmět Vám později může pomoci při správě Vašich faxových zpráv. Do níže umístěného pole pro úpravy můžete zadat delší text, který se rovněž zobrazí na úvodní stránce faxu. Pokračujte klepnutím na Další nebo klepněte na Zpět pro úpravu nastavení v předchozím dialogovém okně. Pokud jste na svém přístroji nezadali informace o majiteli, zobrazí se zpráva, která Vás na to upozorní. Pokud jste zadali své kontaktní údaje na obrazovce Dnes, budou se tyto údaje zobrazovat i na úvodní stránce.
- 5. Pro přiložení dokumentu klepněte na tlačítko Přidat, které zobrazí všechny dostupné dokumenty, uložené na Vašem přístroji. Vyhledejte soubor, který chcete přiložit a klepněte na OK. Opakujte tento postup, dokud nebude výčet požadovaných souborů úplný. Anebo můžete vytvořit novou poznámku faxu klepnutím na Nový. Pořadí, ve kterém budou dokumenty přiloženy, můžete upravovat. Klepněte na šipku Nahoru nebo Dolů vedle seznamu příloh pro přesun vybraného dokumentu. Pro odstranění určité položky ze seznamu vyberte příslušný dokument a klepněte na Vymazat.
- 6. Pokud jste již dokončili svůj výběr příloh(-y) a klepli na Další, vypíše se veškeré nastavení této faxové zprávy v souhrnném Náhledu na obrazovce. V malém okně se Vám zobrazí náhled na celou faxovou zprávu. Klepněte na toto okno, pokud chcete otevřít větší náhled, který Vám také umožní zapisovat poznámky přímo do dokumentu.
- 7. Klepněte na Odeslat pro připojení ke svému internímu modemu a odeslání všech vytvořených faxových zpráv. Duplicitní kopie zprávy bude uložena ve složce K odeslání. Jakmile se otevře dialogové okno odesílání faxové zprávy, přejde Váš přístroj automaticky do režimu letu. Poté, co bude fax úspěšně odeslán, bude režim letu automaticky vypnut a přístroj se vrátí k běžnému stavu připojení.

# Příjem faxu

Aby mohla aplikace **Truefax** přijímat faxové zprávy prostřednictvím Vašeho MDA III, budete potřebovat zvláštní faxové číslo, přidělené mobilním operátorem Vašeho MDA III. V současné době nemůžete prostřednictvím běžného telefonního čísla svého MDA III faxové zprávy přijímat. Ohledně dostupnosti této služby kontaktujte svého mobilního operátora. Přijetí faxu:

- 1. Klepněte na nabídku Start > Programy > Truefax.
- Po obdržení faxu přejde aplikace Truefax do režimu Čekání na příchozí hovor. Pro zavření příjmového dialogového okna klepněte na tlačítko Zrušit a počkejte, než se toto tlačítko změní na Zavřít, což může chvíli trvat.
- 4. Pokud byl fax obdržen, najdete příslušný dokument ve faxové složce Doručené.

# Ukončení

Po přijetí nebo odeslání faxu je třeba znovu aktivovat jednotku telefonu.

- Klepněte na symbol antény X na panelu úloh pro otevření připojovací obrazovky Vašeho MDA III.
- 2. V zobrazeném okně klepněte na Vypnout režim letu.
- Po chvíli se místo symbolu antény "x" zobrazí "l" a znovu se objeví symbol antény se sloupečky signálu.

V některých situacích bude pro opětovné připojení k síti GPRS nezbytné znovu zadat kód **PIN**.

# Použití prohlížeče faxových zpráv

Prohlížeč faxů Vám umožňuje prohlížet faxové zprávy a psát text nebo kreslit náčrtky do stávajícího nebo nově vytvořeného dokumentu.

- Klepnutím na klepnutím na kl
- Pomocí Ministete volit tloušťku pera, volit mezi bílou nebo černou barvou pera, anebo zvolit Vymazat stránku pro odstranění všech předchozích změn, provedených v příslušné faxové zprávě.
- Klepněte na tlačítko opro Zpět nebo Opakovat pro vrácení Vámi provedených změn, respektive opakování příslušné operace.
- Klepněte na E pro postupné zobrazování stránek Vaší faxové zprávy.

Pomocí 📴 můžete:

-Invertovat; zobrazí aktuální stránku invertně. Všechna černá místa budou bílá a všechna bílá místa budou černá.

-Otočit o 180 st.; fax, který je přijatý vzhůru nohama, budete moci prohlížet, aniž byste otáčeli přístroj.

-Zobrazit okraje; ty mohou být tenkým ohraničením dokumentu, vytvořeným rámečkem prohlížeče faxů.

-Informace o stránce; zobrazí informace o zvolené stránce.

# Vlastní šablony

Aplikace **Truefax** Vám umožňuje koncipovat Vaše faxové dokumenty tak, aby odpovídaly povaze příslušného podniku nebo osoby. Identifikační rámeček se skládá ze tří editačních polí, zobrazujících dodatečné informace o odesílateli. Klepněte na nabídku **Start > Programy > Truefax > Nástroje > Identifikovat...** 

Jméno a telefonní číslo v záhlaví se budou zobrazovat v záhlaví každé stránky faxové zprávy, pokud jste zaškrtli políčko Odesílat záhlaví.

Faxový přístroj příjemce bude jako číslo odesílatele uvádět **Identifikační číslo příslušné** stanice.

#### Vlastnosti:

- Klepněte na nabídku Start > Programy > Truefax > Nástroje > Vlastnosti.... V položce Obrázek loga můžete klepnout na tlačítko Soubor a zvolit bitmapu, která má být použita jako logo, zastupující odesílatele na úvodní stránce.
- Volba Jednotek Vám umožňuje vybrat si takovou jednotku, na kterou jste zvyklí. Můžete zde zvolit palce nebo centimetry.
- Poslední část v dolní části dialogového okna vlastností slouží k nastavení Prohlížeče faxů. V okně vlastností můžete upravit volby prohlížeče faxů:
  - Velikost textu: Zvětší písmo při prohlížení dokumentu.
  - Dělení slov: Rozdělí slovo v textu, pokud se nevejde na řádek celé.
  - Funkce Uchování grafiky odeslaných faxů: Faxy, které již byly odeslány, nebudou uloženy. Přiřazením předmětu ke každému faxu by Vám mělo pomoci s identifikací odeslaných faxů, aniž by byly původní faxové zprávy ukládány.
- 4. Klepněte na OK pro uložení nového nastavení.

#### Rozvržení

Vzhled svých faxů můžete upravit změnou příslušného nastavení v dialogovém okně Rozvržení.

Klepněte na nabídku Start > Programy > Truefax > Nástroje > Rozvržení.

- V položce Font určete písmo, které se má ve Vašich faxech používat. Jediným textem, který nebude s tímto typem písma zobrazován, bude text, který jste napsali ručně pomocí funkce rychlé poznámky v prohlížeči faxů, neboť s tímto textem bude nakládáno jako s grafikou.
- Položka Okraje zobrazuje výšku a šířku okrajů, použitých ve faxové zprávě. Změňte tyto hodnoty zvolením jedné z nabízených hodnot v seznamu. Výchozí měrnou jednotku lze nastavit ve volbách složky Vlastnosti.

#### Volby faxu

Klepněte na nabídku Start > Programy > Truefax > Nástroje > Fax.

- Dialogové okno možností faxu Vám umožňuje vybrat si Rozlišení Vašich faxů. Vyberte Jemné rozlišení pro vytváření vysoce kvalitních faxů, anebo vyberte Běžné rozlišení pro optimální rychlost přenosu.
- Zaškrtněte políčko Přehrát zvukové znamení po odeslání pro aktivaci zvukového znamení, které uslyšíte jakmile bude dokončena operace odesílání nebo přijímání faxu.

# 9.8 Správce MIDletů

Java verze 2 (J2ME) je Vaším MDA III podporována. Správce MIDletů (MIDlet Manager) Vám umožňuje stahovat aplikace Java, jako jsou hry a nástroje speciálně určené pro mobilní přístroje. Zjistíte, že některé aplikace Java a hry jsou na Vašem přístroji již nainstalovány. Správce MIDletů Java Vám dává volnost při instalování a správě dalších aplikací J2ME z Internetu.

# Instalace MIDletů přímo z Internetu

MIDlety/soubory MIDletů můžete instalovat přímo z Internetu pomocí aplikace Internet Explorer ve spojení se Správcem MIDletů.

- Připojte se k Internetu a vyhledejte MIDlety/soubor MIDletů, které chcete stáhnout (běžně to budou soubory s příponou.jad nebo.jar).
- 2. Vyberte požadované MIDlety/soubor MIDletů a stáhněte je.
- 3. Před začátkem stahování budete požádáni o potvrzení.
- Během stahování příslušných souborů bude zobrazena obrazovka ukazující průběh stahování. Proces stahování souborů můžete kdykoliv zrušit.

Jakmile bude stahování dokončeno, spustí se automaticky **Správce MIDletů** a vyzve Vás k instalaci Vašich nových MIDletů/souboru MIDletů. Je třeba potvrdit, že chcete pokračovat, instalace Vašich MIDletů/souboru MIDletů je dokončována. Případně můžete instalační proces kdykoliv zrušit.

#### Instalace MIDletů z PC

MIDlety/soubor MIDletů můžete na svůj MDA III nainstalovat také ze svého PC pomocí synchronizačního kabelu USB, doplňkové kolébky, infračerveného přenosu dat nebo Bluetooth. MIDlety, přenesené na Váš MDA III pomocí infračerveného přenosu dat, Bluetooth nebo jako přílohy elektronické pošty, budou automaticky uloženy do složky **Mé** dokumenty.

Pro instalaci MIDletů prostřednictvím fyzického propojení (například pomocí synchronizačního kabelu USB nebo kolébky) použijte Průzkumník Windows ke zkopírování svých MIDletů ze svého PC do jakékoliv z následujících dočasných složek, odkud mohou být nainstalovány **Správcem MIDletů**.

- Paměť přístroje: Mobilní přístroj\Můj Pocket PC\Mé dokumenty\Mé MIDlety
- Paměťová karta: <u>Mobilní přístroj\Můj Pocket PC\Paměťová karta\</u>

Pokud ve složce Mé dokumenty neexistuje složka Mé MIDlety (My MIDlets), bude třeba ji vytvořit s naprosto stejným názvem. Složka **Paměťová karta** se zobrazí automaticky, jakmile vložíte SD kartu do svého MDA III.

Jakmile budou soubory zkopírovány na Váš MDA III nebo na paměťovou kartu, můžete MIDlety/soubor MIDletů nainstalovat:

- 1. Klepněte na nabídku Start > Programy > Správce MIDletů > Nabídka> Instalovat.
- Otevře se instalační obrazovka se seznamem všech dostupných MIDletů/souboru MIDletů.
- Jeden z nich vyberte a ze zobrazené nabídky zvolte Instalovat. Budete vyzváni k potvrzení své volby.

Soubory MIDletů můžete z dočasného adresáře případně také odstranit klepnutím na Vymazat z příslušné zobrazené nabídky.

# Spouštění MIDletů

Správce MIDletů Vám umožňuje spouštět MIDlety/soubory MIDletů na Vašem MDA III. Spuštěné MIDlety můžete nechat běžet na pozadí, zatímco na svém MDA III provádíte jiné operace. V závislosti na celkovém objemu dostupné paměti Vašeho MDA III můžete mít spuštěno i více MIDletů najednou.

- 1. Klepněte na nabídku Start > Programy > Správce MIDletů.
- Vyberte soubor a klepněte na něj pro spuštění požadovaného MIDletu. Vybrané MIDlety/ soubory MIDletů se spustí v okně Správce MIDletů.

Můžete klepnout na **Zobrazit > Spuštěné** pro zobrazení právě spuštěných MIDletů/souboru MIDletů na Vašem MDA III. Můžete se též vrátit ke spuštěnému MIDletu jeho zvolením na této obrazovce.

Také můžete klepnout na volbu **Zobrazit > Naposled spuštěné** pro zobrazení až 9 naposled použitých MIDletů.

#### Zastavení MIDletů

Některé MIDlety mají ve své struktuře nabídky začleněny příkazy k ukončení nebo zastavení, přednastavené vývojáři softwaru.

#### Zastavení MIDletů/souboru MIDletů:

Pro zastavení konkrétního MIDletu přejděte na obrazovku Spuštěné MIDlety:

- 1. Klepněte na nabídku Start > Programy > Správce MIDletů.
- 2. Klepněte na Zobrazit > Spuštěné.
- Klepněte a podržte dotykové pero na MIDletu, který chcete zastavit a ze zobrazené nabídky zvolte Zastavit.

#### Zastavení všech MIDletů

Pro zastavení všech MIDletů, spuštěných na Vašem MDA III, přejděte na obrazovku Spuštěné MIDlety:

- 1. Klepněte na nabídku Start > Programy > Správce MIDletů.
- 2. Klepněte na Zobrazit > Spuštěné.
- 3. Klepněte na Nabídku > Zastavit vše.

Jakmile budou Vaše MIDlety zastaveny, vrátíte se zpět na obrazovku Správce MIDletů.

# Správa Vašich MIDletů/Souborů MIDletů

Své MIDlety můžete uspořádávat do skupin a definovat vlastní skupiny. Můžete také upravovat výchozí nastavení pro MIDlety, včetně nastavení zabezpečení.

# Úprava nastavení obrazovky:

- Pro upravení Vašeho nastavení obrazovky klepněte na nabídku Třídit dle v pravém horním rohu obrazovky Správce MIDletů.
- Můžete si zvolit, zda mají být Vaše MIDlety/soubory MIDletů tříděny dle Názvu (od A do Z) nebo dle své Velikosti (od nejmenšího po největší).

# Úprava zobrazování názvů Vašich MIDletů

Zobrazení názvu jakéhokoliv MIDletu na Vašem MDA III můžete změnit. Nelze však měnit názvy souborů MIDletů.

- Klepněte a podržte dotykové pero na MIDletu, jehož název chcete změnit, a poté ze zobrazené nabídky zvolte Přejmenovat.
- V dialogovém okně zadejte nový název svého MIDletu a potvrďte jej klepnutím na OK nebo zrušte klepnutím na Zrušit.

# Odinstalování MIDletů/souboru MIDletů

MIDlety/soubor MIDletů můžete z paměti svého MDA III odstranit. Nejprve však zkontrolujte, zda nejsou příslušné MIDlety/soubory MIDletů právě spuštěny.

- V okně Správce MIDletů zvolte příslušné MIDlety/soubor MIDletů a zvolte Odinstalovat.
- Budete požádáni o potvrzení svého rozhodnutí klepnutím na OK. Poté bude příslušný MIDlet vymazán z paměti Vašeho přístroje.

Nelze však odinstalovat samotný MIDlet ze souboru MIDletů. Je třeba odinstalovat celý tento soubor MIDletů.

# Zařazení MIDletů/souboru MIDletů do skupiny

- V okně Správce MIDletů klepněte a podržte dotykové pero na požadovaném MIDletu a ze zobrazené nabídky zvolte Skupina.
- Okno Správce MIDletů obsahuje výsuvnou nabídku se seznamem názvů skupin. Zvolte jednu z nich a klepněte na OK.

Stávající skupiny můžete přizpůsobovat svým potřebám. Jakmile bude příslušný MIDlet zařazen do skupiny, objeví se název této skupiny v nabídce **Zobrazit** a Vy si tak budete moci zvolit jakoukoliv skupinu a zobrazit v ní obsažené MIDlety.

#### Informace o systému

Klepnutím na **nabídku > System Info** můžete zobrazit informace o aktuálním využití paměti Vámi zvolenými MIDlety/soubory MIDletů. Pokud výrobce omezil celkový objem paměti, využitelný pro MIDlety, zobrazí se rovněž tento limit a objem aktuálně dostupné paměti.

### Typ sítě

Klepnutím na **nabídku > Zvolit typ sítě** si můžete vybrat připojení z dostupného seznamu.

# Zabezpečení MIDletů

Pro všechny MIDlety/soubory MIDletů můžete upravit nastavení zabezpečení tak, že vyberete požadovaný MIDlet a zvolíte **Zabezpečení**. Některé funkce nemusí být pro všechny MIDlety/soubory MIDletů dostupné.

| Volby<br>zabezpečení                 | Popis                                                                                                    |
|--------------------------------------|----------------------------------------------------------------------------------------------------|
| Přístup k síti                       | Určuje, zda mají příslušné MIDlety/soubory MIDletů přístup k<br>Internetu.                                                                                                |
| Možnost<br>lokálního<br>propojení    | Povoluje příslušným MIDletům/souboru MIDletů přístup ke službám,<br>jako jsou RDA a Bluetooth. Funkce, dostupné u Vašeho přístroje,<br>najdete v návodu ke svému MDA III. |
| Automatické<br>spouštění<br>aplikací | Povoluje spouštění MIDletů/souboru MIDletů ve stanovených<br>časech nebo kdykoliv.                                                                                        |
| Zprávy                               | Určuje, zda mohou příslušné MIDlety/soubory MIDletů přijímat anebo odesílat zprávy SMS.                                                                                   |
| Multimediální<br>záznamy             | Povoluje příslušným MIDletům/souboru MIDletů zaznamenávat<br>zvuky a obrázky. Funkce, dostupné u Vašeho přístroje, najdete v<br>návodu ke svému MDA III.                  |

# Chybová hlášení

| Zpráva                                                                 | Význam                                                                                    |
|------------------------------------------------------------------------|-------------------------------------------------------------------------------------------|
| Nedostatek paměti RAM nebo<br>místa v systému souborů                  | Nedostatek paměti dostupné na Vašem MDA III.                                              |
| Síť nedostupná                                                         | Není dostupné žádné připojení k síti.                                                     |
| Velikost souboru jar<br>neodpovídá velikosti stanovené<br>souborem jad | Instalační informace poskytnuté výrobcem MIDletu jsou nepřesné.                           |
| Seznam souborů jar<br>neodpovídá souborům jad                          | Instalační informace poskytnuté výrobcem MIDletu jsou nepřesné.                           |
| Neplatný deskriptor aplikace<br>Java (jad)                             | Problém je v instalačním souboru poskytnutém<br>výrobcem MIDletu.                         |
| Neplatný archiv Java (jar)                                             | Problém je v instalačním souboru poskytnutém<br>výrobcem MIDletu.                         |
| Tato aplikace Java není<br>kompatibilní s tímto přístrojem             | Jedna nebo více funkcí, vyžadovaných tímto<br>MIDletem, nejsou na Vašem MDA III dostupné. |

# 9.9 ZIP

Aplikace **ZIP** Vám umožňuje šetřit paměť a zvyšovat tak kapacitu paměti Vašeho MDA III kompresí souborů do konvenčního formátu "zip". Archivy, získané stažením z Internetu, z přílohy elektronické pošty, z jiných mobilních přístrojů nebo stolních počítačů, můžete prohlížet a rozbalovat, anebo na svém MDA III vytvářet nové soubory ZIP.

# Spuštění aplikace ZIP

Při každém spuštění bude aplikace **ZIP** vyhledávat všechny soubory na Vašem MDA III, které mají příponu.zip, a zobrazovat tyto soubory na obrazovce v seznamu archivů. Pro spuštění aplikace **ZIP**:

- 1. Klepněte na nabídku Start > Programy > ZIP.
- 2. Seznam souborů s příponou.zip se zobrazí na obrazovce v seznamu archivů.
- 3. Otevřete požadovaný soubor klepnutím.

#### Nastavení zobrazování souborů

Způsob, jakým jsou soubory nebo soubory zdrojového archivu zobrazovány, můžete nastavit klepnutím na **Zobrazit** a zvolením položky **Velké ikony, Malé ikony, Seznam** nebo **Podrobnosti**. Položky na obrazovce nabídky **Nástroje > Volby** Vám také umožňují nastavit vlastnosti aplikace ZIP na své vlastní předvolby. Každá položka rovněž obsahuje tlačítko **Obnovit**, které obnoví veškeré nastavení aktuální položky na původní výchozí hodnoty.

#### Seznam archivů

Jakmile bude vyhledávání archivů s příponou .zip dokončeno, budou tyto soubory vypsány na obrazovce v seznamu archivů v pořadí, ve kterém byly nalezeny. Na této obrazovce jsou dostupné dvě nabídky, nabídka Soubor a Zobrazit. Nástrojová lišta není na obrazovce se seznamem archivů zobrazována, neboť do příkazové lišty v dolní části obrazovky jsou začleněny následující ikony: Otevřít archiv, Nový archiv, Vymazat archiv, Vlastnosti archivu a Volby. Pro zobrazení nabídky na obrazovce se seznamem archivů klepněte a podržte dotykové pero na libovolném názvu souboru v seznamu. Zvolený soubor bude cílový pro veškeré operace provedené z této nabídky (nelze označovat více souborů s příponou .zip). Po otevření archivu vypíše aplikace ZIP příslušné soubory na obrazovce s jednotlivými soubory.

Položka Nový archiv...Vám umožňuje vytvořit nový prázdný soubor s příponou.zip. V nabídce Soubor potom můžete zvolit Otevřít archiv pro otevření zvoleného archivu na obrazovce s jednotlivými soubory, poté do tohoto archivu zkomprimujte a přidejte jednotlivé soubory pomocí příkazu Přidat v nabídce Akce nebo nástrojové lišty (na obrazovce s jednotlivými soubory). Aplikace ZIP poté automaticky zkomprimuje příslušné soubory před jejich přidáním do archivu. Výchozí nastavení komprese je kompromisem mezi rychlostí a stupněm komprese. Tuto hodnotu můžete změnit v nabídce Nástroje > Volby > Akce. Pokud chcete vybrat více souborů, klepněte na nabídku Akce > Režim hromadného označování.

Pro zobrazení informací o stávajícím archivu zvolte Vlastnosti archivu....

Pokud je právě zobrazena obrazovka s jednotlivými soubory a chcete se vrátit zpět na obrazovku se souborem archivu, zvolte v nabídce Soubor nebo v nástrojové liště položku **Najít archiv**.

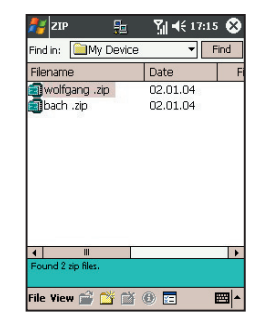

# Rozbalení souborů do jiné složky

Příkaz **Rozbalit** zkopíruje zvolený soubor(-y) do stávajícího otevřeného archivu, a poté jejich kopii přesune do Vámi zvolené složky. Vyberte požadovaný soubor(-y) a klepněte na **Rozbalit**. Otevře se obrazovka pro rozbalení souboru. Klepněte na tlačítko **Vybrané soubory** pro zkopírování a přesunutí pouze Vámi vybraných souborů, anebo klepněte na **Všechny soubory** pro zkopírování a přesunutí všech souborů v dané složce (nehledě na to, zda byly před klepnutím na volbu Rozbalit... nějaké soubory, které mohou mít v cílové složce stejný název (bez potvrzování), zaškrtněte políčko **Přepsat existující soubory**. Pokud toto políčko nezaškrtnete a v cílové složce budou nalezeny soubory se stejným názvem, budete požádáni o potvrzení operace. Pokud <u>nezaškrtnete</u> políčko **Použít cestu**, budou rozbalené soubory zkopírovány do aktuální složky. Pokud políčko **Roužít cestu** zaškrtnete, vytvoří aplikace *ZIP* novou podsložku, do které rozbalené soubory zkopíruje. Klepněte na tlačítko **Rozbalit**.

Příkaz **Zkouška integrity** je aplikací **ZIP** používán pro kontrolu, zda jsou data všech zobrazených souborů v pořádku. Pro zaručení spolehlivosti dat používá aplikace **ZIP** běžný, ale účinný způsob odhalování chyb, známý jako CRC (Kontrola cyklickým kódem). Hodnota CRC, získaná z algoritmu, se vypíše, pokud používáte detailní zobrazení (pokud je zaškrtnuto políčko **CRC** v položce **Zobrazit** nabídky **Volby**). Nezáleží na tom, zda jsou některé soubory právě označeny nebo ne. Pokud klepnete na **Zkoušku integrity**, bude provedena zkouška automaticky všech souborů stávajícího archivu na datovou bezchybnost a spolehlivost. Poté se zobrazí zpráva s informací, zda jsou data příslušných souborů v pořádku.

Pokud výpis obsahu archivu obsahuje jednu nebo více podsložek, můžete v nabídce Zobrazit zvolit položku **Zobrazovat složky**, aby se příslušná podsložka(-y) zobrazovala jako otevřená nebo zavřená. Pokud je **zobrazování složek** již zapnuto, bude se ve výpisu souborů zobrazovat název podsložky (spolu s její ikonou). Pokud však **zobrazování složek** zapnuto není, nebude se ve výpisu souborů název podsložky zobrazovat. Místo toho se budou jednotlivé soubory této podsložky vypisovat spolu se všemi ostatními soubory archivu.

# Kapitola 10

# Použití fotoaparátu (volitelné) a alba

10.1 Digitální fotoaparát a album 10.2 Fotoaparát (volitelné) 10.3 Album

# 10.1 Digitální fotoaparát a album

Pomocí aplikace **Fotoaparát** (volitelné) můžete **používat** fotoaparát (volitelné) svého T-Mobile MDA III k pořizování snímků nebo nahrávání videozáznamů s doprovodným zvukem. Doprovodná aplikace **Album** Vám poskytuje výkonné funkce pro správu, uspořádávání a manipulaci s obrázky, audio a videozáznamy, které jste si pořídili nebo získali z jiných zdrojů (z obdrženého emailu, z paměťové karty, infračerveného přenosu nebo synchronizace s PC, "inteligentním" telefonním přístrojem, atd.).

V položce Fotoaparát Vám režim Snímání fotografií umožňuje pořizovat běžné statické obrázky. V režimu Tématické snímky můžete svým fotografiím přidělovat ozdobné rámečky (šablony). Anebo přepnout do režimu Pořízení videozáznamu a zachycovat "živé" videozáznamy (případně i ozvučené), a poté je sdílet s ostatními nebo je přehrávat na svém vlastním T-Mobile MDA III, stolním PC nebo "inteligentním" telefonu, kdykoliv budete chtít. Soubory se záznamy můžete dokonce odesílat prostřednictvím elektronické pošty nebo MMS. Stačí jen "pořídit a odeslat" nově zachycený snímek/videozáznam nebo "vybrat a odeslat" nějaký stávající. Režim snímání MMS Video je speciálně určený pro zachycování videozáznamů, které budou připraveny k okamžitému odeslání prostřednictvím MMS.

V aplikaci **Album** můžete uspořádávat své soubory s obrázky, video a audio záznamy do alb a prezentací. Můžete si prohlédnout/přehrát v mnoha různých režimech a manipulovat s nimi (přidat textové nebo zvukové komentáře, přejmenovat je, zobrazit vlastnosti, atd.).

#### Podporované formáty souborů

Formáty souborů, které můžete prohlížet a přehrávat v aplikaci Album zahrnují:

| Typy souborů                         | Formáty                                                                                                   |
|--------------------------------------|----------------------------------------------------------------------------------------------------|
| Formáty <b>statických</b><br>obrázků | BMP<br>WBMP<br>GIF<br>JPEG                                                                                |
| Formát Animací                       | Animovaný GIF                                                                                             |
| Formáty<br><b>Videozáznamů</b>       | Motion-JPEG AVI (.avi)<br>MPEG-4 Simple profile (.mp4)<br>3GPP-H.263 baseline (.3gp)                      |
| Formáty <b>Audio</b><br>záznamů      | MPEG-4 AAC (Pokročilé kódování zvuku ve formátu .mp4)<br>WAV<br>MIDI (standardní MIDI typu 0,1 a SP-MIDI) |

Jakýkoliv zvukový soubor můžete nastavit jako vyzváněcí tón svého mobilního přístroje. Více informací o nastavení vyzváněcích tónů najdete v kapitole 5.
# Formáty snímků

Aplikaci Fotoaparát můžete používat pro pořizování snímků v následujících formátech:

| Typy souborů                         | Formáty                                                                              |
|--------------------------------------|--------------------------------------------------------------------------------------|
| Formáty <b>Statických</b><br>obrázků | BMP<br>JPEG                                                                          |
| Formáty<br><b>Videozáznamů</b>       | Motion-JPEG AVI (.avi)<br>MPEG-4 Simple profile (.mp4)<br>3GPP-H.263 baseline (.3gp) |

# 10.2 Fotoaparát (volitelné)

Existují tři způsoby, jak přejít do režimu Fotoaparát :

- Klepněte na nabídku Start > Programy > Fotoaparát.
- Nebo stiskněte tlačítko Fotoaparát, nejníže umístěné tlačítko na levé straně Vašeho T-Mobile MDA III (viz. obrázek vpravo).
- Klepněte na ikonu Fotoaparát v aplikaci Album.
- Klepněte na ikonu MMS Video v nabídce Programy.

Když spustíte **Fotoaparát**, bude aktivní režim Snímání **fotografií (Photo** capture). Název aktuálního režimu je zobrazen u horního okraje obrazovky pod nástrojovou lištou. Jedním způsobem, jak přejít do jiného režimu, je klepnout na příslušnou ikonu v pravé dolní části obrazovky. Ikony, které zastupují každý ze čtyř režimů snímání, se nacházejí v pravé dolní části obrazovky, přičemž aktivní ikona je v rámečku. Těmito čtyřmi režimy jsou:

- Fotografie: Snímání běžných statických obrázků.
- Videozáznam: Snímání videozáznamů, ozvučených i neozvučených.
- MMS Video: Snímání videozáznamů vhodných k odeslání prostřednictvím MMS.
- Tématický obrázek: Snímání statických obrázků a jejich umístění do Vámi zvoleného rámečku (šablony).

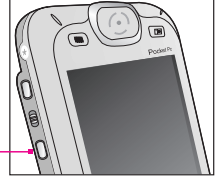

Stiskněte tlačítko Fotoaparát pro vyvolání režimu Fotoaparát

# Tlačítka fotoaparátu

Pokud je režim **Fotoaparát** aktivní, můžete na svém T-Mobile MDA III používat níže uvedená tlačítka jako zkratkové klávesy pro vykonávání následujících funkcí:

# Tlačítko Fotoaparát -

Stiskněte toto tlačítko pro spuštění režimu Fotoaparát . Stiskněte jej v režimu snímání Fotografií nebo Tématických obrázků pro pořízení snímku. Stiskněte v režimu snímání Video nebo MMS Video pro zahájení nahrávání videozáznamu. Pro zastavení nahrávání stiskněte toto tlačítko znovu.

#### Tlačítka Doleva a

Doprava

#### Volba šablony:

Stiskněte v režimu snímání Tématických obrázků pro výběr předchozí nebo následující šablony.

#### Volba ikon:

Stiskněte v režimu Přehled (Review) (po pořízení obrázku nebo videozáznamu) pro označení předchozí nebo následující ikony na obrazovce s náhledem.

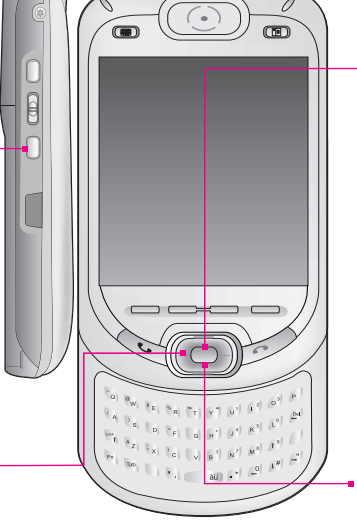

Tlačítko Akce Snímání nebo volba:

Stiskněte tlačítko Akce v režimu snímání Fotografií nebo Tématických obrázků pro pořízení snímku. Stiskněte toto tlačítko v režimu snímání Video nebo MMS Video pro zahájení nahrávání, stiskněte jej znovu po zastavení nahrávání. Stiskněte toto tlačítko v režimu Přehled pro potvrzení Vámi zvolené možnosti.

## Tlačítka Nahoru a Dolů

Pokaždé, když stisknete tlačítko **Nahoru**, bude se nahrávaný videozáznam **přibližovat** o hodnotu ,2. Po přiblížení videozáznamu jej můžete po každém stisku tlačítka **Dolů** opět **oddalovat** o hodnotu ,2.

# **Režim fotografie**

V režimu snímání **fotografií** můžete pořídit samostatný statický obrázek stiskem tlačítka **Fotoaparát** na Vašem T-Mobile MDA III, anebo akčním tlačítkem na směrovém ovládacím tlačítku. Složka **Volby** Vám umožňuje volit mezi JPEG a BMP, jako výstupními formáty ukládaných souborů s obrázkem, určit jejich rozlišení, zakázat zvukové znamení pro "zavření", atd. Pořízený obrázek bude okamžitě uložen do souboru pod názvem, stanoveným ve složce **Volby**.

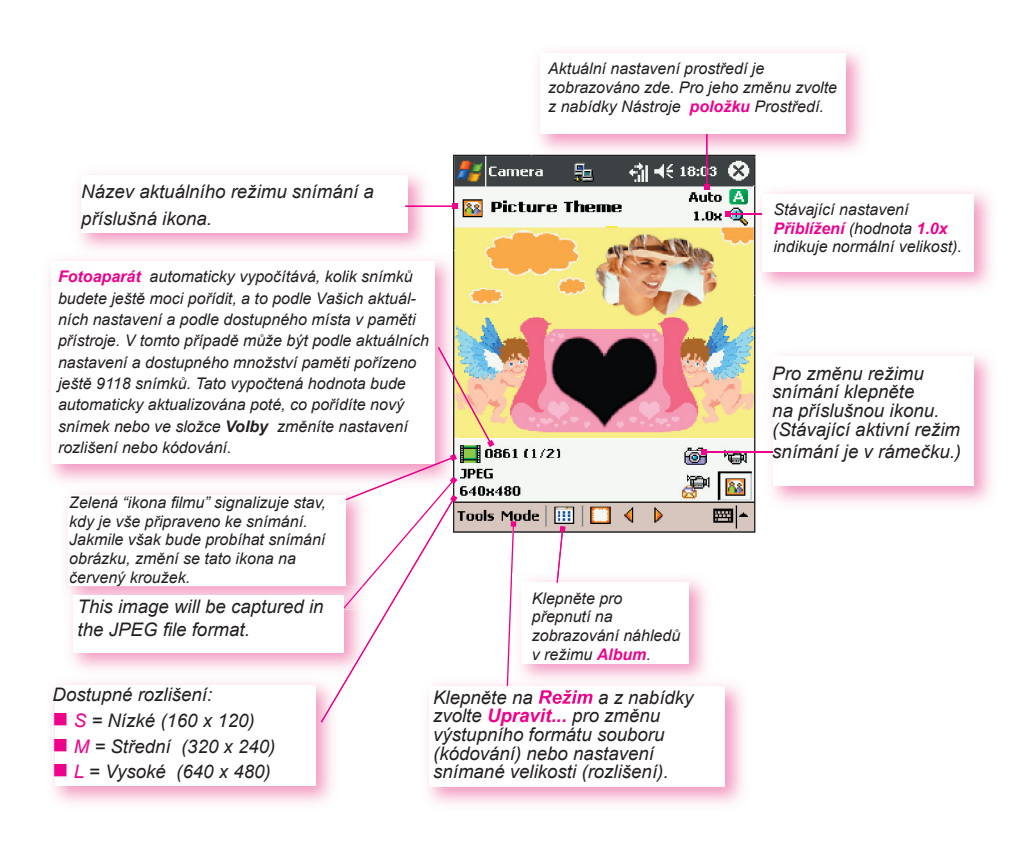

# Režim videozáznam

Pro zahájení procesu nahrávání videozáznamu stiskněte tlačítko Fotoaparát na levé straně svého T-Mobile MDA III, anebo akční tlačítko na směrovém ovládacím tlačítku. Pro zastavení nahrávání stiskněte toto tlačítko znovu. Tak pořídíte nový videozáznam, který se uloží do souboru pod názvem, stanoveným ve složce Volby . Pokud jste však nastavili omezenou velikost souboru v poli Omezit velikost souboru videa v položce *Režimy* složky Volby , zastaví se nahrávání automaticky po dosažení velikosti záznamu (v kB), kterou jste si zvolili.

Snímaný videozáznam se uloží do souboru ve formátu **Motion-JPEG AVI**, **H.263** nebo **MPEG4**, podle toho, který jste si zvolili v položce *Režimy* složky **Volby**.

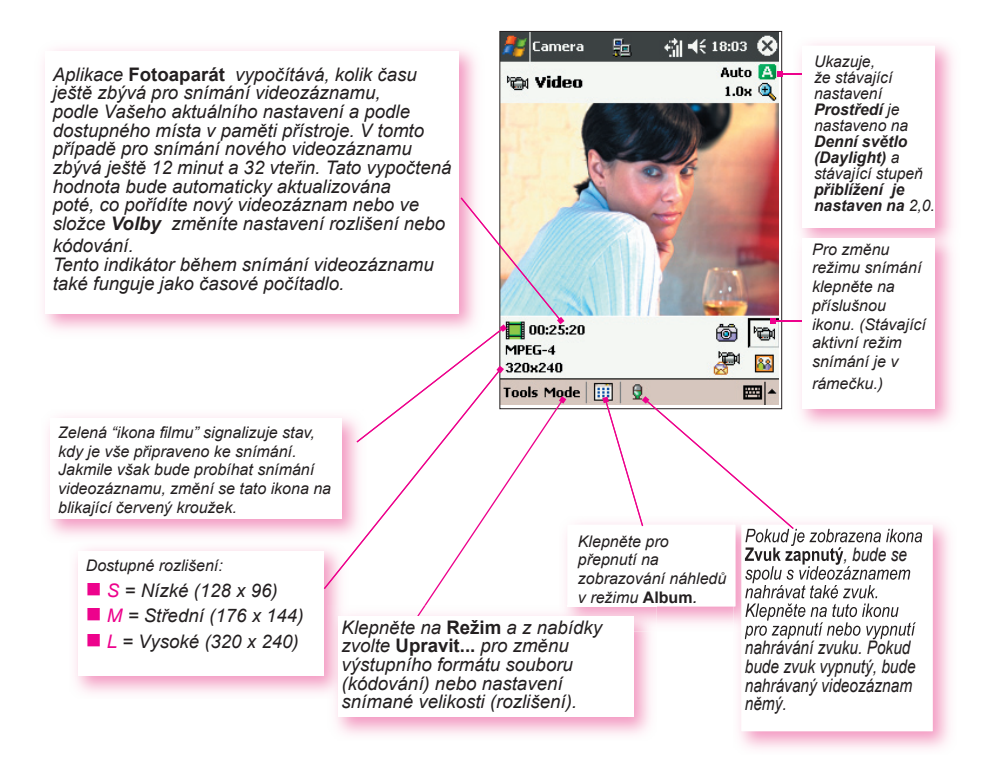

# **Režim MMS Video**

Režim snímání **MMS Video** je vhodné použít, pokud chcete nahrát videozáznam a ihned jej odeslat prostřednictvím MMS. Pro spuštění nahrávání MMS videozáznamu stiskněte tlačítko **Fotoaparát** na levé straně svého T-Mobile MDA III, anebo **akční** tlačítko na směrovém ovládacím tlačítku. Pro zastavení nahrávání stiskněte toto tlačítko znovu.

V zájmu kompatibility s většinou programů pro vytváření zpráv MMS se doporučuje ukládat videozáznamy do souborů formátu H.263 (3GPP) a omezit jejich velikost na 95 kB. Proto je pro režim snímání MMS Video nastaveno trvalé omezení velikosti souboru na 95 kB. Jakmile dosáhne právě pořizovaný videozáznam velikosti 95 kB, bude proces nahrávání automaticky zastaven. Ačkoliv je doporučováno, abyste pro videozáznamy, které mají být odeslány jako MMS, používali H.263 jako výstupní formát souborů, můžete používat také formáty Motion-JPEG AVI nebo MPEG4.

Pro každý videozáznam pořízený pomocí režimu snímání **MMS Video** platí automatické omezení velikosti souboru na **95 KB**. Vzhledem k nastavení typu kódování a rozlišení vypočítává **Fotoaparát** automaticky délku záznamu. V tomto případě Ize nahrát záznam o maximální délce 10 vteřin.

Při samotném nahrávání potom tento indikátor funguje jako počítadlo, které zobrazuje počet minut/vteřin, které znamenají délku již nahraného záznamu.

V tomto případě je typ **kódování** (formátu souboru) nastaven na **H.263**. POZNÁMKA: Při zvoleném kódování **H.263** není níže uvedené Vysoké rozlišení (320 x 240) dostupné:

- S = Nízké (128 x 96)
- M = Střední (176 x 144)
- L = Vysoké (320 x 240)

V tomto případě je **Prostředí** je nastaveno na **Osvětlení zářivkou** (nabídka Nástroje) a aktuální stupeň **Přiblížení** je nastaven na **1.0**.

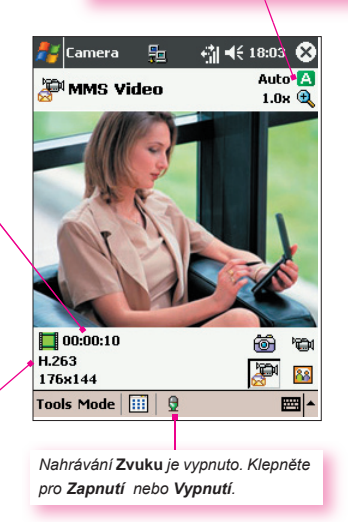

Pokud v položce *Obecné* složky **Volby** zvolíte **Přehled po dokončení snímání**, zobrazí se obrazovka Přehled. V ní bude zobrazen první snímek nově pořízeného záznamu, nyní můžete provádět další požadované operace. Na obrazovce Přehled můžete klepnout na ikonu **Odeslat (a)**, anebo na obrazovce pro vytvoření zprávy v aplikaci **Zprávy** můžete zvolit **Odeslat jako (MMS, Odeslat do alba multimédií** nebo **Odeslat na email**.

# Režim Tématický obrázek

Režim snímání nazvaný **Tématický obrázek** Vám umožňuje volbu šablony, do které bude Vámi pořízený statický snímek(-ky) umístěn. Uvažujte o této šabloně jako o rámečku, do kterého byste vložili fotografii. Několik šablon je již obsaženo ve Vašem programu **Fotoaparát**, a to ve složce nazvané **\Mé dokumenty\Šablony**. Existují tři možnosti procházení a výběru mezi různými šablonami:

- Používejte tlačítka Doprava a Doleva na směrovém ovládacím tlačítku svého T-Mobile MDA III.
- 2. Klepejte na tlačítka 4 🕨 pro zobrazování Předchozí nebo Další šablony.
- Klepněte na ikonu Šablony, umístěnou v dolní části obrazovky (viz. obrázek níže), pro zobrazení nabídky všech dostupných šablon.

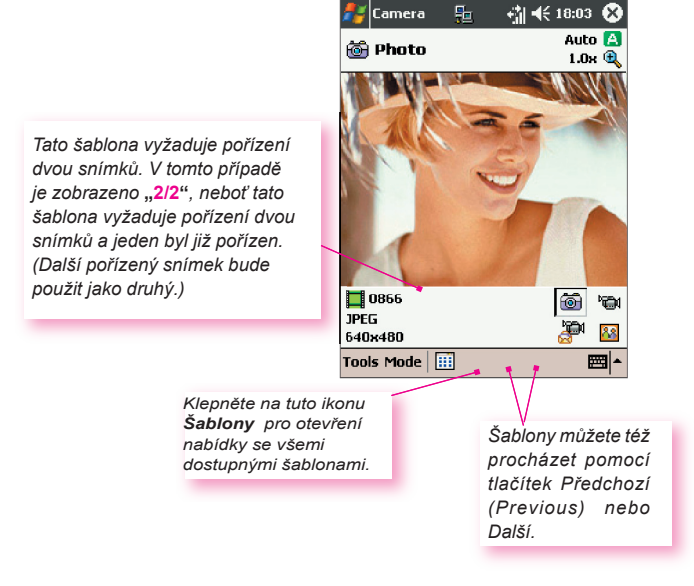

# **Režim Přehled**

Pokud ve složce Volby > Obecné zaškrtnete políčko Přehled po pořízení snímku, zobrazí se po pořízení příslušného snímku na obrazovce čtyři ikony:

- Zpět k náhledu: Uchová nově pořízený snímek a vrátí se zpět na obrazovku pro snímání obrázků.
- Odeslat: Okamžitě odešle pořízený obrázek/ videozáznam prostřednictvím MMS nebo emailu, anebo jej odešle do Alba multimédií.
- 3. 🔟 Vymazat: Vymaže daný snímek.
- Prohlédnout v Albu: Přepne do režimu Album pro odlišný způsob prohlížení, manipulaci nebo úpravu daného snímku.

# Přiblížení/oddálení

V režimech Video nebo Fotografie můžete na směrovém ovládacím tlačítku svého T-Mobile MDA III stisknout tlačítko Nahoru pro přiblížení vstupního videozáznamu. Po každém stisku tlačítka "Nahoru" se přiblížení zvýší o hodnotu ,2 (tedy 1.0x, 1.2x, 1.4x, atd.). Přiblížený videozáznam můžete opět oddalovat stiskem tlačítka "Dolů".

Different maximum limits are available for Zooming, depending on the current capture mode and resolution. The table below summarizes the Zoom function availability.

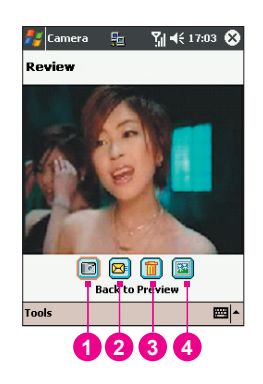

| Režim                | Nastavení snímané velikosti                                                        | Dostupné přiblížení                                 | Poznámky                                                 |  |
|----------------------|------------------------------------------------------------------------------------|-----------------------------------------------------|----------------------------------------------------------|--|
| Video a MMS          | Vysoké (320 x 240)                                                                 | 1.0x až 2.0x                                        | 1x = běžná velikost                                      |  |
| Video                | Střední (176 x 144)                                                                | 1.0x až 3.0x                                        | (bez přiblížení)                                         |  |
|                      | Nízké (128 x 96)                                                                   | 1.0x až 4.0x                                        | 2x = dvojnásobné                                         |  |
| Fotografie           | Vysoké (640 x 480)                                                                 | 1.0x (no Zoom<br>available)                         | <pre>phblizeni<br/>3x = trojnásobné<br/>přiblížení</pre> |  |
|                      | Střední (320 x 240)                                                                | 1.0x až 2.0x                                        |                                                          |  |
|                      | Nízké (160 x 480)                                                                  | 1.0x až 4.0x                                        | 4x = čtyřnásobné                                         |  |
| Tématický<br>obrázek | Určeno aktuálně<br>načtenou šablonou<br>(nelze změnit<br>v nabídce <b>Volby</b> ). | Záleží na velikosti<br>aktuálně načtené<br>šablony. | protecti                                                 |  |

# Nabídka Nástroje

Nabídka Nástroje nabízí mnoho nastavení, která Vám umožňují upravovat funkce Fotoaparátu.

# Prostředí

Prostředí Vám umožňuje snadno nastavovat obrazovku tak, aby byl snímaný videozáznam optimálně zobrazován v různých prostředích. Výchozím nastavením je Automaticky, dostupné jsou však také režimy Denní světlo, Osvětlení zářivkou, Osvětlení žárovkou a Noc.

Případně si též můžete vybrat z dalších Efektů, které také změní vzhled vstupního videozáznamu.

Sépie (načervenalý odstín).

Stupnice šedi (černé, bílé a šedé odstíny místo barev).

Chlad (namodralý odstín).

**Negativ** (převrácení tmavých a světlých míst jako u fotografického negativu).

#### Nastavit zobrazení...

Nastavení zobrazení Vám umožňuje nastavovat vlastnosti obrazovky: Kontrast, Gama korekce, Sytost a Ostrost.

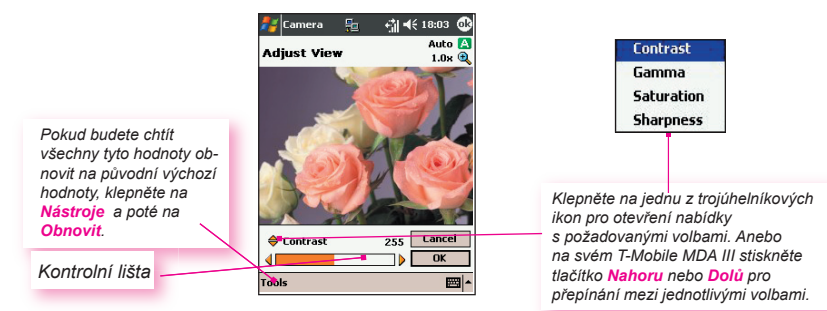

Pro nastavení hodnoty aktuálně zvolené předvolby zobrazení stiskněte na svém T-Mobile MDA III tlačítko **Doleva** nebo **Doprava**. Příslušné efekty nebo změny, které jste nastavili pro vstupní videozáznam, se na obrazovce interaktivně zobrazí v okně přehledu. Až budete chtít uložit všechny změny a vrátit se zpět na obrazovku pro snímání, klepněte na **OK**.

#### Volby...

Obrazovka Volby obsahuje čtyři položky: Obecné, Snímek, Videozáznam a Režimy.

#### Položka Obecné

Funkce jednotlivých možností v položce **Obecné** jsou většinou patrné již z jejich názvu. Je však nutné poznamenat, že **Nastavení kmitočtu** se týká typu elektrické sítě používaném ve Vaší zemi.

#### Položka Snímek

Tyto volby budou ovlivňovat pouze ty snímky, které byly pořízeny v režimech Fotografie a Tématický obrázek.

| 🐉 Camera 🛛 📲 🖬 📢 18:03 🚳               |
|----------------------------------------|
| Disable shutter sound.                 |
| Keep backlight on while in viewfinder. |
| Review after capture.                  |
| Flicker adjustment: 🗛 🗸 🗸              |
|                                        |
|                                        |
|                                        |
|                                        |
|                                        |
| General Image Video Modes              |
| -  <b>1</b>                            |

| Volby                                    | Funkce                                                                                                    |
|------------------------------------------|----------------------------------------------------------------------------------------------------|
| Typ<br>předpony<br>a řetězec<br>předpony | Názvu souboru každého nově pořízeného snímku je standardně<br>přiřazováno pořadové číslo. Například, první pořízená fotografie je<br>uložena do souboru pod názvem "image_00001.jpg". Pokud chcete<br>změnit tuto předponu na jiný libovolný textový řetězec, zvolte <b>Řetězec</b><br>v poli <b>Typ předpony</b> a zadejte požadované znaky do pole <b>Řetězec</b><br><b>předpony</b> . Pokud do pole <b>Řetězec předpony</b> zadáte například slovo<br>"party", bude mít název souboru tvar <b>party_00001.jpg</b> . Jako <b>Typ</b><br><b>předpony</b> můžete případně zvolit <b>Datum</b> nebo <b>Datum a čas</b> . |
| Číslo<br>počítadla                       | Pořadová čísla jsou standardně automaticky vkládána do každého<br>názvu souboru pro všechny nově pořízené snímky, například 00000,<br>00001, 00002, atd.<br>Pro obnovení počítání pořízených snímků od "00000", klepněte na<br>tlačítko <b>Vynulovat počítadlo</b> .                                                                                                    |
| Složka pro<br>ukládání                   | Vámi pořízené snímky budou ukládány do souborů ve složce \Mé<br>dokumenty\Mé obrázky. Stávající složka pro ukládání snímků je<br>zobrazena v položce Snímek. Pokud chcete složku pro ukládání<br>snímků změnit, klepněte na tlačítko Změnit Zvolte požadovanou<br>složku a klepněte na OK na stavové liště.                                                                                                    |
| Složka<br>Šablony                        | Šablony pořízených snímků jsou standardně ukládány do souborů ve<br>složce <b>\Mé dokumenty\Šablony</b> . Pokud chcete tuto složku změnit,<br>klepněte na tlačítko <b>Změnit</b> Zvolte požadovanou složku a klepněte<br>na <b>OK</b> na stavové liště.                                                                                                    |

#### Položka Videozáznam

Tyto volby budou ovlivňovat pouze ty videozáznamy, které byly pořízeny v režimech Video a MMS Video.

| Volby                                 | Funkce                                                                                                    |
|---------------------------------------|----------------------------------------------------------------------------------------------------|
| Typ předpony<br>a řetězec<br>předpony | Názvu souboru každého nově pořízeného videozáznamu je<br>standardně přiřazováno pořadové číslo. Například, první pořízený<br>videozáznam je uložen do souboru pod názvem "video_00001.avi".<br>Pokud chcete změnit tuto předponu na jiný libovolný textový řetězec,<br>zvolte <b>Řetězec</b> v poli <b>Typ předpony</b> a zadejte požadované znaky<br>do pole <b>Řetězec předpony</b> . Pokud do pole <b>Řetězec předpony</b><br>zadáte například slovo "dovolená", bude mít název souboru tvar<br><b>dovolená_00001.avi</b> . Jako <b>Typ předpony</b> můžete případně zvolit<br><b>Datum</b> nebo <b>Datum a čas</b> . |
| Číslo<br>počítadla                    | Pořadová čísla jsou standardně automaticky vkládána do každého<br>názvu souboru pro všechny nově pořízené videozáznamy, například<br>00000, 00001, 00002, atd. Pro obnovení počítání pořízených snímků<br>od "00000", klepněte na tlačítko <b>Vynulovat počítadlo</b> .                                                                                                    |
| Složka pro<br>ukládání                | Vámi pořízené videozáznamy budou ukládány do souborů ve složce<br><b>Mé dokumenty</b> . Stávající složka pro ukládání videozáznamů<br>je zobrazena v položce <b>Videozáznam</b> . Pokud chcete složku pro<br>ukládání videozáznamů změnit, klepněte na tlačítko <b>Změnit</b><br>Zobrazí se "stromová struktura" složek. Zvolte požadovanou složku<br>a klepněte na <b>OK</b> na stavové liště.                                                                                                    |

#### Položka Režimy

V položce **Režimy** můžete libovolně měnit stávající nastavení pro každý režim **Snímání**, a to dvěma způsoby: Z nabídky **Nástroje** zvolte **Volby**, anebo z nabídky **Režim** zvolte **Upravit...**. V závislosti na zvoleném režimu **Snímání** se volby položky **Režimy** mohou lišit.

# Nabídka Režim

V nabídce **Režim** jsou vypsány všechny čtyři režimy **snímání**. Zvolte požadovaný režim **snímání**: **Fotografie**, **Video**, **MMS Video** nebo **Tématický obrázek**.

#### Upravit

Pokud z nabídky **Režim** zvolíte položku **Upravit**, otevře se rovnou položka **Režimy** ve složce **Volby**. Položka **Režimy** Vám umožňuje změnit nastavení **Kódování** a **Rozlišení** pro jednotlivé režimy **snímání**. Položku **Režimy** můžete však také otevřít zvolením složky **Volby...** z nabídky **Nástroje**.

# **10.3 Album**

Album Vám umožňuje prohlížet snímky a videozáznamy a přehrávat zvukové záznamy. Máte zde na výběr ze čtyř režimů zobrazení: Miniatury, Detaily (Detailed), Prezentace a Celá obrazovka

Spuštění Alba:

- Klepněte na nabídku Start > Programy > Album.
- Klepněte na ikonu Album na obrazovce Fotoaparát (volitelné).

# Zobrazení miniatur

Při prvním otevření Alba bude aktivní zobrazovací režim Miniatury, Jako první bude při vyhledávání otevřena složka \Mé dokumenty\Mé obrázky. Pozici miniatury můžete jednoduše změnit přiložením dotvkového pera na příslušnou miniaturu a jejím přesunutím na požadovanou pozici. Pro výběr více miniatur najednou klepněte a podržte dotykové pero na nějakém prázdném místě obrazovky a přesuňte jej přes všechny miniatury, které chcete do výběru zahrnout.

- 1. Zde je zobrazena aktuální složka. Klepněte na toto pole, pokud chcete přejít do jiné složky.
- 2. Klepněte pro výběr jiné velikosti miniatury.
- 3. Klepněte pro změnu způsobu třídění miniatur.
- Klepněte pro přechod do režimu Fotoaparát.
- Klepněte pro přepnutí na zobrazení Prezentace.

6. Klepněte pro přepnutí na **detailní** zobrazení. (Anebo klepněte přímo na miniaturu pro načtení příslušného souboru do detailního zobrazení.) Large Zvukový nebo obrazový záznam se Normal začne přehrávat.

7. Ikona miniatury v pravém nebo levém dolním rohu vyjadřuje následující:

Small ✓ Tiny List

Name

Size

Date

Туре

Reverse

🔁 sianalizuje, že k tomuto souboru byl připojen textový komentář.

G - označuje soubor ve formátu animovaného GIF.

V -označuje soubor s videozáznamem.

ব -tato ikona reproduktoru signalizuje, že k tomuto souboru byl připojen zvukový komentář.

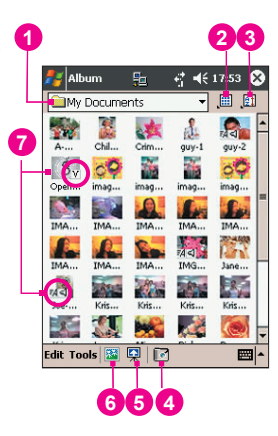

Pro otevření nabídky s často používanými příkazy klepněte a podržte dotykové pero na miniatuře, se kterou chcete dále pracovat. Pro zobrazení snímku ve zvětšeném pohledu, případně pro přehrání zvukového nebo obrazového záznamu, klepněte na požadovanou miniaturu.

# Připojení komentáře k Vašemu souboru:

Příkaz **Připojit komentář...** Vám umožňuje k danému souboru přidávat, popř. odstraňovat, textové nebo zvukové komentáře. Příslušný text nebo zvuková nahrávka se může zobrazovat nebo přehrávat během prezentace. Na obrazovce režimu **zobrazování miniatur** klepněte na **Úpravy** a zvolte **Připojit komentář...**, anebo tento příkaz vyberte z výsuvné nabídky.

#### Připojení textového komentáře:

Pokud chcete k danému souboru připojit text, zadejte požadovaný text do textového okna. Po přidání textového komentáře se bude v režimu miniatur zobrazovat Au u příslušného souboru. Pro daný text bude vytvořen zvláštní textový soubor.

#### Připojení zvukového komentáře:

Pro vytvoření zvukové nahrávky (hlasové nebo hudební) jako komentáře použijte vestavěný mikrofon na svém T-Mobile MDA III; klepněte na • pro zahájení nahrávání; klepněte na • pro ukončení nahrávání. Po přidání zvukového komentáře se bude v režimu miniatur zobrazovat su příslušného souboru. Bude vytvořen zvláštní soubor ve formátu WAV.

Pokud budete přehrávat již existující soubor, nebudete na tento fakt nijak upozorněni. Vaše předchozí nahrávka bude novým záznamem automaticky přepsána. Pokud jste nechtěně klepli na **Odstranit zvuk**, klepněte na **Zrušit**.

POZNÁMKA: K již ozvučenému videozáznamu nelze nahrát zvukovou poznámku. Pokud pracujete s již ozvučeným videozáznamem, je tato volba automaticky zakázána.

# Odeslání souboru pomocí elektronické pošty nebo MMS

 Zvolte požadovaný soubor, klepněte na Nástroje a z nabídky vyberte Odeslat jako MMS nebo Odeslat elektronickou poštou.... List View:

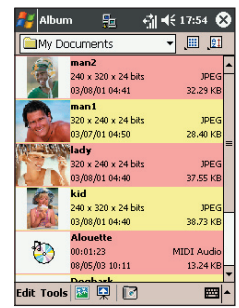

2. Řiďte se příslušnými postupy pro odesílání zpráv tohoto typu.

# Nastavení zvukových záznamů jako vyzváněcích tónů:

Zvolte požadovaný zvukový záznam a z nabídky **Nástroje** (anebo z nabídky, která se zobrazí po klepnutí a podržení dotykového pera na příslušné miniatuře) vyberte **Nastavit jako vyzváněcí tón**. Předchozí vyzváněcí tón bude ihned nahrazen. Poté se zobrazí zpráva s názvem souboru a potvrzením, že tato operace proběhla úspěšně.

## Přiřadit ke kontaktu

Tento příkaz Vám umožňuje přiřadit jakýkoliv snímek k záznamu v Kontaktech jako Identifikační Fotografii .

- 1. Vyberte snímek, který chcete použít jako Identifikační Fotografii .
- Zvolte Přiřadit ke kontaktu. Otevře se aplikace Kontakty s fotografií. Zobrazí se záznamy kontaktů ve Vaší aplikaci Kontakty (Pocket Contacts).
- Zvolte záznam kontaktu, ke kterému chcete příslušnou Identifikační Fotografii přiřadit a vyberte požadované předvolby, stejně jako u Kontaktů s fotografii (pouze fotografie nebo fotografie se šablonou, atd.).
- 4. Obrazovka Přehled kontaktů s fotografií Vám ukáže přehled, jak příslušná úprava Identifikační fotografie vypadá. Po jejím uložení se složka Kontakty s fotografií zavře a automaticky se vrátíte do aplikace Album.

# Připojit

Tento příkaz je dostupný v nabídce Nástroje pouze při zobrazení miniatur. Umožňuje Vám připojit se prostřednictvím Internetu k serveru, který obsahuje multimédia, a přehrávat multimediální záznamy. Poté, co v nabídce Nástroje zvolíte Připojit..., zadejte požadovanou URL adresu do nabízeného pole "rtsp//" a klepněte na OK. Pokud je spojení úspěšně navázáno, budou se multimédia okamžitě přehrávat v režimu detailního zobrazení.

# Volby

Pro změnu nastavení aplikace Album klepněte v nabídce Nástroje na Volby . Zde jsou dostupné čtyři položky: Obecné, Asociace, Prezentace a Síť.

# Položka Obecné

| Funkce                                                                                  | Vysvětlení                                                                                                    |
|-----------------------------------------------------------------------------------------|----------------------------------------------------------------------------------------------------|
| Standardní<br>přiblížení                                                                | Nastavení v poli <b>Standardní přiblížení</b> řídí velikost zvoleného souboru, pokud je primárně zobrazen v <b>detailním zobrazení</b> . Při nastavení <b>Inteligentní</b> bude <b>Album</b> automaticky vypočítávat nejlepší velikost pro zobrazení příslušného souboru na obrazovce. Pokud však chcete, aby se soubory primárně zobrazovaly ve své původní velikosti, zvolte v rámečku výsuvného seznamu položku <b>Původní velikost</b> . Pokud chcete, aby <b>Fotoaparát</b> automaticky zobrazoval zvolené soubory tak, aby vyplnily obrazovku, zvolte <b>Přízpůsobit oknu</b> . |
| Otáčení celé<br>obrazovky                                                               | Pokud je zvoleno Žádné (None), nebude při zobrazení souboru v detailním<br>zobrazení prováděno žádné automatické otáčení (v detailním zobrazení<br>však ještě můžete obrazovku otáčet ručně pomocí ikon Otočení po směru<br>hodinových ručiček a Otočení proti směru hodinových ručiček na<br>nástrojové liště). V detailním zobrazení zvolte Doleva pro automatické<br>otáčení obrázků o 90 stupňů doleva, anebo Doprava, pokud chcete otáčet<br>obrázek o 90 stupňů doprava.                                                                                                    |
| Rychlost ani-<br>mace                                                                   | Nastavení v poli <b>Rychlost animace</b> řídí rychlost, při které jsou přehrávány<br>soubory ve formátu animovaného GIF Standardně je tato rychlost nastavena<br>na <b>Základní</b> . Z nabízeného seznamu však můžete zvolit <b>Rychleji</b> , <b>Pomaleji</b><br>nebo <b>Bez prodlevy</b> .                                                                                                    |
| Při přehrávání<br>videozáznamu<br>nechat zapnuté<br>podsvícení                          | Pokud jste nastavili, aby se <b>podsvícení</b> po určitém počtu vteřin ztlumilo, můžete<br>tuto volbu potlačit zaškrtnutím tohoto políčka. Tím zajistíte, že během přehrávání<br>videozáznamů se <b>podsvícení</b> telefonu nebude ztlumovat.                                                                                                    |
| Během<br>přehrávání<br>zvukového nebo<br>obrazového<br>záznamu nechat<br>zapnutý systém | Potlačením Vašich nastavení pro napájení systému zajistíte, že systém<br>nebude při přehrávání zvukového nebo obrazového záznamu automaticky<br>vypínat Váš přístroj.                                                                                                    |
| Nastavit gama<br>korekci                                                                | Nastavení hodnoty gama korekce řídí jasnost/tmavost daného snímku. Při nejnižší hodnotě 0.01 budou zobrazované snímky velmi tmavé. Při nejvyšší hodnotě 3.00 budou zobrazované snímky velmi světlé ("vymyté"). Pokud toto nastavení změníte, můžete jej pohodlně obnovit na hodnotu 1.00 klepnutím na tlačítko <b>Obnovit.</b> Tato funkce napomáhá pohodlnějšímu prohlížení snímků v odlišných světelných podmínkách.                                                                                                    |

#### Položka Asociace

Můžete asociovat jednotlivé anebo všechny podporované typy souborů s aplikací Album. Jakmile zvolíte jakýkoliv již asociovaný typ souboru v aplikaci **Průzkumník**, bude tento soubor automaticky otevřen v aplikaci **Album**.

#### Položka Prezentace

Tato nastavení řídí pouze chování režimu prohlížení **Prezentace**. Funkce jednotlivých možností jsou většinou patrné již z jejich názvu, proto zvolte požadovanou položku a řiďte se postupy, které odpovídají požadovanému zobrazování **Prezentace**.

# Položka Síť

Nastavení v této položce jsou používána v souvislosti s příkazem **Připojit...** v nabídce **Nástroje**. Z výsuvného seznamu pole **Připojit pomocí** určete síť, která má být používána pro příkaz **Připojit...** v nabídce Nástroje. Hodnoty ve dvou polích pro **Rozsah portu UDP** se týkají rozsahu protokolu, používaného pro přenos dat prostřednictvím sítě Internet. Tyto hodnoty jsou již optimálně přednastaveny společností T-Mobile a neměly by být měněny.

# Režim detailního zobrazení

Režim detailního zobrazení zobrazuje zvolený soubor ve zvětšeném pohledu, který můžete dále různými způsoby upravovat (přibližovat, otáčet, přesouvat, atd.).

- 1. Nástrojová lišta.
- 2. Příkazová lišta.
- 3. Skrýt nebo zobrazit nástrojovou lištu.
- 4. Přepnout na zobrazení Miniatur.
- 5. Přepnout na zobrazení Prezentace.
- 6. Přejít do režimu Fotoaparát .

# Album 1 ≤ 2005 1 1 ≤ 2005 2 1 1 1 ≤ 2005 1 1 ≤ 2005 </

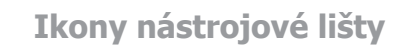

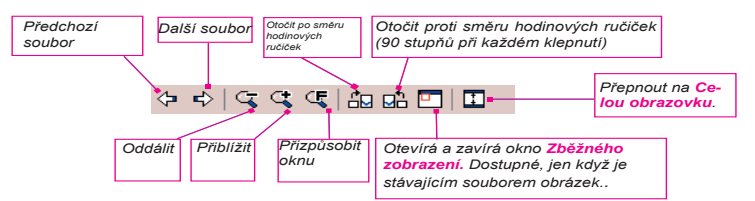

POZNÁMKA: **Zobrazení na celou obrazovku** skryje titulní lištu, nástrojovou lištu a příkazovou lištu, je proto využíváno k zobrazování snímků/videozáznamů.

## Příliš velké obrázky pro obrazovku přístroje

- Kdykoliv bude daný snímek příliš velký na to, aby mohl být na obrazovce zobrazen celý, můžete klepnout svým dotykovým perem na kteroukoliv část obrazovky a táhnout jím pro okamžité přesunutí snímku do Vámi požadované pozice.
- 2. Případně můžete též klepnutím na ikonu Zběžného zobrazení na nástrojové liště otevřít okno Zběžného zobrazení. Tečkovaný obrys v okně Zběžného zobrazení ukazuje aktuálně zobrazenou část snímku, vzhledem k jeho celkové velikosti. Přetáhněte tento obrys v okně Zběžného zobrazení do požadované pozice nebo klepněte kamkoliv v okně Zběžného zobrazení pro přesun obrysu do jiné pozice. Pokud jste s dosaženou pozicí snímku spokojeni, klepněte znovu na ikonu Zběžného zobrazení pro zavření okna Zběžného zobrazení.

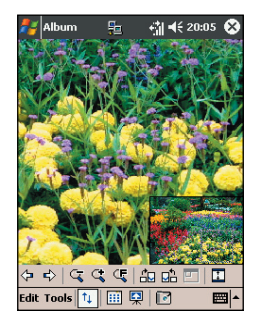

# Nastavit jako tapetu obrazovky Dnes:

Tento příkaz Vám umožňuje změnit obrázek pozadí obrazovky Dnes Vašeho T-Mobile MDA III na jakýkoliv obrázek budete chtít.

- V aplikaci Album klepněte pro otevření videozáznamu nebo snímku, který chcete použít jako obrázek na pozadí.
- 2. Pokud chcete, můžete snímek upravit jakkoliv si budete přát. Přiblížit nebo Oddálit, Otáčet, Přesunovat, atd. Přesně ten samý stav obrázku, zobrazeného na Vaší obrazovce, bude použit jako tapeta obrazovky Dnes. Stejně tak pokud jste zvolili videozáznam a nechcete jako tapetu na pozadí použít jeho úvodní obrázek, můžete spustit přehrávání záznamu a u obrázku, který budete chtít použít, otevřete nabídku Nástroje. (Videozáznam se při otevření nabídky pozastaví.)
- Zvolte Nastavit jako tapetu obrazovky Dnes. Zobrazí se zpráva: "Obrázek pozadí obrazovky Dnes byl úspěšně změněn.".

# Obnovení obrazovky Dnes zpět na výchozí tapetu:

Pokud se později rozhodnete, že chcete nastavit tapetu obrazovky **Dnes** zpět na výchozí pozadí:

Klepněte na nabídku Start > Nastavení > Ikona Dnes v položce Osobní. Ve výpisu zvolte Výchozí nastavení Windows a ujistěte se, že je políčko Použít tento obrázek jako pozadí zaškrtnuté, poté klepněte na OK.

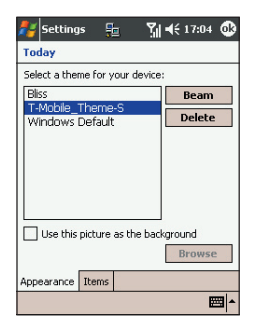

# Zobrazení Prezentace

V zobrazení **miniatur** nebo v **detailním** zobrazení můžete klepnout na příslušnou ikonu na příkazové liště pro vstup do režimu **Prezentace**.

V režimu **Prezentace** budou automaticky zobrazeny/přehrány všechny snímky, videozáznamy a zvukové záznamy, a to jeden po druhém. Pokud se během **prezentace** setká zvukový i obrazový záznam, budou přehrány najednou a poté bude přehrán/ zobrazen další soubor **prezentace**. Můžete je však přehrát znovu ručně pomocí tlačítka Přehrát na nástrojové liště. Klepnutím kamkoliv na obrazovku okamžitě zobrazíte nástrojovou lištu, viz níže.

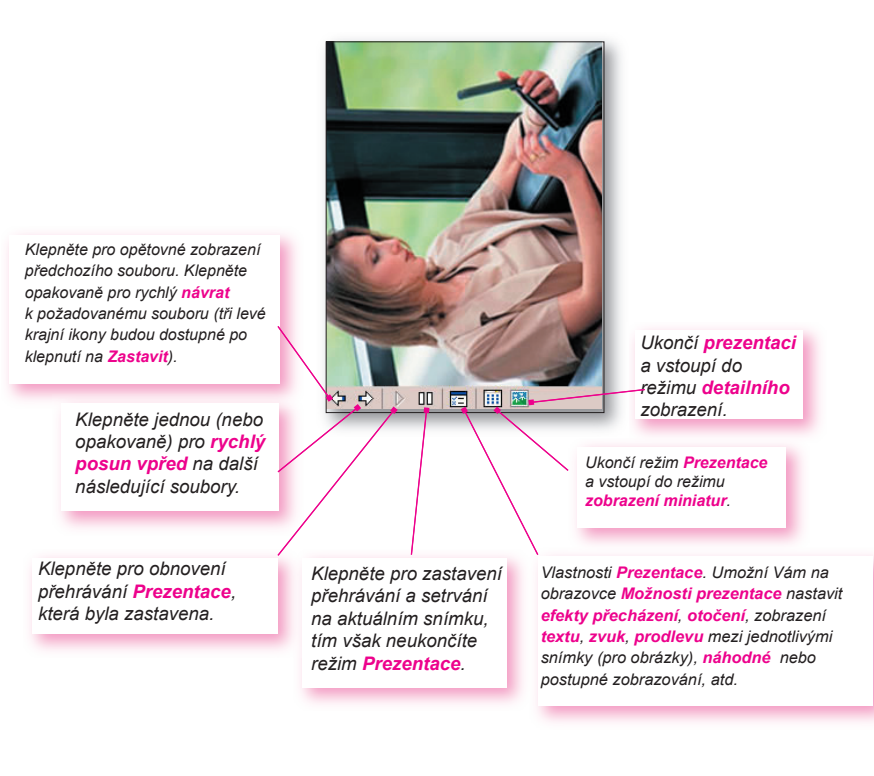

# Režim zobrazení na celou obrazovku

Do zobrazení na celou obrazovku můžete vstupovat pouze z Detailního zobrazení. V režimu detailního zobrazení jednoduše klepněte na ikonu Celá obrazovka na nástrojové liště pro přepnutí zobrazení na celou obrazovku.

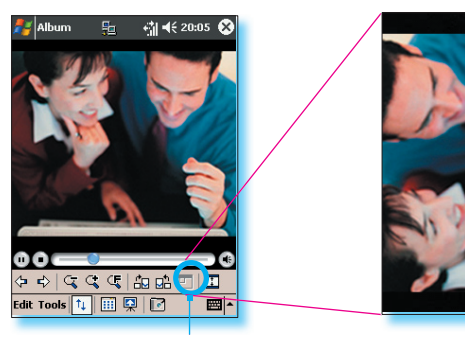

Klepněte pro přechod do režimu zobrazení na celou obrazovku.

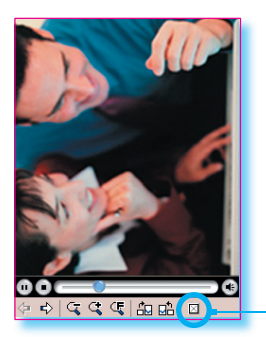

Pokud je obrázek nebo videozáznam zobrazen příliš velký na to, aby se celý vešel na obrazovku, můžete, stejně jako u **detailního zobrazení**, "přesunout" jeho požadovanou část do svého zorného pole tak, že na obrázek/videozáznam klepnete a přesunete dotykové pero po obrazovce.

Pokud jste připraveni ukončit zobrazení na celou obrazovku, klepněte kamkoliv na obrazovku pro zobrazení nástrojové lišty. Klepněte na levou krajní ikonu pro ukončení. Pokud neprovedete žádnou operaci, nástrojová lišta se po několika vteřinách znovu automaticky skryje.

# Příloha A

# Údržba Vašeho kapesního MDA III

Přidávání nebo odstraňování programů
 Správa paměti
 Zálohování souborů
 Resetování Vašeho MDA III

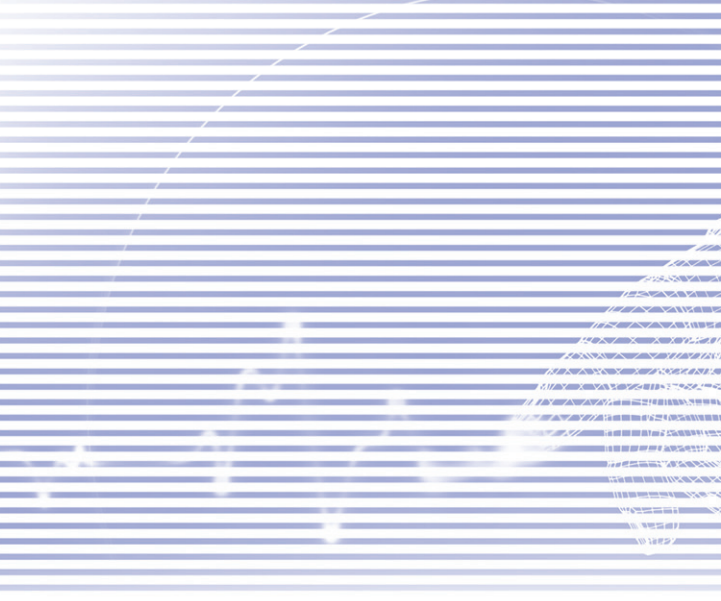

# Přidávání nebo odstraňování programů

Programy, továrně dodávané spolu s Vaším přístrojem, jsou standardně uloženy v paměti ROM (paměť pouze pro čtení (read only memory)). Tyto programy nemůžete odstranit, ani o ně nikdy nechtěně nepřijdete. Dokud bude mít Váš přístroj dostatek volné paměti, můžete do něj instalovat jakékoliv další programy, které byly pro tento přístroj vytvořeny. Nejoblíbenější webovou stránkou pro hledání softwaru pro kapesní počítače je <u>http:</u> //www.microsoft.com/mobile/pocketpc.

# Přidávání programů pomocí aplikace ActiveSync:

Dříve než budete příslušný software instalovat na svůj přístroj, je třeba jej uložit na pevný disk Vašeho PC.

- Stáhněte požadovaný program do svého PC (nebo do svého PC vložte CD nebo disk, který požadovaný program obsahuje). Dříve než začnete s jeho instalací, ujistěte se, že je tento program kompatibilní s Vaším MDA III.
- Pečlivě si přečtěte dokumentaci nebo pokyny k instalaci, dodávané s daným programem. Mnoho programů poskytuje své vlastní instalační pokyny.
- 3. Propojte svůj přístroj s PC.
- 4. Dvakrát klikněte na soubor s příponou .exe daného programu.

Pokud je tento soubor instalačním programem, spustí se průvodce instalací. Řiďte se pokyny na obrazovce. Jakmile bude příslušný software nainstalován na Váš počítač, přenese instalační program tento software automaticky na Váš přístroj.

Pokud však soubor nebude instalačním programem, zobrazí se chybové hlášení, že program je platný, ale nebyl určen pro tento typ PC. Bude tedy třeba přesunout tento soubor na Váš přístroj. Pokud nemůžete najít žádné instalační pokyny pro daný program v souboru "Read me" nebo dokumentaci, použijte příkaz Vyhledat v aplikaci ActiveSync pro vyhledání souboru programu ve složce Programové soubory na Vašem přístroji.

Po dokončení instalace klepněte na nabídku **Start > Programy >** a na ikonu programu.

# Přidání programu přímo ze sítě Internet:

- Zjistěte, zda Váš přístroj a typ procesoru splňuje požadavky softwaru, který chcete nainstalovat.
- 2. Stáhněte příslušný program na svůj přístroj přímo ze sítě Internet pomocí internetového prohlížeče Pocket Internet Explorer. Měli byste najít samostatný soubor s příponou \*.xip, \*.exe nebo \*.zip, soubor setup.exe, anebo několik verzí souborů pro odlišné typy přístrojů a procesorů. Ujistěte se, že jste zvolili program určený pro MDA III.
- Přečtěte si k programu dodávané instalační pokyny, soubory readme nebo odpovídající dokumentaci.
- Klepněte na požadovaný soubor, například soubor \*.xip nebo \*.exe. Spustí se průvodce instalací. Řiďte se pokyny na obrazovce.

# Odstranění programu:

Klepněte na nabídku Start > Nastavení > Systém > Odstranit programy.

Odstraňovat můžete pouze programy uložené v paměti RAM. Programy dodávané spolu s přístrojem v paměti ROM odstranit nelze. Vymazáním veškeré paměti RAM se můžete okamžitě vrátit k továrnímu nastavení svého přístroje. Všechna data, kromě aplikací v paměti ROM, budou ztracena.

# Správa paměti

Paměť Vašeho MDA III je rozdělena mezi paměť pro ukládání a programovou paměť. Paměť pro ukládání je určena k uchovávání informací, které jste vytvořili, a programů, které jste nainstalovali. Programová paměť je určena ke spouštění programů na Vašem MDA III. MDA III přidělování ukládací a programové paměti řídí automaticky.

# Zobrazení přidělení paměti a její dostupnosti:

Klepněte na nabídku Start > Nastavení > Systém> Paměť.

# Hledání místa v paměti pro ukládání

V určitých situacích, například při nedostatku paměti, nemusí být Váš MDA III schopen automaticky nastavovat přidělování paměti. Pokud obdržíte zprávu, že ukládací nebo programová paměť je nedostupná, vyzkoušejte následující řešení:

# Přesunout data na paměťovou kartu SD

- 1. Klepněte na nabídku Start > Programy > Průzkumník.
- Klepněte a podržte dotykové pero na požadovaném souboru a klepněte na Vyjmout. Na paměťové kartě otevřete složku Mé dokumenty, klepněte na Úpravy a poté na Vložit.

Soubory, uložené v jiných složkách než Mé dokumenty (anebo ve složkách nižší úrovně než jsou podsložky ve složce Mé dokumenty), se nemusejí zobrazit na seznamu složek některých programů. Pokud používáte aplikaci Poznámky, Pocket Word nebo Pocket Excel, přesuňte soubory otevřením příslušné položky a klepnutím na Nástroje nebo Úpravy a poté na Přejmenovat/přesunout.

# Přesunout emailové přílohy

- 1. Klepněte na Zprávy > Nástroje > Volby .
- V položce Ukládání zvolte Uložit přílohy na paměťovou kartu a klepněte na OK. Všechny současné i budoucí přílohy tak budou automaticky ukládány na paměťovou kartu.

# Uložit nové položky na paměťovou kartu

Nastavte aplikace, jako jsou **Poznámky**, **Pocket Word** a **Pocket Excel**, tak, aby automaticky ukládaly nové položky na paměťovou kartu.

- 1. V aplikacích Poznámky , Pocket Word nebo Pocket Excel klepněte na Nástroje > Volby .
- 2. V poli Uložit do: zvolte Paměťová karta.

# Vymazat nepotřebné soubory

- 1. Klepněte na nabídku Start > Programy > Průzkumník.
- Klepněte a podržte dotykové pero na příslušném souboru a ze zobrazené nabídky zvolte Vymazat.

Pro vyhledání svých největších souborů klepněte na nabídku Start > Najít . Ve výpisu Typů klepněte na Větší než 64 kB, a poté klepněte na Hledat .

# Vymazat všechny soubory spolu s historií aplikace Internet Explorer:

V aplikaci Internet Explorer klepněte na Nástroje > Volby > Paměť > Vymazat soubory > Vymazat historii.

# Zálohování souborů

Jelikož se všechny nové programy nebo data ukládají do paměti RAM a mohou být proto při jakékoliv úplné ztrátě energie ztraceny, je velice důležité zálohovat Vámi požadovaná data z přístroje na PC nebo **paměťovou kartu.** Soubory můžete při práci se svým PC zálohovat pomocí synchronizace. Pokud však z jakéhokoliv důvodu nemůžete využít svůj počítač, budete muset příslušné soubory zálohovat na kartu SD nebo MMC. Váš přístroj Vám také umožňuje zálohovat jednotlivé soubory v aplikaci **Word** nebo **Excel**. Na kartu SD mohou být uloženy všechny soubory. Navíc můžete také zálohovat a obnovovat své **Kontakty**, **Kalendář** a nastavení sítě **Internet** nebo **Zpráv**.

# Karty SD a MMC

Váš přístroj je vybaven přídavným slotem, který je kompatibilní s řadou paměťových karet SD a MMC, které jsou primárně využívány k zálohování a přenášení souborů a dat.

# Vložení paměťové karty:

Zasuňte paměťovou kartu do příslušného slotu, dokud nezapadne na místo. Pokud nevyčnívá ze slotu, je karta zabezpečena.

# Vyjmutí paměťové karty

Pro vyjmutí paměťové karty na ni krátce zatlačte a nechte ji vyskočit ze slotu.

# Zálohování a obnovování Vašeho systému pomocí aplikace xBackup:

- Klepněte na nabídku Start > Programy > xBackup > poté na položku Zálohovat (Backup) nebo Obnovit.
- Pokud jste kartu SD vložili správně, zobrazí s v poli Cíl. Klepněte na Otevřít a pod panelem úloh zvolte Paměťová karta.
- 3. Ujistěte se, že není spuštěna žádná aplikace, poté klepněte na Start.

# Zálohování a obnovování Vašeho systému pomocí aplikace ActiveSync

- 1. Dvakrát klikněte na 🔁 v panelu úloh svého PC.
- Ve výsuvné nabídce složky Nástroje vyberte v aplikaci ActiveSync volbu Zálohovat/ Obnovit.
- Zvolte položku Zálohovat pro zálohování Vašeho systému. Případně zvolte položku Obnovit pro obnovení Vašeho systému.

# Resetování Vašeho MDA III

Můžete provést **měkký** nebo **úplný reset** svého MDA III. Při **měkkém resetu** se přístroj vypne a opět zapne, přičemž mohou být ztracena pouze některá data aktuálně spuštěných aplikací. Při **úplném resetu** se však zcela odpojí baterie, nastavení přístroje bude upraveno zpět na výchozí tovární nastavení a budou vymazány všechny aplikace, soubory, kontakty a další informace, které jste dosud na svůj přístroj uložili. Proto je velice důležité svá data pravidelně zálohovat na paměťovou kartu nebo počítač pro případ, že bude nevyhnutelné tento **úplný reset** provést.

# Provedení měkkého resetu

Měkký reset můžete provést, pokud Váš MDA III pomalu reaguje, nereaguje vůbec nebo "zamrzne". Měkký reset vypne a opět zapne Váš MDA III a znovu nastaví přidělování paměti. Neuložená data ve spuštěných aplikacích mohou být ztracena. Klepněte a podržte dotykové pero na tlačítku **Reset**, jak je ukázáno níže.

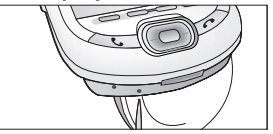

# Provedení úplného resetu

Úplný reset přístroje vymaže jeho paměť i veškerá data a obnoví výchozí nastavení. Továrně nainstalované programy se zachovají na úkor všech dat a programů, které jste vytvořili nebo nainstalovali. Stiskněte a podržte **vypínací tlačítko** a poté pomocí dotykového pera stiskněte současně tlačítko pro **měkký reset**. Dříve, než provedete úplný reset přístroje, ujistěte se, že jste zálohovali všechna svá data na kartu SD nebo na svůj počítač.

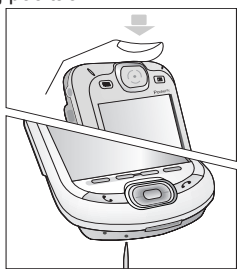

# Příloha B

# Kontrolní předpisy

Identifikační číslo kontrolního orgánu
 Vyhláška Evropské unie
 Prohlášení o shodě s FCC
 Důležité zdravotní a bezpečnostní informace
 Řešení problémů

| /                                      |                                                                                                    |
|----------------------------------------|----------------------------------------------------------------------------------------------------|
| /                                      |                                                                                                    |
|                                        |                                                                                                    |
| 1                                      | /                                                                                                    |
| /                                      | /                                                                                                    |
|                                        |                                                                                                    |
|                                        |                                                                                                    |
| 14                                     |                                                                                                    |
|                                        | /                                                                                                    |
|                                        |                                                                                                    |
|                                        |                                                                                                    |
|                                        |                                                                                                    |
|                                        |                                                                                                    |
|                                        |                                                                                                    |
| HXX/XXXXXXXXXXXXXXXXXXXXXXXXXXXXXXXXXX |                                                                                                    |
|                                        |                                                                                                    |
| 16/ X / XX / X / 188/21/N/K            |                                                                                                    |
|                                        |                                                                                                    |
|                                        |                                                                                                    |
|                                        |                                                                                                    |
|                                        |                                                                                                    |
|                                        |                                                                                                    |
|                                        |                                                                                                    |
|                                        | Concession in the second second                                                                                                    |
|                                        | Contraction of the local division of the local division of the loc |
|                                        |                                                                                                    |
|                                        |                                                                                                    |
| V0 HARBY                               |                                                                                                    |
|                                        |                                                                                                    |
|                                        |                                                                                                    |

# Identifikační číslo kontrolního orgánu

Pro účely kontrolní identifikace bylo Vašemu výrobku přiděleno modelové číslo **PH20Bx**.

Následující příslušenství bylo schváleno pro použití s Vaším přístrojem. Níže vypsaná modelová čísla byla tomuto schválenému příslušenství přidělena pro účely identifikace. Pro zajištění trvale spolehlivého a bezpečného provozu Vašeho MDA III používejte se svým **PH20Bx** pouze níže uvedené příslušenství.

| Příslušenství | Modelové číslo |
|---------------|----------------|
| Kolébka       | PH25x          |

Písmeno "x" za uvedeným modelovým číslem může být jakýkoliv alfanumerický znak nebo prázdné pole, označující vnější kosmetické úpravy.

Tento výrobek je určen pro použití se schváleným omezeným zdrojem napájení třídy 2, střídavém napětí 5V a napájecím zdroji nejvýše 2A.

# Vyhláška Evropské unie

Výrobky s označením CE vyhovují směrnici R&TTE (99/5/EC), směrnici EMC (89/336/EEC) a směrnici o nízkém napětí (73/23/EEC), které byly vydány Komisí Evropské unie.

Soulad s těmito směrnicemi předpokládá dodržování následujících evropských norem (v závorkách jsou uvedeny odpovídající mezinárodní normy):

#### EN 60950 (IEC 60950)

Bezpečnost zařízení informačních technologií.

#### ETSI EN 301 511

Globální systém mobilních komunikací (GSM); Harmonizovaná evropská norma pro mobilní stanice v pásmech GSM 900 a GSM 1800, pokrývající základní podmínky článku 3.2 směrnice R&TTE (1995/5/EC).

#### ETSI EN 301 489-1

Elektromagnetická kompatibilita a Rádiové spektrum (ERM); Norma elektromagnetické kompatibility (EMC) pro vysokofrekvenční zařízení a služby; Část 1: Obecné technické podmínky.

#### ETSI EN 301 489-7

Elektromagnetická kompatibilita a Rádiové spektrum (ERM); Norma elektromagnetické kompatibility (EMC) pro vysokofrekvenční zařízení a služby; Část 7: Zvláštní podmínky pro mobilní a přenosné vysokofrekvenční přístroje a pro přídavná zařízení digitální mobilní rádiové telekomunikační sítě (GSM a DCS).

#### ETSI EN 301 489-17

Elektromagnetická kompatibilita a Rádiové spektrum (ERM); Norma elektromagnetické kompatibility (EMC) pro vysokofrekvenční zařízení a služby; Část 17: Zvláštní podmínky pro širokopásmové přenosové systémy 2.4 GHz a vysoce výkonná zařízení RLAN 5 GHz.

#### ETSI EN 300 328

Elektromagnetická kompatibilita a Rádiové spektrum (ERM); Širokopásmové přenosové systémy; zařízení pro přenos dat pracující v pásmu ISM 2.4 GHz a využívající techniky modulace spektrálního šíření.

GSM11.10

#### ANSI/IEEE C.95.1-1992

Zvláštní podmínky pro účinky míry absorpce záření mobilních telefonů na tělesné zdraví.

EN50360, EN50361 pro SAR

# Prohlášení o shodě s FCC

FCC part 15, 22 and part 24

Tento přístroj splňuje Část 15 předpisů FCC. Jeho provoz podléhá následujícím dvěma podmínkám: (1) tento přístroj nesmí způsobovat nežádoucí rušení, a (2) tento přístroj musí akceptovat jakýkoliv rušivý signál, včetně rušení, které může způsobovat jeho nežádoucí funkci.

- FCC ID : NM8BLUEANGEL
- Prohlášení dle FCC, část 15.105

Toto zařízení bylo přezkoušeno a shledáno vyhovujícím pro limity pro digitální přístroj třídy B, v souladu s Částí 15 předpisů FCC. Tyto limity jsou určeny pro zajištění odpovídající ochrany před nežádoucím rušením při provozu v obydlené oblasti. Toto zařízení vytváří, používá a vyzařuje vysokofrekvenční signál a. pokud nebude provozován v souladu s příslušnými pokyny, může způsobovat nežádoucí rušení vysokofrekvenčního signálu. Neexistuje však záruka, že k tomuto rušení nemůže u určitého zařízení dojít. Pokud toto zařízení způsobuje nežádoucí rušení příjmu rádiového nebo televizního signálu, což lze zjistit vypnutím a opětovným zapnutím zařízení, doporučuje se jeho uživateli odstranit toto rušení pomocí jednoho nebo více z následujících opatření.

- Přeorientovat nebo přemístit anténu přijímače.
- Zvýšit vzdálenost mezi zařízením a přijímačem.

- Požádat o pomoc svého prodejce nebo zkušeného technika.
- Zapojit dané zařízení do odlišného zdroje napětí než je zapojen přijímač.
- VYSOKOFREKVENČNÍ ZÁŘENÍ

Zkoušky na SAR jsou vedeny s použitím běžných provozních poloh, které jsou stanoveny FCC, při nejvyšší schválené úrovni výkonu vysílání telefonu ve všech testovaných frekvenčních pásmech. Ačkoliv je SAR určen pro nejvyšší schválenou úroveň výkonu, může aktuální úroveň SAR telefonu během této operace klesnout hluboko pod maximální hodnotu. Je to tím, že telefon je nastaven pro provoz ve více úrovních výkonu tak, aby byl použit pouze výkon, vyžadovaný pro přístup do sítě. Obecně vzato, čím blíže jste u antény vysílače, tím nižší bude výstupní výkon.

Dříve než je model telefonu uveden na trh, musí být testován a schválen dle FCC, že nepřekračuje vládou přijatý limit pro bezpečné vyzařování. Tyto testy se provádí při polohách a na místech (např. držení u ucha nebo nošení na těle), která jsou pro každý model vyžadována FCC. (Výsledky měření na těle se mohou v závislosti na dostupném příslušenství a podmínkách FCC u jednotlivých telefonních modelů lišit.) Zatímco mezi úrovněmi SAR různých telefonů se mohou při různých polohách vyskytovat rozdíly, vládou přijatý požadavek na bezpečné vyzařování splňují všechny přístroje.

Pro zachování souladu se směrnicemi FCC pro vysokofrekvenční záření používejte při nošení přístroje na těle pouze špičkový měřící přístroj a továrně schválené příslušenství. Při nošení telefonu v zapnutém stavu používejte pro tento měřící přístroj továrně dodávaný kryt, pouzdro nebo jiné příslušenství pro nošení na těle.

Použití neschváleného příslušenství může porušovat směrnice FCC pro vysokofrekvenční záření, čemuž byste měli zabránit.

# Důležité zdravotní a bezpečnostní informace

Uschovejte si a dodržujte všechny bezpečnostní a provozní pokyny k danému výrobku. Dbejte na všechna varování v návodu k obsluze tohoto výrobku.

Pro snížení rizika ublížení na zdraví, elektrického šoku, vzplanutí nebo poškození přístroje, dodržujte následující bezpečnostní opatření.

# Obecná bezpečnostní opatření

#### Věnujte pozornost servisnímu značení

Kromě případů, vysvětlených jinde v provozních nebo servisních pokynech, neopravujte žádný výrobek sami. Opravy, nezbytné pro součásti uvnitř daného výrobku, by měly být prováděny výhradně autorizovaným servisním technikem nebo dodavatelem.

#### Poškození vyžadující opravu

Odpojte příslušný výrobek ze zdroje napětí a svěřte jeho opravu autorizovanému servisnímu technikovi nebo dodavateli, a to za následujících podmínek:

- Do výrobku zapadl nějaký předmět nebo do něj byla vylita tekutina.
- Výrobek byl vystaven dešti nebo vodě.
- Výrobek byl upuštěn na zem nebo jinak poškozen.
- Jsou patrné znaky přehřátí výrobku.
- Výrobek při dodržování návodu k obsluze nepracuje normálně.

#### Zabraňte působení horka

Tento výrobek by neměl být umístěn v blízkosti zdrojů tepla, jakými jsou radiátory, akumulátory tepla, kamna nebo jiná zařízení (včetně zesilovačů), která produkují teplo.

# Zabraňte působení vlhkosti

Výrobek nikdy nepoužívejte ve vlhkém prostředí.

#### Zabraňte vstupu cizích předmětů do výrobku

Nikdy nevkládejte jakékoliv cizí předměty do slotů ani do jiných otvorů výrobku. Tyto sloty a otvory jsou určeny pro ventilaci a nesmí být nijak blokovány nebo překrývány.

Upevňovací příslušenství

Nepoužívejte výrobek na vratkém stole, vozíku, stojanu, trojnožce nebo podpěře. Jakékoliv upevnění výrobku by mělo odpovídat pokynům výrobce, přičemž by mělo být použito výrobcem doporučované upevňovací příslušenství.

- Vyvarujte se nestabilního upevnění Neodkládejte výrobek na nestabilní
- podložku.
   Používejte výrobek jen se schváleným vybavením

Tento výrobek by měl být používán pouze s osobními počítači a vybavením, které je označeno jako vhodné pro použití s Vaším zařízením.

Úprava hlasitosti

Před použitím sluchátek nebo jiného zvukového příslušenství snižte hlasitost přístroje.

Čištění

Před čištěním výrobku jej odpojte ze zdroje elektrického napětí. Nepoužívejte tekuté čističe ani rozprašovače. Používejte k čištění vlhký hadřík, ale k čištění LCD obrazovky NIKDY nepoužívejte vodu.

# Bezpečnostní opatření pro napájecí zdroj

Používejte správný vnější zdroj napájení Výrobek by měl být napájen pouze z odpovídajícího typu napájecího zdroje, označeného na štítku s výpočtovým elektrickým výkonem. Pokud si typem požadovaného napájecího zdroje nejste jisti, kontaktujte svého autorizovaného poskytovatele služeb nebo místní energetickou společnost. U výrobku, který je napájen z baterie nebo jiného podobného zdroje, zjistíte potřebné informace z ořiloženého návodu k obsluze.

#### S modulem baterie zacházejte opatrně

Tento výrobek obsahuje Li-ion Pol baterii. Pokud je s tímto modulem baterie zacházeno nešetrně, hrozí její vznícení. Nepokoušejte se modul baterie otevírat nebo opravovat.

Modul baterie nerozebírejte, nepromačkávejte, nepropichujte, nezkratujte její vnější kontakty nebo obvody, nevhazujte do ohně nebo do vody, ani jej nevystavujte teplotám převyšujícím 60°C (140°F).

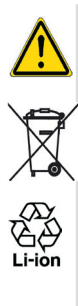

Upozornění: NEBEZPEČÍ EXPLOZE, POKUD JE BATERIE NESPRÁVNĚ VYMĚNĚNA. PRO SNÍŽENÍ NEBEZPEČÍ VZNÍCENÍ BATERII NEROZEBÍREJTE, NEPROMAČKÁVEJTE. NEPROPICHUJTE, NEZKRATUJTE VNĚJŠÍ KONTAKTY, NEVYSTAVUJTE TEPLOTÁM PŘEVYŠUJÍCÍM 60°C (140°F), ANI NEVHAZUJTE DO OHNĚ NEBO VODY. VYMĚŇTE JI POUZE ZA PŘEDEPSANÝ TYP BATERIE. RECYKLUJTE NEBO LIKVIDUJTE POUŽITÉ BATERIE V SOULADU S MÍSTNÍMI ZÁKONNÝMI PŘEDPISY NEBO REFERENČNÍ PŘÍRUČKOU. DODÁVANOU SPOLU S VAŠÍM VÝROBKEM

# Vyzařování vysokofrekvenčních signálů

VášmobilnítelefonGSMjevysokofrekvenčním přijímačem i vysílačem. Je navržen a vyroben tak, aby nepřekračoval emisní limity pro vyzařování vysokofrekvenčních signálů, stanovené Federální komisí pro komunikace vlády Spojených států (Federal Communications Commission of the U.S. Government). Tyto limity jsou součástí komplexních směrnic a stanovují dovolené hladiny vysokofrekvenčního záření pro obecnou populaci. Tyto směrnice se zakládají na bezpečnostních normách, které byly již dříve stanoveny jak USA, tak mezinárodními normalizačními orgány:

- Americký národní normalizační úřad (ANSI) IEEE. C95.1-1992.
- Národní rada pro měření a ochranu před zářením (NCRP). Zpráva (Report) 86. 1986.
- Mezinárodní komise pro ochranu před neionizačním zářením (ICNIRP) 1996.
- Ministerstvo zdravotnictví (Kanada) (Ministry of Health (Canada)), Bezpečnostní předpis č. 6 (Safety Code 6). Tyto normy zahrnují značnou míru bezpečnosti, určenou k zajištění bezpečnosti všech osob, bez ohledu na věk nebo zdravotní stav.

Norma pro záření vydávané mobilními telefony používá měrnou jednotku známou jako Měrný součinitel absorpce (Specific Absorption Rate), neboli SAR. Limit SAR, nastavený FCC, je 1.6W/kg\*.

\*Ve Spojených státech a Kanadě je limit SAR pro mobilní telefony používané na veřejnosti 1.6 W/kg, počítáno v průměru na jeden gram tkáně. Tato norma zahrnuje značnou míru bezpečnosti pro poskytnutí vyšší ochrany veřejnosti, přičemž bere též v úvahu případné provozní změny.

# Informace o SAR

SAR : 0.201 W/kg @10g (Evropa);
 0.201 W/kg @10g (Austrálie);
 0.273 W/kg @1g (Taiwan);
 0.548 W/kg @1g (USA).

#### TENTO TYP PŘÍSTROJE SPLŇUJE ZÁKONNÉ POŽADAVKY NA VYZAŘOVÁNÍ VYSOKOFREKVENČNÍCH VLN.

Váš mobilní telefon GSM je vysokofrekvenčním přijímačem i vysílačem. Je navržen a vyroben tak, aby nepřekračoval emisní limity pro vyzařování vysokofrekvenčních signálů, stanovené Federální komisí pro komunikace vlády Spojených států (Federal Communications Commission of the U.S. Government). Tyto limity jsou součástí komplexních směrnic a stanovují dovolené hladiny vysokofrekvenčního záření pro obecnou populaci. Tyto směrnice se zakládají na bezpečnostních normách, které byly již dříve stanoveny jak USA, tak mezinárodními normalizačními orgány: Tento přístroj byl testován pro provoz při nošení na těle a splnil směrnice FCC pro vysokofrekvenční záření při použití příslušenství, které neobsahovalo žádné kovy, a při poloze antény GSM telefonu ve vzdálenosti alespoň 1,5cm od těla. Hodnoty SAR tohoto GSM telefonu jsou **0.548** W/g (tělo) a **0.129** W/g (hlava). Použití jiného typu příslušenství nemusí zajistit soulad se směrnicemi FCC pro vysokofrekvenční záření.

FCC schválila tento typ přístroje po vyhodnocení všech uvedených hladin SAR v souladu se směrnicemi FCC pro vysokofrekvenční záření. Informace o SAR tohoto typu přístroje jsou uloženy v souboru u FCC a můžete je najít ve složce "Display Grant" na <u>http://www.fcc.gov/oet/fccid</u> po zadání FCC ID: NM8BLUEANGEL. Další informace o Měrném součiniteli absorpce (SAR) můžete najít na webové stránce Asociace pro mobilní telekomunikace a Internet (Cellular Telecommunications & Internet Association) (CTIA): <u>http://www.devicefacts.net</u>.

\* Ve Spojených státech a Kanadě je limit SAR pro mobilní telefony používané na veřejnosti 1.6 W/kg, počítáno v průměru na jeden gram tkáně. Tato norma zahrnuje značnou míru bezpečnosti pro poskytnutí vyšší ochrany veřejnosti, přičemž bere též v úvahu případné provozní změny.

# Řešení problémů

Pokud i po přečtení této příručky pro řešení problémů stále čelíte jakýmkoliv problémům, kontaktujte svého mobilního operátora nebo autorizované centrum **technické podpory** ve svém regionu.

#### <u>Provozní problémy</u> Problém Řešení Můi MDA III se stále sám Váš MDA III je standardně nastaven, aby se automaticky vypíná. vypínal po 3 minutách nečinnosti. Tuto lhůtu můžete upravit na maximálně 5 minut. Více informací najdete v nastavení napáiení v kapitole 5. Můj MDA III nevydává Klepněte na 45 na pravé straně titulní lišty pro kontrolu 1 žádné zvuky. nastavení hlasitosti. 2 Klepněte na nabídku Start menu > Nastavení > Osobní a zkontroluite nastavení položky **Zvuky a upozornění**. Můj MDA III při vyzvánění Klepněte na 45 na pravé straně titulní lišty pro kontrolu. 1 telefonu nebo buzení nevizda je funkce vibrace zapnutá. bruje. 2 Klepněte na nabídku Start menu > Nastavení > Osobní a zkontroluite nastavení položky Zvuky a upozornění. 3 Zkontrolujte záznam o události ve svém Kalendáři, zda byla aktivována Upomínka. Přístroj nereaguje anebo Proveďte reset svého přístroje. Podívejte se na část "zamrzne" obrazovka. Resetování Vašeho MDA III v příloze A. Pokud Váš kapesní počítač nereaguje při krátkém stisknutí Obrazovka je prázdná. vypínacího tlačítka, stiskněte a podržte toto tlačítko po celou jednu vteřinu. Pokud to nepomůže: Připojte ke svému přístroji zdroj napájení a nechte jej 1 nabít. 2 Proveďte reset přístroje. Viz. Resetování Vašeho MDA 111

| Problém |                                                                                      | Řešení                                                                                                    |  |
|---------|--------------------------------------------------------------------------------------|----------------------------------------------------------------------------------------------------|--|
| 1       | Obrazovka je tmavá.                                                                  | <ol> <li>Zkontrolujte nastavení Jasu klepnutím na nabídku<br/>Start &gt; Nastavení &gt; Systém &gt; Podsvícení &gt; Jas.</li> </ol>                                        |  |
|         |                                                                                      | 2 Dlouhodobé vystavování přístroje přímému<br>slunečnímu světlu může obrazovku Vašeho MDA III<br>také dočasně ztmavit. To je u LCD displejů běžný,<br>nikoliv trvalý, jev. |  |
| 1       | Na obrazovce se objevuje<br>upozornění <b>Nedostatek</b>                             | Na Vašem MDA III je paměť sdílená mezi <b>programovou</b><br>pamětí a pamětí pro <b>ukládání</b> :                                                                         |  |
|         | paměti.                                                                              | <ol> <li>Pro uvolnění většího množství paměti pro ukládání<br/>vymažte jakékoliv nepotřebné údaje, které jste do<br/>přístroje vložili.</li> </ol>                         |  |
|         |                                                                                      | 2 Pro uvolnění většího množství programové paměti vymažte nepotřebné programy, které jste do přístroje nainstalovali. Viz Správa naměti v příloze A                        |  |
|         |                                                                                      |                                                                                                    |  |
|         | Na obrazovce se objevuje<br>upozornění <b>Baterie vybitá</b> .                       | Připojte ke svému přistroji zdroj napájení a nechte jej nabít.                                                                                                    |  |
| 1       | Z obrazovky lze těžko<br>cokoliv přečíst nebo je text<br>na obrazovce příliš drobný. | Pokud máte potíže s prohlížením dokumentu v<br>Poznámkách, zkuste změnit velikost zobrazení klepnutím<br>na procento přiblížení (zoom) v nabídce Nástroje.                 |  |
|         |                                                                                      | <ol> <li>V aplikacích Pocket Word a Pocket Excel klepněte<br/>v nabídce Zobrazit na Přiblížení a zvolte procento<br/>přiblížení (zoom).</li> </ol>                         |  |

- 2 V aplikaci Pocket Internet Explorer klepněte v nabídce Zobrazit na Velikost textu a zvolte požadovanou velikost.
- 3 V aplikaci Pocket Outlook zkuste zvětšit zobrazovaný typ písma. V Kalendáři, Úkolech nebo Kontaktech klepněte na Nástroje, poté Volby, a nakonec zvolte Používat velké písmo.

# Problémy s klepnutím nebo psaním na obrazovku

|   | Problém                                                               | Řešení                                                                                                    |
|---|-----------------------------------------------------------------------|----------------------------------------------------------------------------------------------------|
| - | Tlačítka přístroje nereagují<br>nebo spouštějí nesprávné<br>aplikace. | Zkontrolujte nastavení <b>Tlačítek</b> , zda jsou ke každému<br>funkčnímu tlačítku přiřazeny Vámi požadované programy.<br>Klepněte na nabídku <b>Start &gt; Nastavení &gt; Osobní &gt;</b><br><b>Tlačítka</b> . Podrobné informace o <b>nastavení tlačítek</b><br>najdete v kapitole 5. |
|   | Nepřesná odezva na<br>klepnutí dotykového pera.                       | Nastavte dotykovou obrazovku tak, aby přesněji reagovala<br>na klepnutí. Klepněte na nabídku Start > Nastavení ><br>Systém > Obrazovka > Vyrovnat obrazovku.                                                                                                    |
|   | Můj přístroj nerozpoznává<br>ruční psaní na obrazovku.                | Aby Váš kapesní počítač mohl rozpoznávat ruční psaní<br>dotykovým perem přímo na obrazovku, bude třeba pro<br>psaní použít aplikaci pro <b>přepis textu</b> . Abyste se naučili<br>psát v aplikaci <b>Transcriber</b> , přečtěte si kapitolu 2.                                         |

# Problémy s aplikací ActiveSync

|   | Problém                                                                    |   | Řešení                                                                                                    |
|---|----------------------------------------------------------------------------|---|----------------------------------------------------------------------------------------------------|
| - | Nelze se připojit nebo1provést synchronizaci2pomocí aplikace2ActiveSync.34 | 1 | Ujistěte se, že jste správně připojili kolébku/kabel pro synchronizaci pomocí aplikace ActiveSync.                                                                                                    |
|   |                                                                            | 2 | Ujistěte se, že jste nainstalovali <b>software</b> aplikace ActiveSync z přiloženého <b>doprovodného CD</b> .                                                                                           |
|   |                                                                            | 3 | Ujistěte se, že jste na svém stolním počítači ve<br>Správci ActiveSync (ActiveSync Manager) zvolili<br>příslušné připojení přes port USB nebo Sériový port<br>v nabídce Soubor > Připojení > Nastavení. |
|   |                                                                            | 4 | Pokud používáte doplňkovou sériovou kolébku/kabel,<br>ujistěte se, že není spuštěna žádná další aplikace,<br>která rovněž pracuje s Vámi zvoleným sériovým<br>portem.                                   |
|   |                                                                            | 5 | Pokud aplikace ActiveSync stále nefunguje, potom ji ze svého PC odinstalujte a znovu nainstalujte.                                                                                                    |

#### Problém

 Aplikace ActiveSync je připojena, data však nelze synchronizovat. V okně **Správce ActiveSync** zkontrolujte v položce **Volby synchronizace** v nabídce **Nástroje > Volby**, zda byl pro Vámi požadovaný program zvolen příslušný typ informací pro synchronizaci.

Řešení

Podrobnější informace o synchronizaci najdete v:

# Problémy s připojením

| Problém |                                                                   | <u> </u> |                                                                                                    |
|---------|-------------------------------------------------------------------|----------|----------------------------------------------------------------------------------------------------|
| -       | Infračervený (IR) port<br>nelze použít pro přenos                 | 1        | Uspořádejte IR porty tak, aby byly ve vzdálenosti přibližně 20cm a nebyla mezi nimi žádná překážka.                                                                   |
|         | dat.                                                              | 2        | Ujistěte se, že těmto dvěma IR portům nic nepřekáží<br>v navázání spojení.                                                                                            |
|         |                                                                   | 3        | Upravte osvětlení místnosti. Některé zdroje světla<br>mohou rušit IR spojení. Zkuste se přesunout na jiné<br>místo nebo nějaká světla zhasnout.                       |
|         |                                                                   | 4        | Přenášejte vždy pouze jeden soubor nebo maximálně 25 vizitek najednou.                                                                                                |
| 1       | Nelze se připojit k síti <i>In-<br/>ternet</i> , procházet webové | 1        | Zkontrolujte, zda jste nastavili příslušné připojení a připojili se k poskytovateli připojení sítě Internet.                                                          |
|         | stranky.                                                          | 2        | Zkontrolujte, zda je bezdrátové připojení k Vašemu<br>poskytovateli mobilních služeb zapnuto a zda signálu<br>nic nepřekáží                                           |
|         |                                                                   | 3<br>Viz | Ověřte si správnost svého uživatelského jména a<br>hesla u svého poskytovatele připojení sítě Internet.<br>kapitola 7, <i>Připojování</i> . Další informace jsou také |
|         |                                                                   | a v      | supple v <b>Napovede pro pripojeni</b> na vasem MDA III<br>v <b>Nápovědě aplikace ActiveSync</b> na PC.                                                               |

| Problém | Řešení |
|---------|--------|
|         |        |

- Problémy s připojením pomocí kabelu a kolébky.
- 1 Ujistěte se, že je Váš MDA III zapnutý.
- 3 Ujistěte se, že je kabel správně zapojen do portu COM nebo USB na zadní části Vašeho PC. Používejte kabel dodávaný s MDA III bez připojování jakýchkoliv dodatečných prodlužovacích nebo jiných kabelů.
- 4 Druhý konec kabelu pečlivě připojte do správného portu Vašeho MDA III. Pokud používáte kolébku, pečlivě zasaďte svůj MDA III do kolébky.

# **Technické parametry**

# Systémové informace

| Procesor        | Intel PXA263 CPU at 400MHz                             | C |
|-----------------|--------------------------------------------------------|---|
| Paměť           | - ROM : 96 MB<br>- RAM : 128 MB                        | Т |
| Operační systém | Windows Mobile2003 <sup>™</sup><br>2003 Second Edition |   |

# **Displei**

| Typ LCD   | 3.5" transflexní TFT-LCD s LED  |
|-----------|---------------------------------|
|           | podsvícením, dotyková obrazovka |
| Rozlišení | 240 x 320 při 65536 barvách     |

# Jednotka GSM/GPRS (čtyřpásmová)

| GSM 850        | 824 ~ 849, 869 ~894 MHz      |
|----------------|------------------------------|
| GSM 900        | 880 ~ 915, 925 ~960 MHz      |
| GSM1800        | 1710 ~ 1785, 1805 ~ 1880 MHz |
| GSM1900        | 1850 ~ 1910, 1930 ~ 1990 MHz |
| Interní anténa | Ano                          |

# Jednotka fotoaparátu

| Тур         | Barevný CMOS fotoaparát<br>se zrcátkem                                                |
|-------------|---------------------------------------------------------------------------------------|
| Rozlišení   | VGA 480 x 640 s JPEG kódováním                                                        |
| Videokamera | QCIF, Min. 15 snímků za vteřinu<br>(fps) (v režimu "live"); Max. 15<br>vteřin záznamu |

# Fyzické parametry

| Rozměry | 71.6 mm (š) x 125 mm (v) x 18.7 mm (h) |
|---------|----------------------------------------|
| Váha    | 210g (s baterií)                       |

# Rozšiřující sloty

Podpora SDIO/MMC Ano

# Ovládání a kontrolkv

| Ovládání |
|----------|
| Tlačítka |
|          |

Pětisměrné ovládací tlačítko

- 8 programových tlačítek: Kalendář, Kontakty, Fotoaparát, Hlasové vytáčení, Hvězdička (Star), Doručená pošta (Inbox). Internet Explorer, OK.
- 2 funkční tlačítka telefonu: Volat, Ukončit
- Tlačítko ovládání hlasitosti (Nahoru/Dolů)
- Vypínací tlačítko
- Tlačítko reset
- Signalizace událostí
- Stav nabití
- Kontrolky pro GSM/GPRS
- Kontrolky LED 2 Systém Bluetooth Signalizace - Signalizace WiFi
- (na levé straně)

Kontrolky LED 1

(na pravé straně)

# Zvuk

Mikrofon/ Reproduktor Sluchátka

WAV/WMA/AMR/MAR-WB/ AAC/AAC+/MP3 stereo

# **Připojení**

| Infračervené |
|--------------|
| I/O port     |
| Zvuk         |

Samostatný port 22-pin pro připojení USB/sériové/napájení Stereofonní konektor pro sluchátka

Zvukový ovladač

AGC

SIR

Vestavěn
# Rejstřík

# Α

ActiveSync 56,164 ActiveSync pomocí Bluetooth 89,90 ActiveSync pomocí IR přenosu 57 ActiveSync pomocí kabelu/ kolébky 56 Adresář 115 Aktivní připojení 93 Album 155 APN 94 Automatická konfigurace 112 Automatické zachytávání 70 Autonabíječka 14

# В

Baterie 12 Bezdrátové připojení LAN 77 Bezpečnostní opatření 172 Blokování hovoru 70 Blokování SIM 48 Bluetooth 60, 82 Bluetooth připojení 88

# С

Clear Vue PDF 130 Clear Vue PPT 127,130 COM port pro ActiveSync 90 Čekající hovor 70 Chybová hlášení 139 Chyby ActiveSync 60

# D

Dnes 60 DNS 80 Doprovodné CD 95

#### Ε

Elektronická pošta 157

#### F

Formáty souborů 144 Fotoaparát 145

#### Η

Heslo 48 Historie hovorů 36 Hlasitost telefonu 34 Hlasová schránka 70 Hlasové vytáčení 48 Hodiny 68 Hodiny a signalizace 67 Hotmail 116

Identifikace volajícího 70 IMAP4 115 Informace o SAR 173 Infračervený port 11 Instalace aplikace ActiveSync 56 IP Adresa 80 IrDA 93 ISP (Poskytovatel připojení sítě Internet) 72

#### K

Kalendář 104 Kalibrace 16 Karty SD a MMC 167 Klávesnice 23 Klávesnice na obrazovce 23 Klávesnice QWERTY 68 Klient terminálových služeb 80 Kolébka USB/Sériová 14 Komentář 156 Konferenční hovor 39 Kontaktní informace 40 Kontakty 106 Kontinuální záznam 124 Kontrolky 18 Kreslení na obrazovku 28

#### L

LED 11

#### Μ

Ν

Media Player 124 Měkký reset 168 Mezinárodní hovor 47 Microsoft Passport 116 MMS Video 144 MMS zprávy 117 Mobilní modem 75, 93 Mobilní spojení (GPRS) 73 Moji zástupci 93 MSN 116 Můj ISP 72 Nabídky 64 Nabíječka 14 Nahrávání 29 Najít 30 Napájení 67, 69 Nastavení fotoaparátu 152, 154 Nastavení fotoaparátu 152, 154 Nastavení GPRS 74 Nastavení handsfree 89 Nastavení převodu formátu souborů 127 Nastavení přístroje 62 Nastavení telefonu 69 Název přístupového bodu 93

# 0

Oblíbené 74 Obnovení 68 Obrázky 124 Obrazovka Dnes 17 Obrazovka vvtáčení 32 Obrazovka vytáčení telefonního čísla 32 Odesílání faxu 131 Odstraňování programů 164 Orientace obrazovky 16 Osobní 62 Outlook F-mail 115 Ověření 79 Ověřování CHAP 74 Ověřování PAP 74 Ovládací lišta 19

### Ρ

Paměť 67, 165 Paměťová karta 165 Paprsek 106, 107, 109 Párové přístroje 88 PIN 33 Playlist 124 Plug-in obrazovky Dnes 97 Pocket Excel 123 Pocket Internet Explorer 74 Pocket Word 122 Podřízený režim snímání videozáznamu 148 Podsvícení 66 POP3 115 Pozadí 126 Poznámky 109 Prezentace 129 Privátní datová síť 92 Privátní síť 73 Profil 84 Programy 20 Prohlížeč faxů 132 Přenos informací 59 Přepisování ručně psaného textu 25 Přesměrování hovoru 70 Převedení formátu dokumentu 122 Převedení ručně psaného textu 27 Převod formátu souborů 122. 123 Převod sešitu aplikace Excel 123 Přiblížení 130 Přiblížení/oddálení 151 Přidání programů 164 Přidat vyzváněcí tón 69 Přidržený hovor 39 Přihlášení do MSN 117 Přijímání faxu 132 Příkazová lišta 20 Přílohv 114 Přílohv elektronické poštv 166 Připojit k síti 89 Připojit k privátní síti 89

Připojit k síti Internet 72 Příslušenství 14 Přístupnost 85 Psaní na obrazovku 26

# R

Reset 168 Režim hlasitého odposlechu 39 Režim Kraiina 16 Režim letu 34 Režim MMS Video 149 Režim Portrét 16 Režim vibrace 34 Režim vytváření zpráv 150 Režim zobrazení miniature 155 Rozhlasové kanály 70 Rozpoznávání písma 24 Rozpoznávání souvislého textu 24 Rvchlá volba 37 Řešení problémů 175

### S

Sériové připojení 89 Schůzka 104 Signalizační kontrolky LED 11 SIM Tool Kit 47 Síť 70, 124 Síťové adaptéry 80 Síťové karty 79 Složky 115 Služby 70 Služby Bluetooth 85 Směrové ovládací tlačítko 10

SMS 58, 70, 114 Soubory ZIP 139 Souhrnná obrazovka 105, 108, 109 Soulad s FCC 171 Spb GPRS Monitor 96 Správce bezdrátového připojení 75 Správce Bluetooth 87 Správce MIDletů 134 Správce SIM 37, 40 Stažení 113 Stereofonní sluchátka 14 Svnchronizace elektronické pošty Vstupní panel 22 57 Svnchronizace kalendáře 58 Synchronizace kontaktů 58 Synchronizace poznámek 59 Synchronizace úkolů 59 Systém 62 Šifrování dat 79

# т

Tapeta obrazovky Dnes 126, 160 W Technické parametry 180 Textové zprávy 115 Tísňové volání 46 Tlačítko pro pořízení snímku 146 Tón odezvy klávesnice 70 TrueFax 131 Trvalé uložení 68 Třídění snímků 129 Tvp spoiení CSD (Komutované datové spojení) 73

# U

Účet elektronické poštv 112 Údaie o majiteli 64, 131

Windows Media Player 124 **WINS 80** 

Uchování dat 12

Úplný reset 168

Upozornění 18

USB port 95

V

Vstup 64

Úprava textu 26

Upomínka 106, 109

Uskutečnění hovoru 35

Volby během hovoru 38

Výměna SIM 116

Výměna vizitek 89

Vvměnit vizitkv 88

Vvtvořit 114 Vvzváněcí tón 69

Výsuvné nabídky 19

Vyhláška Evropské unie 170

Vyhledat přístroj Bluetooth 89

Vzdálené procházení souborů 89

Úkolv 108

#### Ζ

Zabezpečení služeb 86 Zabezpečení telefonu 47 Zabezpečte svůj telefon 47 Zadávání informací 22 Záloha 68, 167 Zálohování 167 Zámek klávesnice 47 Zámek telefonu 48 Zámek tlačítek 47

Zdravotní a bezpečnostní informace 172 Zobrazení na celou obrazovku 162 Zprávy 112 Ztišení hovoru 40 Zvuková upozornění 65 Žádost o schůzku 105